## Contents

| W | arning | gs, Ca    | utions and Notes                         | I  |  |  |  |  |  |
|---|--------|-----------|------------------------------------------|----|--|--|--|--|--|
| 1 | Tech   | nical sp  | pecification                             | 1  |  |  |  |  |  |
|   | 1.1    | Mode      | Model reference1                         |    |  |  |  |  |  |
|   | 1.2    | Ratin     | g Label                                  | 1  |  |  |  |  |  |
|   | 1.3    | Powe      | er size                                  | 2  |  |  |  |  |  |
|   | 1.4    | Gene      | ral technical data                       | 4  |  |  |  |  |  |
| 2 | Insta  | llation a | and cabling                              | 8  |  |  |  |  |  |
|   | 2.1    | Dime      | ension                                   | 8  |  |  |  |  |  |
|   |        | 2.1.1     | Parts of drive                           | 8  |  |  |  |  |  |
|   |        | 2.1.2     | Diagram of mounting                      | 8  |  |  |  |  |  |
|   |        | 2.1.3     | Keypad pallet                            | 13 |  |  |  |  |  |
|   |        | 2.1.4     | Simple keypad pallet                     | 15 |  |  |  |  |  |
|   |        | 2.1.5     | External DC reactor dimensions           | 16 |  |  |  |  |  |
|   | 2.2    | Mech      | nanical installation                     | 18 |  |  |  |  |  |
|   |        | 2.2.1     | Drive installation diagram               |    |  |  |  |  |  |
|   |        | 2.2.2     | How to fit and remove the terminal cover | 19 |  |  |  |  |  |
|   |        | 2.2.3     | How to fit and remove the keypad         |    |  |  |  |  |  |
|   | 2.3    | Elect     | rical installation                       | 20 |  |  |  |  |  |
|   |        | 2.3.1     | Power terminals                          |    |  |  |  |  |  |
|   |        | 2.3.2     | Power connections                        |    |  |  |  |  |  |
|   |        | 2.3.3     | Typical cabling                          | 30 |  |  |  |  |  |
|   |        | 2.3.4     | Control terminals specification          |    |  |  |  |  |  |
|   |        | 2.3.5     | Brake resistor                           |    |  |  |  |  |  |
|   |        | 2.3.6     | EMC Guide                                | 40 |  |  |  |  |  |
|   |        | 2.3.7     | EMC Filter                               | 40 |  |  |  |  |  |
| 3 | Oper   | ation ar  | nd display                               | 46 |  |  |  |  |  |
|   | 3.1    | Keyp      | ad                                       | 46 |  |  |  |  |  |
|   |        | 3.1.1     | LED lights                               | 46 |  |  |  |  |  |
|   |        | 3.1.2     | Key function                             | 47 |  |  |  |  |  |
|   |        | 3.1.3     | Keypad operation                         |    |  |  |  |  |  |

|    | 3.2     | Drive control                                 |     |
|----|---------|-----------------------------------------------|-----|
|    |         | 3.2.1 Drive status                            |     |
|    |         | 3.2.2 Control modes                           | 53  |
|    |         | 3.2.3 Reference source                        | 53  |
|    |         | 3.2.4 Priority of running mode                |     |
|    | 3.3     | Quick commissioning                           |     |
|    |         | 3.3.1 Keypad control                          |     |
|    |         | 3.3.2 Terminal control                        | 55  |
| 4  | Parar   | meters                                        |     |
|    | 4.1     | General description                           |     |
|    | 4.3     | Menu P00                                      | 59  |
| 5  | Troul   | bleshooting                                   | 67  |
|    | 5.1     | Faults and corrective actions                 | 67  |
|    | 5.2     | Alarms                                        | 75  |
|    | 5.3     | Other issues                                  | 76  |
| 6  | Main    | ntenance                                      |     |
|    | 6.1     | Routine maintenance                           |     |
|    | 6.2     | Periodic check                                |     |
|    | 6.3     | Parts replacement                             |     |
|    | 6.4     | Drive storage                                 |     |
|    | 6.5     | Disposal                                      |     |
| Aŗ | opendiz | ix                                            |     |
|    | 1       | Communication                                 |     |
|    | 2       | Parameter list                                |     |
|    |         | Menu P00: Shortcut menu (quick commissioning) |     |
|    |         | Menu P01: Reference                           |     |
|    |         | Menu P02: Ramp                                | 97  |
|    |         | Menu P03: Start and stop                      |     |
|    |         | Menu P04: Preset and PLC                      |     |
|    |         | Menu P05: Keypad and display                  |     |
|    |         | Menu P06: V/F controls parameters             | 111 |
|    |         | Menu P07: Vector                              |     |
|    |         | Menu P08: Analogue input and output           |     |

| Menu P09: Digital input and output118           |
|-------------------------------------------------|
| Menu P10: Comms. and general function 123       |
| Menu P11: Fault Tracking 126                    |
| Menu P12: Protection 127                        |
| Menu P13: Motor                                 |
| Menu P14: Textile function                      |
| Menu P15: PID Controller 134                    |
| Menu P16: Programmable logic and binary sum 137 |
| Menu P17: Threshold and variable selector 139   |
| Menu P18: Brake logic control 144               |
| 3 Multistage velocity setup guide               |
| 4 Options                                       |
| 5 Declaration of conformity                     |
| Drive Repair Card                               |
| Service Agreement                               |

# Warnings, Cautions and Notes

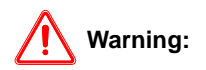

A Warning contains information, which is essential for avoiding a safety hazard.

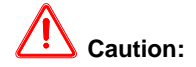

A **Caution** contains information, which is necessary for avoiding risk of damage to the product or other equipment.

#### NOTE

A Note contains information, which helps to ensure correct operation of the product.

# \rm MARNING

- The HD700 AC drive should ONLY be installed by a qualified electrician.
- Install the drive on nonflamable materials like metalsheet in case of fire.
- Do not install the drive in environment with explosive gas.
- Even when the motor is stopped, dangerous voltage is present at the Power Circuit terminals L1, L2, L3, U, V, W ,and,depending on the frame size, DC+ and DC-, or BR.
- Dangerous voltage is present when input power supply is connected to the drive. After disconnecting the supply, wait at least 10 minutes (to let the intermediate circuit capacitors discharge) before removing the cover.
- PE terminals must be earthed very well.

# 

- The HD700 is not a field repairable unit. Never attempt to repair a malfunctioning unit; contact the factory or your local Authorized Service Center for replacement.
- The HD700 will start up automatically after an input voltage interruption if external running command is on.
- Prior to measurements on the motor or the motor cable, disconnect the motor cable from the Variable Speed Drive.
- Before connecting the Variable Speed Drive to mains, make sure that the HD700's front cover and cable cover are closed.

# 1 Technical specification

## 1.1 Model reference

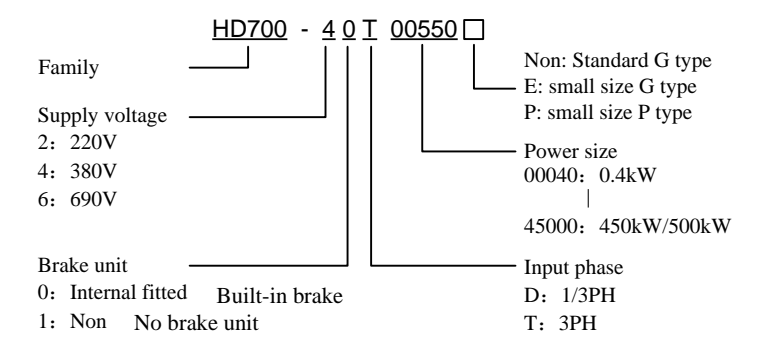

Figure1-1 HD700 model description

## 1.2 Rating Label

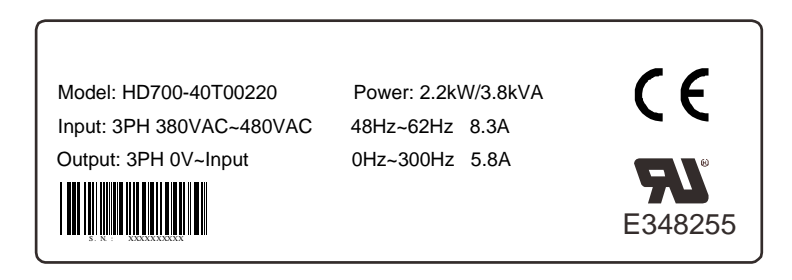

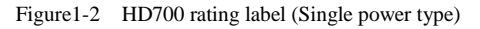

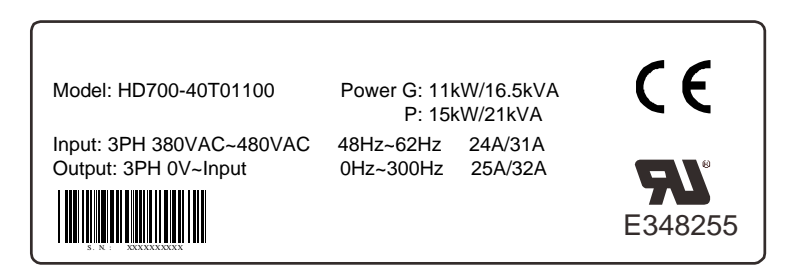

Figure1-3 HD700 rating label (Double power type)

NOTE: Size A, B, C are single types. Size D and above are G/P types.

### 1.3 Power size

Power size of HD700 is based on the standard 4 poles inductionmotor at rated voltage.

E, G: Heavy duty

P: Normal duty

Overload of E, G type: 150% rated output current, 1 minute

Overload of P type: 110% rated output current, 1 minute

| Power supply: 200Vac~240Vac, 50Hz/60Hz, single/three phase |                 |                     |                            |                 |                |      |  |  |  |
|------------------------------------------------------------|-----------------|---------------------|----------------------------|-----------------|----------------|------|--|--|--|
| Model                                                      | Default carrier | Drive<br>Power Size | Rated Input<br>Current (A) | Rated<br>Output | Motor<br>Power | Size |  |  |  |
|                                                            | frequency (kHz) | (kVA)               | 1/3PH                      | Current (A)     | ( <b>kW</b> )  |      |  |  |  |
| HD700-20D00040                                             | 6               | 1.1                 | 7.1/4                      | 2.8             | 0.4            | А    |  |  |  |
| HD700-20D00075                                             | 6               | 1.9                 | 12.8/7.1                   | 5               | 0.75           | А    |  |  |  |
| HD700-20D00150                                             | 6               | 3.0                 | 20.5/11.3                  | 8               | 1.5            | А    |  |  |  |
| HD700-20D00220                                             | 6               | 4.2                 | 24/14.5                    | 11              | 2.2            | В    |  |  |  |
| HD700-20D00400                                             | 6               | 6.7                 | 30.4/16.5                  | 17.6            | 4              | С    |  |  |  |

Table 1-1 220V rating data

| Power supply: 380Vac~480Vac, 50Hz, three phase |                                    |                                 |                                  |                                   |                        |                                 |                                  |                                   |                        |      |
|------------------------------------------------|------------------------------------|---------------------------------|----------------------------------|-----------------------------------|------------------------|---------------------------------|----------------------------------|-----------------------------------|------------------------|------|
|                                                | Default                            | G                               |                                  |                                   |                        | Р                               |                                  |                                   |                        |      |
| Model                                          | carrier<br>freque-<br>ncy<br>(kHz) | Drive<br>Power<br>Size<br>(kVA) | Rated<br>Input<br>Current<br>(A) | Rated<br>Output<br>Current<br>(A) | Motor<br>Power<br>(kW) | Drive<br>Power<br>Size<br>(kVA) | Rated<br>Input<br>Current<br>(A) | Rated<br>Output<br>Current<br>(A) | Motor<br>Power<br>(kW) | Size |
| HD700-40T00075                                 | 6                                  | 1.7                             | 3.6                              | 2.5                               | 0.75                   | -                               | -                                | _                                 | _                      | А    |
| HD700-40T00150                                 | 6                                  | 2.8                             | 5.7                              | 4.2                               | 1.5                    | _                               | -                                | -                                 | -                      | А    |
| HD700-40T00220E                                | 6                                  | 3.4                             | 6.1                              | 5.2                               | 2.2                    |                                 |                                  |                                   |                        | А    |
| HD700-40T00220                                 | 6                                  | 3.8                             | 8.3                              | 5.8                               | 2.2                    | -                               | -                                | -                                 | ١                      | В    |
| HD700-40T00400                                 | 6                                  | 6.3                             | 13.2                             | 9.5                               | 3.7                    | -                               | -                                | -                                 | ١                      | В    |
| HD700-40T00550E                                | 6                                  | 8.6                             | 14.3                             | 13                                | 5.5                    | -                               | -                                | -                                 | ١                      | В    |
| HD700-40T00550P                                | 6                                  | -                               | -                                | -                                 | ١                      | 8.6                             | 14.3                             | 13                                | 5.5                    | В    |
| HD700-40T00550                                 | 6                                  | 8.6                             | 12.4                             | 13                                | 5.5                    | -                               | -                                | I                                 | ١                      | С    |
| HD700-40T00750                                 | 6                                  | 11                              | 16.1                             | 17                                | 7.5                    | -                               | -                                | I                                 | ١                      | С    |
| HD700-40T01100P                                | 6                                  | -                               | -                                | -                                 | ١                      | 15.2                            | 21                               | 23                                | 11                     | С    |
| HD700-40T01100                                 | 6                                  | 16.5                            | 24                               | 25                                | 11                     | 21                              | 31                               | 32                                | 15                     | D    |
| HD700-40T01500                                 | 6                                  | 21                              | 31                               | 32                                | 15                     | 25                              | 36                               | 38                                | 18.5                   | D    |
| HD700-40T01850                                 | 6                                  | 25                              | 36                               | 38                                | 18.5                   | 30                              | 44                               | 46                                | 22                     | Е    |
| HD700-40T02200                                 | 6                                  | 30                              | 44                               | 46                                | 22                     | 40                              | 58                               | 60                                | 30                     | Е    |
| HD700-40T03000E                                | 3                                  | 40                              | 58                               | 60                                | 30                     | 50                              | 72                               | 75                                | 37                     | E1   |

| Power supply: 380Vac~480Vac, 50Hz, three phase |                                    |                                 |                                  |                                   |                        |                                 |                                  |                                   |                        |      |
|------------------------------------------------|------------------------------------|---------------------------------|----------------------------------|-----------------------------------|------------------------|---------------------------------|----------------------------------|-----------------------------------|------------------------|------|
| Default G                                      |                                    |                                 |                                  | Р                                 |                        |                                 |                                  |                                   |                        |      |
| Model                                          | carrier<br>freque-<br>ncy<br>(kHz) | Drive<br>Power<br>Size<br>(kVA) | Rated<br>Input<br>Current<br>(A) | Rated<br>Output<br>Current<br>(A) | Motor<br>Power<br>(kW) | Drive<br>Power<br>Size<br>(kVA) | Rated<br>Input<br>Current<br>(A) | Rated<br>Output<br>Current<br>(A) | Motor<br>Power<br>(kW) | Size |
| HD700-40T03700E                                | 3                                  | 50                              | 72                               | 75                                | 37                     | -                               | -                                | -                                 | -                      | E1   |
| HD700-40T03000                                 | 3                                  | 40                              | 58                               | 60                                | 30                     | 50                              | 72                               | 75                                | 37                     | F    |
| HD700-40T03700                                 | 3                                  | 50                              | 72                               | 75                                | 37                     | 63                              | 93                               | 96                                | 45                     | F    |
| HD700-40T04500                                 | 3                                  | 63                              | 93                               | 96                                | 45                     | 83                              | 121                              | 125                               | 55                     | F    |
| HD700-40T05500                                 | 3                                  | 83                              | 121                              | 125                               | 55                     | 103                             | 151                              | 156                               | 75                     | F    |
| HD700-40T07500                                 | 3                                  | 103                             | 151                              | 156                               | 75                     | 119                             | 175                              | 180                               | 90                     | F    |
| HD700-40T09000                                 | 3                                  | 119                             | 175                              | 180                               | 90                     | 139                             | 204                              | 210                               | 110                    | G    |
| HD700-40T11000                                 | 3                                  | 139                             | 204                              | 210                               | 110                    | 169                             | 248                              | 256                               | 132                    | G    |
| HD700-40T13200                                 | 3                                  | 169                             | 248                              | 256                               | 132                    | 205                             | 301                              | 310 注                             | 160                    | G    |
| HD700-40T16000E                                | 3                                  | 205                             | 301                              | 310                               | 160                    | 231                             | 340                              | 350                               | 185                    | J    |
| HD700-40T18500E                                | 3                                  | 231                             | 340                              | 350                               | 185                    | 255                             | 375                              | 387                               | 200                    | J    |
| HD700-40T20000E                                | 3                                  | 255                             | 375                              | 387                               | 200                    | 280                             | 415                              | 427                               | 220                    | J    |
| HD700-40T16000                                 | 3                                  | 205                             | 301                              | 310                               | 160                    | 231                             | 340                              | 350                               | 185                    | Κ    |
| HD700-40T18500                                 | 3                                  | 231                             | 340                              | 350                               | 185                    | 255                             | 375                              | 387                               | 200                    | Κ    |
| HD700-40T20000                                 | 3                                  | 255                             | 375                              | 387                               | 200                    | 310                             | 457                              | 471                               | 250                    | Κ    |
| HD700-40T25000                                 | 3                                  | 310                             | 457                              | 471                               | 250                    | 343                             | 505                              | 520                               | 280                    | Κ    |
| HD700-40T28000                                 | 3                                  | 343                             | 505                              | 520                               | 280                    | 403                             | 592                              | 610                               | 315                    | Κ    |
| HD700-40T31500E                                | 2                                  | 403                             | 592                              | 610                               | 315                    | 444                             | 653                              | 673                               | 355                    | K1   |
| HD700-40T35500E                                | 2                                  | 444                             | 653                              | 673                               | 355                    | 495                             | 728                              | 750                               | 400                    | K1   |
| HD700-40T31500                                 | 2                                  | 403                             | 592                              | 610                               | 315                    | 444                             | 653                              | 673                               | 355                    | L    |
| HD700-40T35500                                 | 2                                  | 444                             | 653                              | 673                               | 355                    | 495                             | 728                              | 750                               | 400                    | L    |
| HD700-40T40000                                 | 2                                  | 495                             | 728                              | 750                               | 400                    | 551                             | 810                              | 835                               | 450                    | L    |
| HD700-40T45000                                 | 2                                  | 551                             | 810                              | 835                               | 450                    | 622                             | 915                              | 943                               | 500                    | L    |

Table 1-3 690V rating data

| Power supply: 500Vac~690Vac, 50Hz, three phase |                                    |                                 |                                  |                                   |                        |                                 |                                  |                                   |                        |      |
|------------------------------------------------|------------------------------------|---------------------------------|----------------------------------|-----------------------------------|------------------------|---------------------------------|----------------------------------|-----------------------------------|------------------------|------|
|                                                | Default                            | G                               |                                  |                                   |                        | Р                               |                                  |                                   |                        |      |
| Model                                          | carrier<br>freque-<br>ncy<br>(kHz) | Drive<br>Power<br>Size<br>(kVA) | Rated<br>Input<br>Current<br>(A) | Rated<br>Output<br>Current<br>(A) | Motor<br>Power<br>(kW) | Drive<br>Power<br>Size<br>(kVA) | Rated<br>Input<br>Current<br>(A) | Rated<br>Output<br>Current<br>(A) | Motor<br>Power<br>(kW) | Size |
| HD700-60T03000                                 | 3                                  | 43                              | 36                               | 36                                | 30                     | 51                              | 42                               | 43                                | 37                     | F    |
| HD700-60T03700                                 | 3                                  | 51                              | 42                               | 43                                | 37                     | 65                              | 52                               | 54                                | 45                     | F    |
| HD700-60T04500                                 | 3                                  | 65                              | 52                               | 54                                | 45                     | 75                              | 61                               | 63                                | 55                     | F    |
| HD700-60T05500                                 | 3                                  | 75                              | 61                               | 63                                | 55                     | 103                             | 83                               | 86                                | 75                     | F    |
| HD700-60T07500                                 | 3                                  | 103                             | 83                               | 86                                | 75                     | 120                             | 97                               | 100                               | 90                     | F    |

| Power supply: 500Vac~690Vac, 50Hz, three phase |                                    |                                 |                                  |                                   |                        |                                 |                                  |                                   |                        |      |
|------------------------------------------------|------------------------------------|---------------------------------|----------------------------------|-----------------------------------|------------------------|---------------------------------|----------------------------------|-----------------------------------|------------------------|------|
|                                                | Default                            | G                               |                                  |                                   |                        | Р                               |                                  |                                   |                        |      |
| Model                                          | carrier<br>freque-<br>ncy<br>(kHz) | Drive<br>Power<br>Size<br>(kVA) | Rated<br>Input<br>Current<br>(A) | Rated<br>Output<br>Current<br>(A) | Motor<br>Power<br>(kW) | Drive<br>Power<br>Size<br>(kVA) | Rated<br>Input<br>Current<br>(A) | Rated<br>Output<br>Current<br>(A) | Motor<br>Power<br>(kW) | Size |
| HD700-60T09000                                 | 3                                  | 120                             | 97                               | 100                               | 90                     | 157                             | 127                              | 131                               | 110                    | G    |
| HD700-60T11000                                 | 3                                  | 157                             | 127                              | 131                               | 110                    | 179                             | 145                              | 150                               | 132                    | G    |
| HD700-60T13200                                 | 3                                  | 179                             | 145                              | 150                               | 132                    | 209                             | 170                              | 175 注                             | 160                    | G    |
| HD700-60T16000E                                | 3                                  | 209                             | 170                              | 175                               | 160                    | 237                             | 192                              | 198                               | 185                    | J    |
| HD700-60T18500E                                | 3                                  | 237                             | 192                              | 198                               | 185                    | 276                             | 224                              | 231                               | 200                    | J    |
| HD700-60T20000E                                | 3                                  | 276                             | 224                              | 231                               | 200                    | 296                             | 235                              | 248                               | 220                    | J    |
| HD700-60T16000                                 | 3                                  | 209                             | 170                              | 175                               | 160                    | 237                             | 192                              | 198                               | 185                    | Κ    |
| HD700-60T18500                                 | 3                                  | 237                             | 192                              | 198                               | 185                    | 276                             | 224                              | 231                               | 200                    | Κ    |
| HD700-60T20000                                 | 3                                  | 276                             | 224                              | 231                               | 200                    | 327                             | 266                              | 274                               | 250                    | Κ    |
| HD700-60T25000                                 | 3                                  | 327                             | 266                              | 274                               | 250                    | 350                             | 285                              | 293                               | 280                    | Κ    |
| HD700-60T28000                                 | 3                                  | 350                             | 285                              | 293                               | 280                    | 392                             | 318                              | 328                               | 315                    | Κ    |
| HD700-60T31500E                                | 2                                  | 392                             | 318                              | 328                               | 315                    | 462                             | 375                              | 387                               | 355                    | K1   |
| HD700-60T35500E                                | 2                                  | 462                             | 375                              | 387                               | 355                    | 509                             | 413                              | 426                               | 400                    | K1   |
| HD700-60T31500                                 | 2                                  | 392                             | 318                              | 328                               | 315                    | 462                             | 375                              | 387                               | 355                    | L    |
| HD700-60T35500                                 | 2                                  | 462                             | 375                              | 387                               | 355                    | 509                             | 413                              | 426                               | 400                    | L    |
| HD700-60T40000                                 | 2                                  | 509                             | 413                              | 426                               | 400                    | 576                             | 468                              | 482                               | 450                    | L    |
| HD700-60T45000                                 | 2                                  | 576                             | 468                              | 482                               | 450                    | 651                             | 529                              | 545                               | 500                    | L    |

NOTE:

• HD700- $\times$ 1T $\times$ ×××× rating data are the same with HD700- $\times$ 0T $\times$ ××××.

- For 30kW and above models, internal bake unit is optional, please refer to chapter 1.1.
- When HD700-xxT13200 or HD700-xxT28000 is used as P type, the default carrier frequency is 1kHz.

## 1.4 General technical data

| Table 1-4 | General | technical | specification |
|-----------|---------|-----------|---------------|
|-----------|---------|-----------|---------------|

| Input Power  | Input Voltage U <sub>in</sub> | 200V (-10%)~240V (+10%)<br>380V (-10%)~480V (+10%)<br>500V (-10%)~690V (+10%) | 1/3 PH<br>3PH<br>3PH |
|--------------|-------------------------------|-------------------------------------------------------------------------------|----------------------|
| Input Power  | Input Frequency               | 50/60Hz (±2Hz)                                                                |                      |
|              | Maximum Supply                | <3%                                                                           |                      |
|              | Imbalance                     |                                                                               |                      |
| <b>D</b>     | Output Voltage                | $0 V \sim U_{in}$                                                             |                      |
| Power Output | Output Frequency              | 0Hz~300Hz                                                                     |                      |

|             | Voltage Control    | V/F, Open loop Vector Control                                  |  |  |  |  |
|-------------|--------------------|----------------------------------------------------------------|--|--|--|--|
|             | Switching          |                                                                |  |  |  |  |
|             | Frequency          | 1KmZ <sup>2</sup> ~ 1.3KmZ                                     |  |  |  |  |
|             | Speed Adjustment   |                                                                |  |  |  |  |
|             | Range              | Open loop vector -1:100, V/F mode -1:50                        |  |  |  |  |
|             | Start Torque       | 0.5Hz: 100% rated torque, 1Hz: 150% rated torque               |  |  |  |  |
|             | Torque Accuracy    | 7%                                                             |  |  |  |  |
|             | Reference          | Disit 0.0111- Analassa 0.10/ Mar frammer                       |  |  |  |  |
|             | resolution         | Digit- 0.01Hz, Analogue- 0.1% ×Max. Irequency                  |  |  |  |  |
|             | Acce. & Dece. rate | 0.1s~3600min                                                   |  |  |  |  |
|             | Voltage Boost      | 0.1%~30.0%                                                     |  |  |  |  |
| Main        | Ormaliand          | E, G type: 150% rated output current, 1 minute                 |  |  |  |  |
| Performance | Overioad           | P type: 110% rated output current, 1 minute                    |  |  |  |  |
| Function    | N//E               | 4 types: V/F (user can program) and ramp (2.0 power, 1.7       |  |  |  |  |
|             | V/F                | power, 1.2 power)                                              |  |  |  |  |
|             |                    | Injection frequency: $0.0\% \sim 100.0\%$ Max. frequency       |  |  |  |  |
|             | DC Braking         | Injection current: $0.0\% \sim 300.0\%$ rated current          |  |  |  |  |
|             |                    | Injection time: $0.00s \sim 60.00s$                            |  |  |  |  |
|             | Dynamic Brake      | Brake rate: 0.0% ~100.0%                                       |  |  |  |  |
|             |                    | Jog frequency: $0.00$ Hz $\sim$ maximum frequency              |  |  |  |  |
|             | Jog                | Jog acceleration rate: 0.1s~600.0s                             |  |  |  |  |
|             |                    | Jog interval time: 0.1s~600.0s                                 |  |  |  |  |
|             | Preset             | 16 preset speeds (decided by control terminals)                |  |  |  |  |
|             | AVD                | Maintain the rated output voltage when the input power         |  |  |  |  |
|             | AVK                | supply voltage changed                                         |  |  |  |  |
|             | Textile            | For textile machine control                                    |  |  |  |  |
|             | Simple PLC         | Onboard PLC                                                    |  |  |  |  |
| Special     | Length Control     | Winding control                                                |  |  |  |  |
| Function    | PID Control        | Process control (reference close loop control)                 |  |  |  |  |
|             | Advanced           | 2 logic control blocks, 1 binary selector, 2 threshold control |  |  |  |  |
|             | Function Blocks    | blocks, 3 variable selectors                                   |  |  |  |  |

|             |                  | Digit: Keypad, motorized pot (E-Pot), preset speed, pulse,    |  |  |
|-------------|------------------|---------------------------------------------------------------|--|--|
|             | D.C.             | comms.                                                        |  |  |
|             | Reference Source | Analogue: AI1: 0V~10V, 0(4) mA~20mA;                          |  |  |
|             |                  | AI2: 0V~10V                                                   |  |  |
|             | Operating Mode   | Keypad, Control terminal, Serial comms.                       |  |  |
|             | Digital Input    | DI1 $\sim$ DI7: Programmable terminals and DI6 can be set     |  |  |
|             | Torminala        | as pulse input, 0Hz $\sim$ 60Hz; DI7 can be high frequency    |  |  |
| Control     | Terminais        | pulse input (1kHz $\sim$ 50.0kHz) or PTC thermistor input     |  |  |
| Terminal    | Digital output   | DO1~DO2: Programmable terminals, Max. output                  |  |  |
|             | terminals        | current: 50mA, DO2can be the terminal of output pulse         |  |  |
|             | terminais        | ( $0.1 \mathrm{kHz}{\sim}50.0 \mathrm{kHz}$ ), and output PWM |  |  |
|             | Analogue output  | AO1: programmable terminal, 0V~10V                            |  |  |
|             |                  | 2 programmable relays, contactor data:                        |  |  |
|             | Status valar     | AC250V/2A(COSφ=1)                                             |  |  |
|             | Status relay     | AC250V/1A(COSφ=0.4)                                           |  |  |
|             |                  | DC30V/1A                                                      |  |  |
| Comma       | Connector        | 2 terminals (A&B) and RJ45 Port                               |  |  |
| Commis.     | Protocol         | Modbus RTU                                                    |  |  |
|             | Altitudo         | 1000m rated                                                   |  |  |
|             | Annuae           | 1000m $\sim$ 3000m, 1% rated current derating per 100m        |  |  |
|             | Operating        | -10°C~40°C                                                    |  |  |
|             | Temperature      | 10 C 1740 C                                                   |  |  |
|             | Max. Humidity    | ≤90%RH, no-condensing                                         |  |  |
| Environment | Vibration        | $\leq 5.9 \text{m/s}^2 (0.6 \text{g})$                        |  |  |
|             | Storage          | -40°C~+70°C                                                   |  |  |
|             | Temperature      | 40 C +70 C                                                    |  |  |
|             | Running          | Indoor, no-flammable or corrosive gasses, no                  |  |  |
|             | Environmont      | contamination with electrically conductive materials,         |  |  |
|             | Environment      | avoiding dust which may restrict the fan                      |  |  |

|                            | LCD keypad, HDOM-232, HDOM-USB, Profibus module,        |
|----------------------------|---------------------------------------------------------|
| Optional Module            | keypad pallet, HDSOFT (PCTools), etc.                   |
|                            | Output shortage, over current, over load, over voltage, |
| <b>Protection Function</b> | under Voltage, Phase loss, over heat (heatsink and      |
|                            | junction), external fault, etc.                         |
|                            | 1.5kW and below: $\geq$ 89%                             |
| Efficiency                 | $2.2kW \sim 22kW: \ge 93\%$                             |
|                            | $30kW$ and above: $\geq 95\%$                           |
| To A Bod's                 | can be installed by hanging wall, through holes, or     |
| Installation               | vertically                                              |
| Ingress Protection         | IP20, IP21 (by adding optional device)                  |
| Casling Method             | 220V/0.4kW model - cools naturally, others cool with    |
| Cooling Method             | forced air cool                                         |

# 2 Installation and cabling

## 2.1 Dimension

#### 2.1.1 Parts of drive

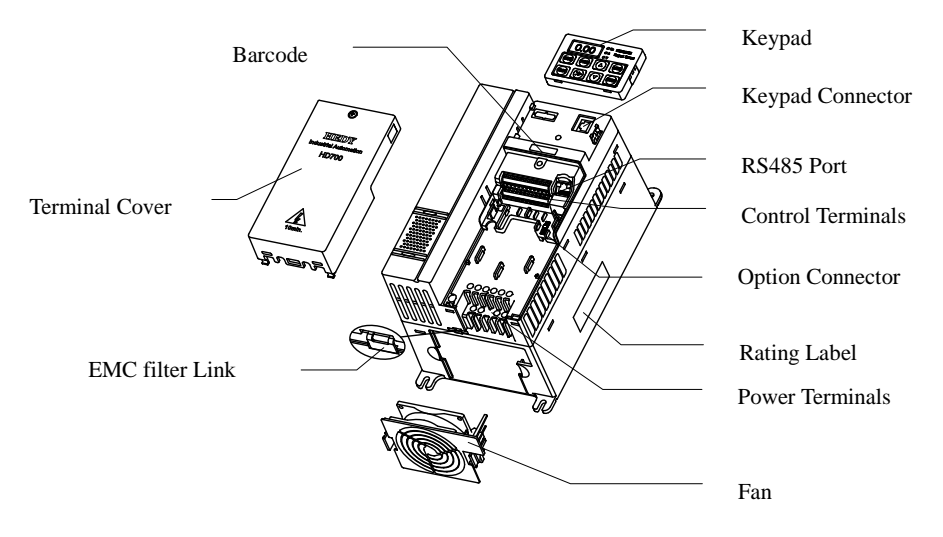

Figure 2-1 Parts of HD700 drive

#### 2.1.2 Diagram of mounting

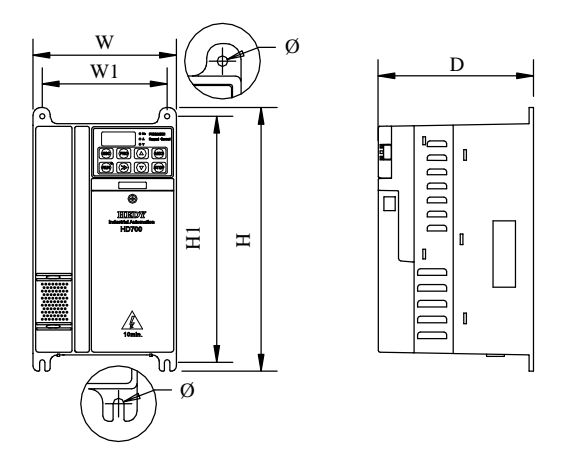

Figure 2-2 Mechanical dimensions and mounting (Size A, B, C)

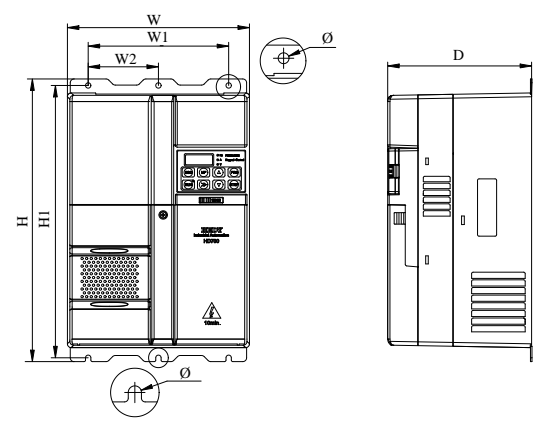

Figure 2-3 Mechanical dimensions and mounting (Size D, E)

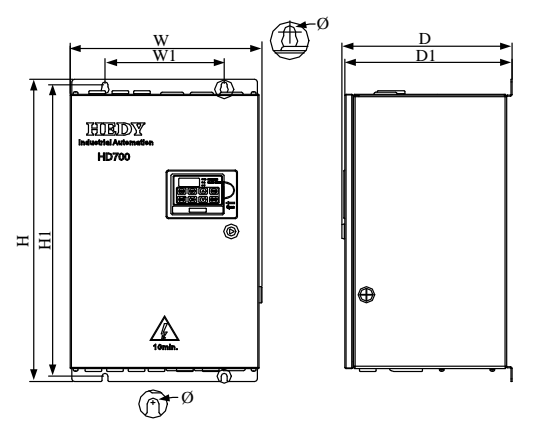

Figure 2-4 Mechanical dimensions and mounting (Size E1, F)

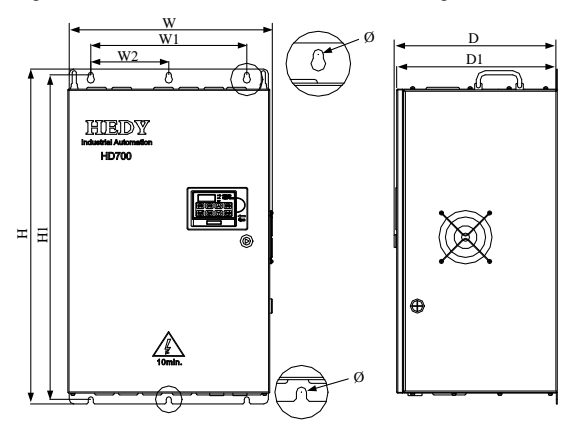

Figure 2-5 Mechanical dimensions and mounting (Size G)

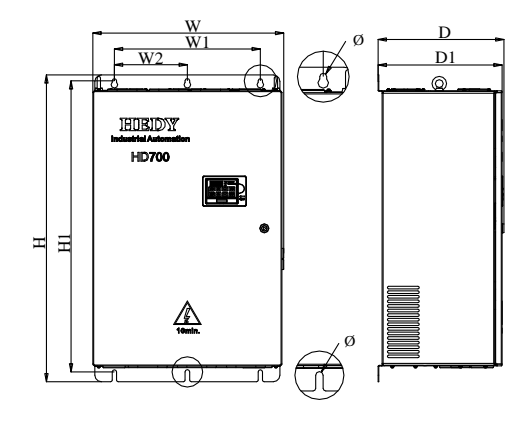

Figure 2-6 Mechanical dimensions and mounting (Size J)

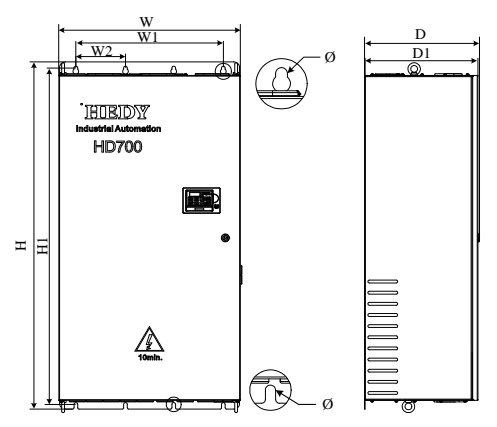

Figure 2-7 Mechanical dimensions and mounting (Size K)

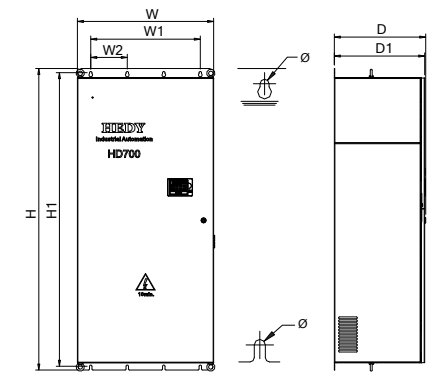

Figure 2-8 Mechanical dimensions and mounting (Size K1)

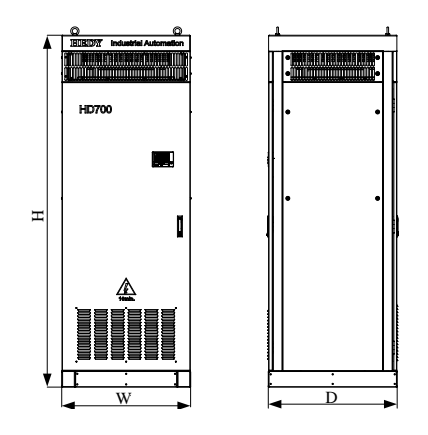

Figure 2-9 Mechanical dimensions and mounting (Size L)

| <b>G!</b> | MalalNa         | W     | W1    | W2   | Н     | H1    | D     | D1    | Mounting | Weight |
|-----------|-----------------|-------|-------|------|-------|-------|-------|-------|----------|--------|
| Size      | Nidel Name      | (mm)  | (mm)  | (mm) | (mm)  | (mm)  | (mm)  | (mm)  | Hole Ø   | (kg)   |
|           | HD700-20D00040  |       |       |      |       |       |       |       |          |        |
|           | HD700-20D00075  |       |       |      | 202.4 | 100   | 140.0 |       | E        | 1.4    |
| Δ         | HD700-20D00150  | 07.4  | 80    | _    |       |       |       |       |          |        |
| л         | HD700-40T00075  | 97.4  | 80    |      | 202.4 | 190   | 140.0 |       | 5        | 1.4    |
|           | HD700-40T00150  |       |       |      |       |       |       |       |          |        |
|           | HD700-40T00220E |       |       |      |       |       |       |       |          |        |
|           | HD700-20D00220  |       |       |      |       |       |       |       |          |        |
|           | HD700-40T00220  |       |       |      |       |       |       |       |          |        |
| В         | HD700-40T00400  | 142.4 | 123.5 | _    | 220.4 | 208   | 155.5 | -     | 5        | 2.2    |
|           | HD700-40T00550E |       |       |      |       |       |       |       |          |        |
|           | HD700-40T00550P |       |       |      |       |       |       |       |          |        |
|           | HD700-20D00400  |       |       |      |       |       |       |       |          |        |
| C         | HD700-40T00550  | 162.1 | 142   |      | 200   | 280   | 176.9 |       | C        | 15     |
| C         | HD700-40T00750  | 105.1 | 142   | _    | 300   | 280   | 1/0.8 | _     | 0        | 4.5    |
|           | HD700-40T01100P |       |       |      |       |       |       |       |          |        |
| D         | HD700-40T01100  | 229.5 | 104   | 02   | 270   | 256.5 | 190   |       | 7        | 0.0    |
| D         | HD700-40T01500  | 238.5 | 184   | 92   | 370   | 350.5 | 189   | _     | /        | 8.8    |
| Б         | HD700-40T01850  | 229.5 | 194   | 02   | 125 5 | 422   | 200.2 |       | 7        | 10.1   |
| E         | HD700-40T02200  | 238.3 | 184   | 92   | 455.5 | 422   | 200.5 | _     | /        | 12.1   |
| E1        | HD700-40T03000E | 220   | 210   |      | 510   | 400   | 226   | 222.5 | 0        | 20     |
| EI        | HD700-40T03700E | 320   | 210   | _    | 510   | 490   | 220   | 222.5 | ð        | 20     |

Table 2-1 Mechanical dimensions

#### 2 Installation and cabling

| c.   |                 | W     | W1   | W2   | Н      | H1     | D     | D1    | Mounting | Weight |
|------|-----------------|-------|------|------|--------|--------|-------|-------|----------|--------|
| Size | Model Name      | (mm)  | (mm) | (mm) | (mm)   | (mm)   | (mm)  | (mm)  | Hole Ø   | (kg)   |
|      | HD700-40T03000  |       |      |      |        |        |       |       |          |        |
|      | HD700-40T03700  |       |      |      |        |        |       |       |          | 40     |
|      | HD700-40T04500  |       |      |      |        |        |       |       |          |        |
|      | HD700-40T05500  |       |      |      |        |        |       |       |          |        |
| Б    | HD700-40T07500  | 255.5 |      |      |        |        | 215 5 | 210   | 10       |        |
| Г    | HD700-60T03000  | 333.3 | 221  | _    | 575    | 552.5  | 315.5 | 310   | 10       |        |
|      | HD700-60T03700  |       |      |      |        |        |       |       |          |        |
|      | HD700-60T04500  |       |      |      |        |        |       |       |          |        |
|      | HD700-60T05500  |       |      |      |        |        |       |       |          |        |
|      | HD700-60T07500  |       |      |      |        |        |       |       |          |        |
|      | HD700-40T09000  |       |      |      |        |        |       | 349.5 | 10       |        |
|      | HD700-40T11000  |       | 340  | 170  |        |        |       |       |          |        |
| C    | HD700-40T13200  | 445.6 |      |      | 705    | 701.5  | 255   |       |          | 62     |
| G    | HD700-60T09000  |       |      |      | 125    | /01.5  | 333   | 349.5 |          | 05     |
|      | HD700-60T11000  |       |      |      |        |        |       |       |          |        |
|      | HD700-60T13200  |       |      |      |        |        |       |       |          |        |
|      | HD700-40T16000E |       |      | 220  | 937    | 889    |       |       |          | 104    |
|      | HD700-40T18500E |       |      |      |        |        | 379.3 | 373.8 | 13       |        |
| т    | HD700-40T20000E | 575 5 | 440  |      |        |        |       |       |          |        |
| J    | HD700-60T16000E | 575.5 | 440  |      |        |        |       |       |          |        |
|      | HD700-60T18500E |       |      |      |        |        |       |       |          |        |
|      | HD700-60T20000E |       |      |      |        |        |       |       |          |        |
|      | HD700-40T16000  |       |      |      |        |        |       |       |          |        |
|      | HD700-40T18500  |       |      |      |        |        |       |       |          |        |
|      | HD700-40T20000  |       |      |      |        |        |       |       |          |        |
|      | HD700-40T25000  |       |      |      |        |        |       |       |          |        |
| V    | HD700-40T28000  | 640   | 520  | 175  | 1246.5 | 1207.5 | 405 5 | 400   | 12       | 150    |
| к    | HD700-60T16000  | 640   | 520  | 175  | 1240.3 | 1207.5 | 405.5 | 400   | 15       | 150    |
|      | HD700-60T18500  |       |      |      |        |        |       |       |          |        |
|      | HD700-60T20000  |       |      |      |        |        |       |       |          |        |
|      | HD700-60T25000  |       |      |      |        |        |       |       |          |        |
|      | HD700-60T28000  |       |      |      |        |        |       |       |          |        |

| Size       | Model Nome      | W    | W1   | W2   | Н      | H1     | D    | D1    | Mounting | Weight |
|------------|-----------------|------|------|------|--------|--------|------|-------|----------|--------|
| Size       | woder wante     | (mm) | (mm) | (mm) | (mm)   | (mm)   | (mm) | (mm)  | Hole Ø   | (kg)   |
|            | HD700-40T31500E |      |      |      |        |        |      |       |          |        |
| <b>K</b> 1 | HD700-40T35500E | 720  | 570  | 10/  | 1505 5 | 1553 5 | 183  | 177 5 | 13       | _      |
| KI         | HD700-60T31500E | 720  | 519  | 194  | 1393.3 | 1555.5 | 405  | 477.5 | 15       | _      |
|            | HD700-60T35500E |      |      |      |        |        |      |       |          |        |
|            | HD700-40T31500  |      |      |      |        | _      | 804  | _     | _        |        |
|            | HD700-40T35500  |      |      |      |        |        |      |       |          | 350    |
|            | HD700-40T40000  |      |      |      |        |        |      |       |          |        |
| L          | HD700-40T45000  | 804  | -    | _    | 2200   |        |      |       |          |        |
|            | HD700-60T31500  |      |      |      |        |        |      |       |          |        |
|            | HD700-60T35500  |      |      |      |        |        |      |       |          |        |
|            | HD700-60T40000  |      |      |      |        |        |      |       |          |        |
|            | HD700-60T45000  |      |      |      |        |        |      |       |          |        |

## 2.1.3 Keypad pallet

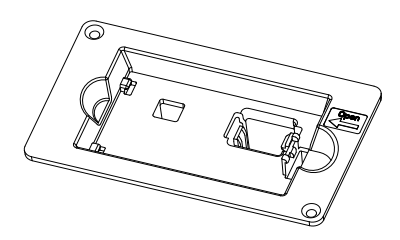

Figure 2-10 Outlook of keypad palle

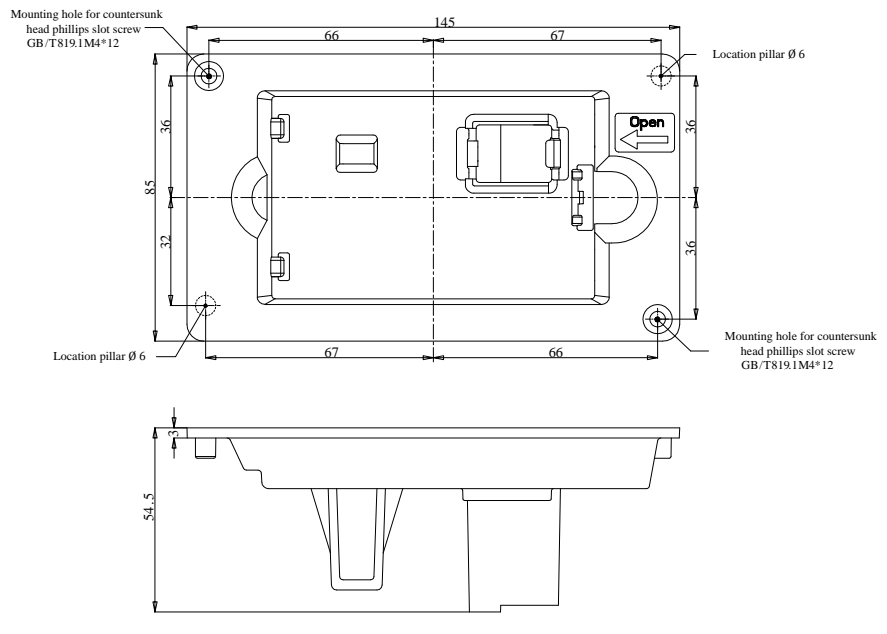

Diagram of pallet dimensions and mounting

Figure 2-11 Outline dimensions of pallet

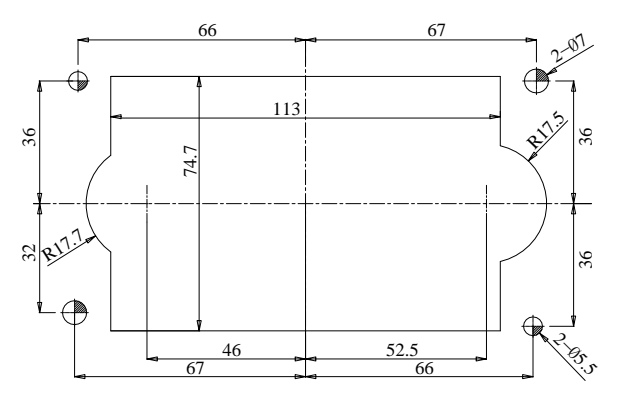

Figure 2-12 mounting dimensions of pallet

#### 2.1.4 Simple keypad pallet

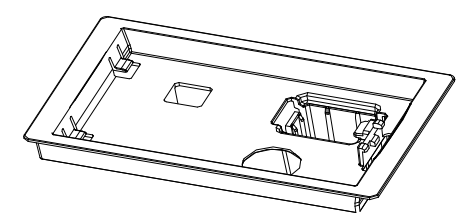

Figure 2-13 Outlook of Simple keypad pallet

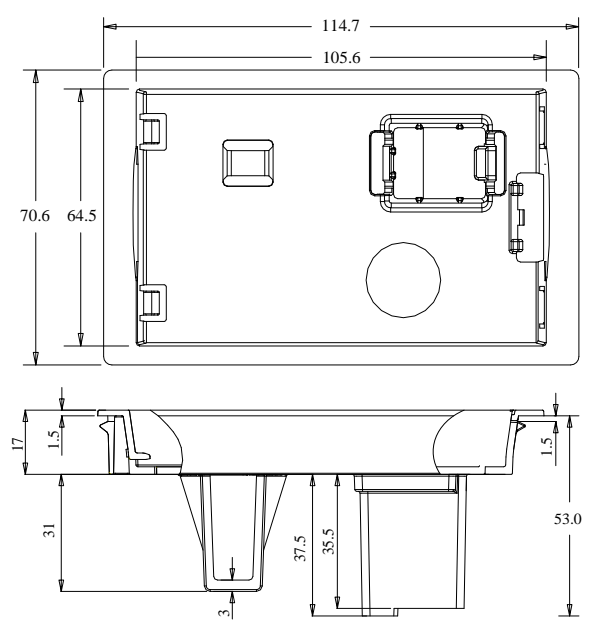

Figure 2-14 Outline dimensions of simple keypad pallet

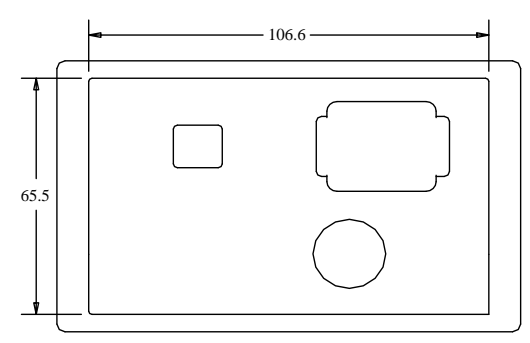

Figure 2-15 Mounting dimensions of Simple keypad pallet

## 2.1.5 External DC reactor dimensions

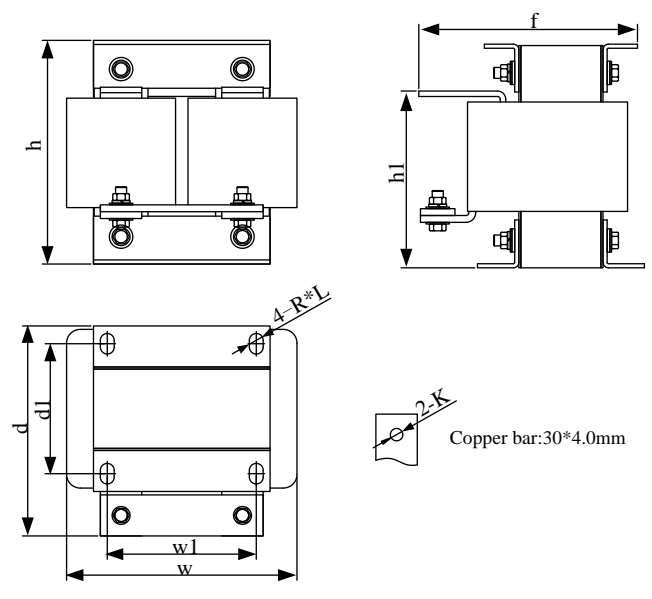

Figure 2-16 External DC reactor dimensions

| Table 2-2 | 380V DC reactor dimensions (Unit: mm) |
|-----------|---------------------------------------|
|-----------|---------------------------------------|

| Model           | w   | w1  | d     | d1  | h     | h1  | f     | Mounting<br>hole<br>R*L | Copper<br>bar<br>mounting<br>hole<br>K | Reactor<br>weight<br>(kg) |
|-----------------|-----|-----|-------|-----|-------|-----|-------|-------------------------|----------------------------------------|---------------------------|
| HD700-40T05500  | 167 | 108 | 153 5 | 95  | 163.5 | 131 | 158 5 | 10×15                   | Ø9                                     | 10.3                      |
| HD700-40T07500  | 107 | 108 | 155.5 | 95  |       |     | 150.5 | 10×15                   |                                        |                           |
| HD700-40T09000  |     |     |       |     | 245   | 192 | 180   | 10×15                   | Ø12                                    | 20                        |
| HD700-40T11000  | 190 | 160 | 153   | 117 |       |     |       |                         |                                        |                           |
| HD700-40T13200  |     |     |       |     |       |     |       |                         |                                        |                           |
| HD700-40T16000E |     |     | 148   | 115 | 245   | 192 | 250   | 10×20                   | Ø13                                    | 25                        |
| HD700-40T18500E | 190 | 160 |       |     |       |     |       |                         |                                        |                           |
| HD700-40T20000E |     |     |       |     |       |     |       |                         |                                        |                           |
| HD700-40T16000  |     |     |       |     |       |     |       |                         |                                        |                           |
| HD700-40T18500  |     |     |       |     |       |     |       |                         |                                        |                           |
| HD700-40T20000  | 275 | 210 | 240   | 205 | 235   | -   | 240   | 11×18                   | Ø14                                    | 38                        |
| HD700-40T25000  |     |     |       |     |       |     |       |                         |                                        |                           |
| HD700-40T28000  |     |     |       |     |       |     |       |                         |                                        |                           |

| Model -         | w   | w1  | d   | d1  | h   | h1  | f   | Mounting<br>hole<br>R*L | Copper<br>bar<br>mounting<br>hole<br>K | Reactor<br>weight<br>(kg) |
|-----------------|-----|-----|-----|-----|-----|-----|-----|-------------------------|----------------------------------------|---------------------------|
| HD700-60T05500  | 128 | 100 | 116 | 90  | 180 | 140 | 175 | 10×15                   | Ø9                                     | 10                        |
| HD700-60T07500  | 120 | 100 | 110 | 70  | 100 | 140 | 175 | 10×15                   | 09                                     | 10                        |
| HD700-60T09000  |     |     |     |     |     |     |     |                         |                                        |                           |
| HD700-60T11000  | 190 | 160 | 153 | 117 | 245 | 192 | 180 | 10×15                   | Ø12                                    | 20                        |
| HD700-60T13200  |     |     |     |     |     |     |     |                         |                                        |                           |
| HD700-60T16000E |     |     |     |     |     |     |     |                         |                                        |                           |
| HD700-60T18500E | 190 | 160 | 148 | 115 | 245 | 192 | 250 | 10×20                   | Ø13                                    | 25                        |
| HD700-60T20000E |     |     |     |     |     |     |     |                         |                                        |                           |
| HD700-60T16000  |     |     |     |     |     |     |     |                         |                                        |                           |
| HD700-60T18500  |     |     |     |     |     |     | 230 |                         |                                        | 27.5                      |
| HD700-60T20000  | 235 | 180 | 230 | 175 | 205 | -   |     | 11×18                   | Ø14                                    |                           |
| HD700-60T25000  |     |     |     |     |     |     |     |                         |                                        |                           |
| HD700-60T28000  |     |     |     |     |     |     |     |                         |                                        |                           |

Table 2-3 690V DC reactor dimensions (Unit: mm)

Note: 1.Reactors of HD700-40T31500E and HD700-40T35500E are AC Reactor, whose dimensions are as follows:

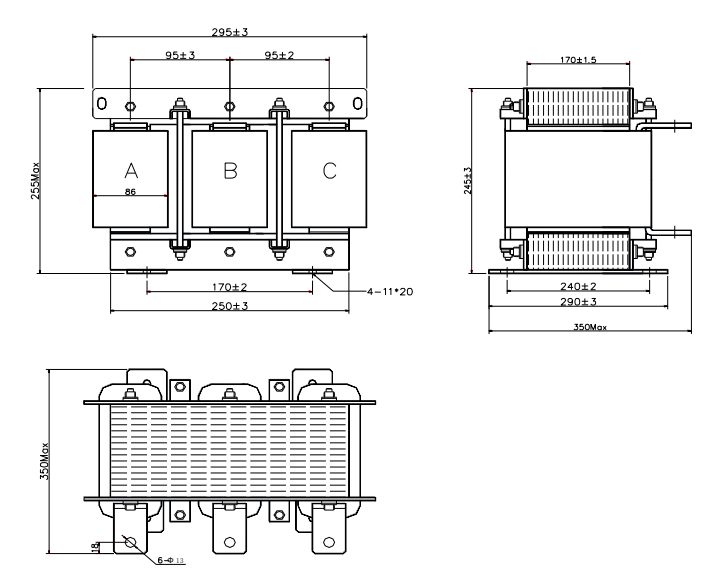

Figure 2-17 Dimensions of Externeal AC/DC Reactor (Size K1,380V\_)

Note: 2.Reactors of HD700-60T31500E and HD700-60T35500E are AC Reactor, whose

dimensions are as follows:

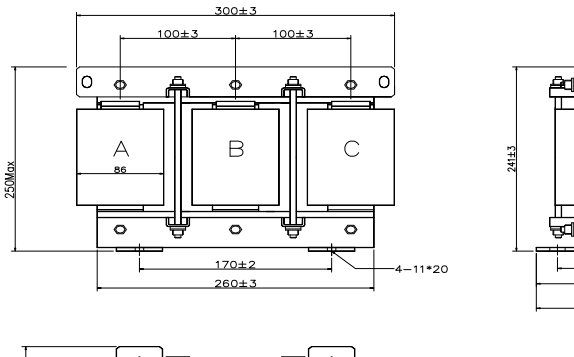

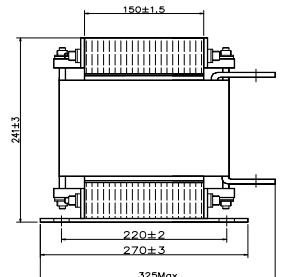

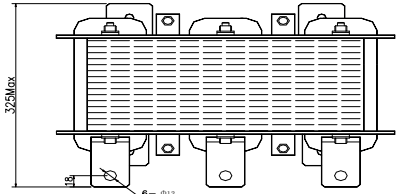

Figure 2-18 Dimensions of Externeal AC/DC Reactor (Size K1,690V\_)

## 2.2 Mechanical installation

2.2.1 Drive installation diagram

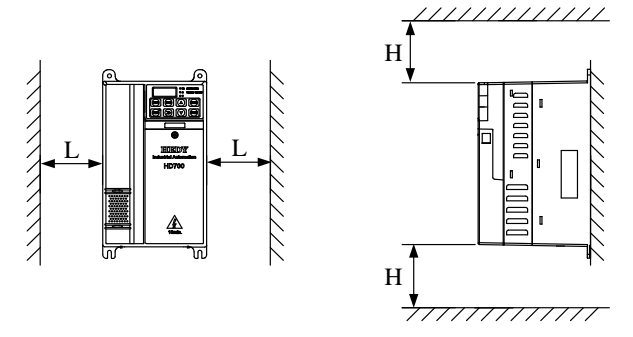

Figure 2-19 Single drive installation Recommending: L≥50mm, H≥50mm

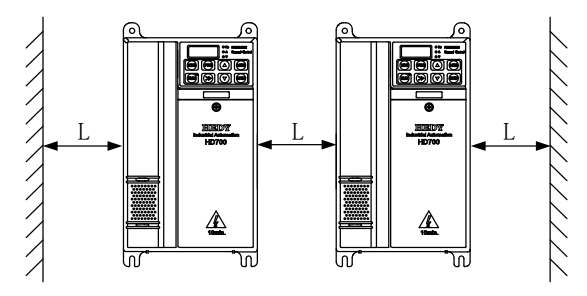

Figure 2-20 Multi-drives installation Recommending: L≥50mm

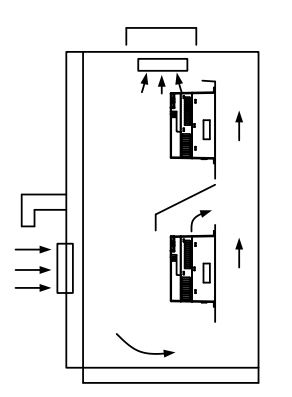

NOTE: In vertical installations where drives are mounted above each other, there should be suitable air flow to keep the drives cool. Air flow should be drawn in and expelled as illustrated in the left picture.

Figure 2-21 Multi drives vertical installation

#### 2.2.2 How to fit and remove the terminal cover

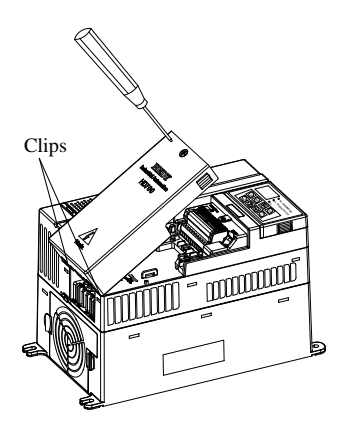

Remove: Untighten the screw, loose the clip then take off the cover.

Fit: at a suitable angle, put the clips into the slots on the middle cover, push the cover on, tighten the screw  $M4 \times 10$ (Torque 1N m).

Figure 2-22 Terminal cover fitting and removes

#### 2.2.3 How to fit and remove the keypad

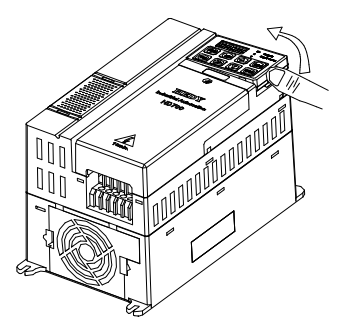

Remove: push the spring clip, and then pull up the keypad.

Fit: fit the left two clips (at correct angle) into the slots on the control pod, and then push down the keypad.

Figure 2-23 Diagram of the keypad fitting and removing

HD700 keypad is removable, and can be linked to the drive with a standard net cable -, shown as below:

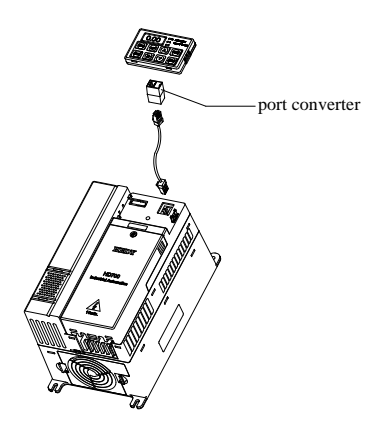

Figure 2-24 Keypad with cable

NOTE: The maximum length of cable is 10m.

## 2.3 Electrical installation

#### 2.3.1 Power terminals

♦ Models of size A, B, C: HD700-20D00040~HD700-40T00750

| L1 | L2  | L3/N | U  | V   | W  |
|----|-----|------|----|-----|----|
| PE | +DC | +DC1 | BR | -DC | PE |

Figure 2-25 Size A, B power terminals layout

| L1 | L2  | L3 | U  | V   | W  |
|----|-----|----|----|-----|----|
| PE | +DC |    | BR | -DC | PE |

Figure 2-26 Size C power terminals layout

| Table 2-4 Power terminal functions of size A, B, | С |
|--------------------------------------------------|---|
|--------------------------------------------------|---|

| Terminals    | Functions                                                      |
|--------------|----------------------------------------------------------------|
| 11 12 12/1   | AC power supply. For single phase supply, L1 and L3/N are      |
| L1, L2, L3/N | suggested                                                      |
| +DC, +DC1    | For DC reactor, linked by terminal                             |
| BR           | Brake resistor, the other side of the resistor is connected to |
|              | +DC1                                                           |
| -DC          | Negative DC bus                                                |
| U, V, W      | Output terminals (Motor terminals)                             |
| PE           | Protective earth terminal                                      |

NOTE:

- Size C has DC reactor inside, +DC1 is not used.
- For size C, the brake resistor is connected to BR and +DC.
- ♦ Models of size D, E: HD700-40T01100~HD700-40T02200

| +DC | BR | -DC | L1 | L2 | L3 | PE | PE | U | V | W |
|-----|----|-----|----|----|----|----|----|---|---|---|
|-----|----|-----|----|----|----|----|----|---|---|---|

Figure 2-27 Size D, E power terminals layout

| Terminals  | Functions                                         |
|------------|---------------------------------------------------|
| L1, L2, L3 | AC power supply                                   |
| +DC, -DC   | Positive and negative DC bus                      |
| BR         | Brake resistor, the other side of the resistor is |
|            | connected to +DC                                  |
| U, V, W    | Output terminals (Motor terminals)                |
| PE         | Protective earth terminal                         |

| Table 2-5 P | ower termin | al functions | of size | D, E |
|-------------|-------------|--------------|---------|------|
|-------------|-------------|--------------|---------|------|

Models of size E1: HD700-××T03000E~HD700-××T03700E

|         | +DC | +DC1 | L1 | L2 | L3 | PE |
|---------|-----|------|----|----|----|----|
| Size E1 |     |      |    |    |    |    |
| ~       |     |      |    |    |    |    |
| BR      | +DC | -DC  | U  | V  | W  | PE |

Figure 2-28 Size E1 power terminals layout

Table 2-6 Power terminal functions of size E1

| Terminals  | Functions                                                      |
|------------|----------------------------------------------------------------|
| L1, L2, L3 | AC power supply                                                |
| +DC, +DC1  | For DCreactor, linked by busbar from factory                   |
| BR         | Brake resistor, the other side of the resistor is connected to |
|            | +DC                                                            |
| -DC        | Negative DC bus                                                |
| U, V, W    | Output terminals (Motor terminals)                             |
| PE         | Protective earth terminal                                      |

Models of size F: HD700-××T03000~HD700-××T04500

|        |     |     | PE | L1 | L2 | L3 |  |
|--------|-----|-----|----|----|----|----|--|
| Size F |     |     |    |    |    |    |  |
|        |     |     |    |    |    |    |  |
| BR     | +DC | -DC | PE | U  | V  | W  |  |

Figure 2-29 Power terminal of size F

Table 2-7 Power terminal of size F

| Terminals  | Function                                                           |
|------------|--------------------------------------------------------------------|
| L1, L2, L3 | AC power supply                                                    |
| +DC, -DC   | Positive and negative DC bus                                       |
| BR         | Brake resistor, the other side of the resistor is connected to +DC |
| U, V, W    | Output terminals (Motor terminals)                                 |
| PE         | Protective earth terminal                                          |

Models of size F: HD700-××T05500~HD700-××T07500

| PE     | +DC | +DC1 |    | L1 | L2 | L3 |  |
|--------|-----|------|----|----|----|----|--|
| Size F |     |      |    |    |    |    |  |
|        |     |      |    |    |    |    |  |
| BR     | +DC | -DC  | PE | U  | V  | W  |  |

Figure 2-30 Power terminal of size F

Table 2-8 Power terminal of size F

| Terminals  | Function                                                            |
|------------|---------------------------------------------------------------------|
| L1, L2, L3 | AC power supply                                                     |
| +DC, +DC1  | For DC reactor                                                      |
| BR         | Brake resistor, the other side of the resistor is connected to +DC1 |
| -DC        | Negative DC bus                                                     |
| U, V, W    | Output terminals (Motor terminals)                                  |
| PE         | Protective earth terminal                                           |

♦ Models of size G: HD700-××T09000~HD700-××T13200

| +DC     | +DC1 |     | L1 | L2 | L3 | PE |
|---------|------|-----|----|----|----|----|
| Size G  |      |     |    |    |    |    |
| Since G |      |     |    |    |    |    |
| BR      | +DC  | -DC | U  | v  | W  | PE |

Figure 2-31 Power terminal of size G

| Terminals  | Function                                                           |
|------------|--------------------------------------------------------------------|
| L1, L2, L3 | AC power supply                                                    |
| +DC, +DC1  | For DC reactor                                                     |
| BR         | Brake resistor, the other side of the resistor is connected to +DC |
| -DC        | Negative DC bus                                                    |
| U, V, W    | Output terminals (Motor terminals)                                 |
| PE         | Protective earth terminal                                          |

Table 2-9 Power terminal functions of size G

Models of size J: HD700-××T16000E~HD700-××T20000E

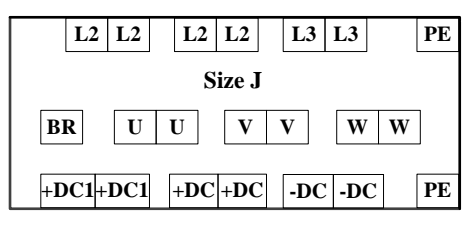

Figure 2-32 Power terminal of size J

| Table 2-1 | Power | terminal | functions | of size J |
|-----------|-------|----------|-----------|-----------|
|           |       |          |           |           |

| Terminals  | Function                                          |
|------------|---------------------------------------------------|
| L1, L2, L3 | AC power supply                                   |
| +DC, +DC1  | For DC reactor                                    |
| BR         | Brake resistor, the other side of the resistor is |
| -DC        | Negative DC hus                                   |
|            |                                                   |
| U, V, W    | Output terminals (Motor terminals)                |
| PE         | Protective earth terminal                         |

♦ Models of size K: HD700-××T16000~HD700-××T28000

| PE     |     | L1  | L1 |     | L2 | L2 |   | L3 | L3 |  |  |  |  |  |
|--------|-----|-----|----|-----|----|----|---|----|----|--|--|--|--|--|
|        |     |     |    |     |    |    |   |    |    |  |  |  |  |  |
| Size K |     |     |    |     |    |    |   |    |    |  |  |  |  |  |
|        |     |     |    |     |    |    |   |    |    |  |  |  |  |  |
| +DC1   | +DC | +DC | BR | -DC | U  | V  | W |    | PE |  |  |  |  |  |
| +DC1   | +DC | +DC | BR | -DC | U  | V  | W |    | PE |  |  |  |  |  |

Figure 2-33 Power terminal of size K

| Table 2-11 | Power | terminal | functions | of size K |
|------------|-------|----------|-----------|-----------|
|------------|-------|----------|-----------|-----------|

| Terminals  | Function                                          |
|------------|---------------------------------------------------|
| L1, L2, L3 | AC power supply                                   |
| +DC, +DC1  | DC reactor terminals                              |
| BR         | Brake resistor, the other side of the resistor is |
|            | connected to +DC                                  |
| -DC        | Negative DC bus                                   |
| U, V, W    | Output terminals (Motor terminals)                |
| PE         | Protective earth terminal                         |

Models of size K1: HD700-xxT31500E, HD700-xxT35500E

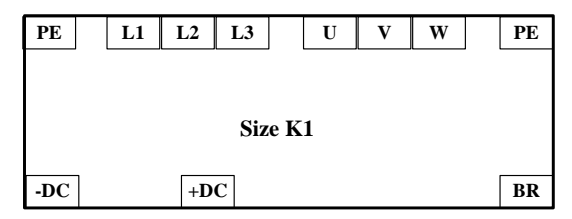

Figure 2- 34 Power terminal of size K1

| Table 2-12 Power terminal functions of size K | Table 2-12 | Power term | nal functions | of size | K1 |
|-----------------------------------------------|------------|------------|---------------|---------|----|
|-----------------------------------------------|------------|------------|---------------|---------|----|

| Terminals  | Function                                                           |  |  |  |  |  |  |
|------------|--------------------------------------------------------------------|--|--|--|--|--|--|
| L1, L2, L3 | AC power supply                                                    |  |  |  |  |  |  |
| +DC        | Positive DC bus                                                    |  |  |  |  |  |  |
| BR         | Brake resistor, the other side of the resistor is connected to +DC |  |  |  |  |  |  |
| -DC        | Negative DC bus                                                    |  |  |  |  |  |  |
| U, V, W    | Output terminals (Motor terminals)                                 |  |  |  |  |  |  |
| PE         | Protective earth terminal                                          |  |  |  |  |  |  |

♦ Models of size L: HD700-××T31500~HD700-××T45000

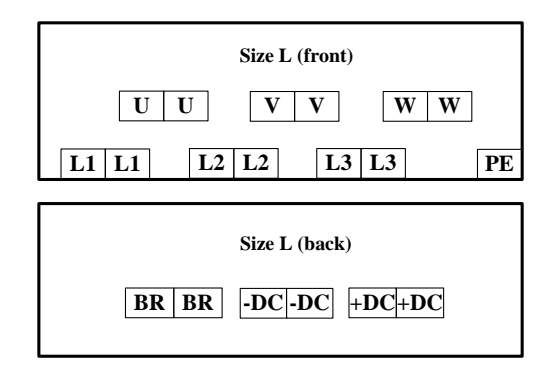

Figure 2-35 Power terminal of size L

| Terminals  | Function                           |
|------------|------------------------------------|
| L1, L2, L3 | AC power supply                    |
| +DC        | Positive DC bus                    |
| BR         | Brake resistor, another end is +DC |
| -DC        | Negative DC bus                    |
| U, V, W    | Output terminals (Motor terminals) |
| PE         | Protective earth terminal          |

Table 2-13 Power terminal functions of size L

NOTE: In "HD700- $\times$ T", the first " $\times$ " means 4 or 6 and the second " $\times$ " means 0 or 1.

#### 2.3.2 Power connections

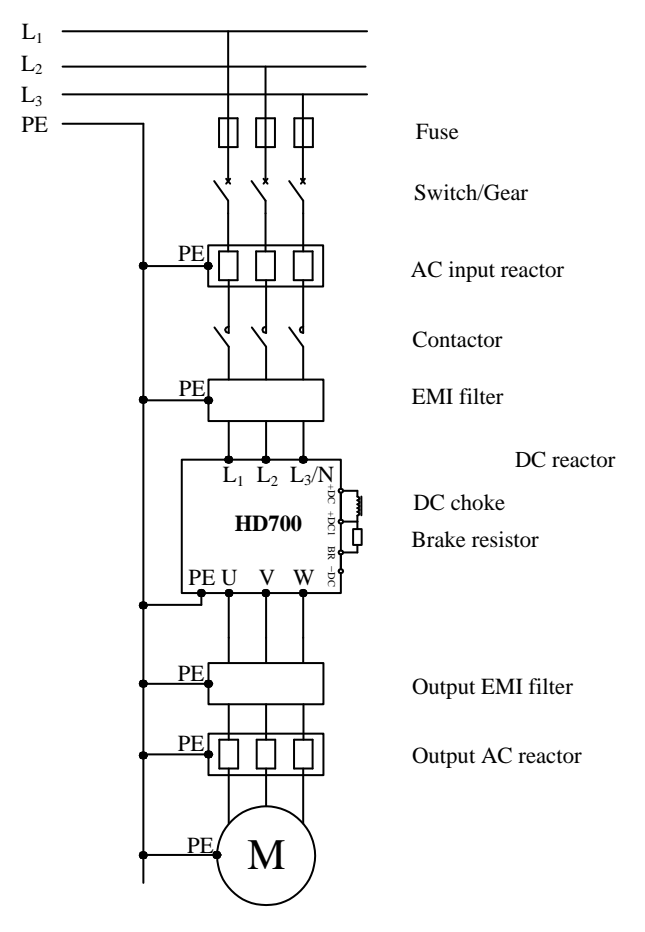

Figure 2-36 Typical power connection

NOTE:

- To know how to choose fuse and switch please refer to table 2-14.
- When the contactor is used in power supply control ,it is not suggested to use the power contactor to control the drive to RUN/STOP.
- Under default carrier frequency, the maximum motor cable length is 100 meters. When the motor cable is longer than 100m, output reactor is suggested to use.
- For the sake of safety, the drive and motor must be earthed, and the earth resistance must be less than  $10\Omega$ , and the cross-sectional area of earth conductor must meet the requirements in table 2-15.

|                 |           | 1          | Fuse                   |                           |                         |                  |                                 |                                      |                                        |
|-----------------|-----------|------------|------------------------|---------------------------|-------------------------|------------------|---------------------------------|--------------------------------------|----------------------------------------|
| Model           | IEC<br>(4 | C gG<br>A) | <30A, (<br>>30A,<br>(/ | CC class<br>T class<br>A) | Input<br>current<br>(A) | Sup<br>cal<br>(m | oply<br>ble<br>m <sup>2</sup> ) | Motor<br>cable<br>(mm <sup>2</sup> ) | Control<br>cable<br>(mm <sup>2</sup> ) |
|                 | 1PH       | 3PH        | 1/3PH                  | 1PH 3PH                   |                         | 3PH              |                                 |                                      |                                        |
| HD700-20D00040  | 10        | 8          | 10                     | 8                         | 7.1/4                   | 1.5              | 1.0                             | 1.0                                  | ≥0.5                                   |
| HD700-20D00075  | 16        | 10         | 15                     | 10                        | 12.8/7.1                | 2.5              | 1.0                             | 1.0                                  | ≥0.5                                   |
| HD700-20D00150  | 25        | 16         | 25                     | 15                        | 20.5/11.3               | 2.5              | 1.5                             | 1.0                                  | ≥0.5                                   |
| HD700-20D00220  | 32 20     |            | 32                     | 20                        | 24/14.5                 | 4.0              | 2.5                             | 1.5                                  | ≥0.5                                   |
| HD700-20D00400  | 2         | 0          | 2                      | 0                         | 16.5                    | 2.5              |                                 | 2.5                                  | ≥0.5                                   |
| HD700-40T00075  | 5         | 8          |                        | 8                         | 3.6                     | 1.0              |                                 | 1.0                                  | ≥0.5                                   |
| HD700-40T00150  | 1         | 10         |                        | 0                         | 5.7                     | 1.0              |                                 | 1.0                                  | ≥0.5                                   |
| HD700-40T00220E | 1         | 6          | 15                     |                           | 8.3                     | 1.5              |                                 | 1.0                                  | ≥0.5                                   |
| HD700-40T00220  | 1         | 6          | 15                     |                           | 8.3                     | 1.5              |                                 | 1.0                                  | ≥0.5                                   |
| HD700-40T00400  | 2         | 0          | 2                      | 0                         | 13.2                    | 2.5              |                                 | 1.5                                  | ≥0.5                                   |
| HD700-40T00550E | 3         | 2          | 2                      | 0                         | 14.3                    | 14.3 2.          |                                 | 2.5                                  | ≥0.5                                   |
| HD700-40T00550P | 3         | 2          | 2                      | 0                         | 14.3                    | 2                | .5                              | 2.5                                  | ≥0.5                                   |
| HD700-40T00550  | 2         | 0          | 2                      | 0                         | 12.4                    | 2                | .5                              | 2.5                                  | ≥0.5                                   |
| HD700-40T00750  | 2         | 5          | 2                      | 5                         | 16.1                    | 2                | .5                              | 2.5                                  | ≥0.5                                   |
| HD700-40T01100P | 4         | 0          | 4                      | 0                         | 21                      | 4                | .0                              | 4.0                                  | ≥0.5                                   |
| HD700-40T01100  | 4         | 0          | 40                     |                           | 31                      | 4.0              |                                 | 4.0                                  | ≥0.5                                   |
| HD700-40T01500  | 5         | 0          | 4                      | 5                         | 36                      | 6.0              |                                 | 6.0                                  | ≥0.5                                   |
| HD700-40T01850  | 6         | 3          | 6                      | 0                         | 44                      | 1                | 0                               | 10                                   | ≥0.5                                   |

Table 2-14 Recommended fuse, power cable and control cable

|                 |               | Fuse              |                         | Power                                 |                                      | Control                     |
|-----------------|---------------|-------------------|-------------------------|---------------------------------------|--------------------------------------|-----------------------------|
| Model           | IEC gR<br>(A) | Ferraz HSJ<br>(A) | Input<br>current<br>(A) | Supply<br>cable<br>(mm <sup>2</sup> ) | Motor<br>cable<br>(mm <sup>2</sup> ) | cable<br>(mm <sup>2</sup> ) |
| HD700-40T02200  | 80            | 80                | 58                      | 16                                    | 16                                   | ≥0.5                        |
| HD700-40T03000E | 110           | 110               | 72                      | 25                                    | 25                                   | ≥0.5                        |
| HD700-40T03700E | 125           | 125               | 93                      | 25                                    | 25                                   | ≥0.5                        |
| HD700-40T03000  | 110           | 110               | 72                      | 25                                    | 25                                   | ≥0.5                        |
| HD700-40T03700  | 125           | 125               | 93                      | 25                                    | 25                                   | ≥0.5                        |
| HD700-40T04500  | 200           | 175               | 121                     | 35                                    | 35                                   | ≥0.5                        |
| HD700-40T05500  | 250           | 225               | 151                     | 70                                    | 70                                   | ≥0.5                        |
| HD700-40T07500  | 250           | 225               | 175                     | 95                                    | 95                                   | ≥0.5                        |
| HD700-40T09000  | 250           | 250               | 204                     | 120                                   | 120                                  | ≥0.5                        |
| HD700-40T11000  | 315           | 300               | 248                     | 150                                   | 150                                  | ≥0.5                        |
| HD700-40T13200  | 350           | 400               | 301                     | 185                                   | 185                                  | ≥0.5                        |
| HD700-40T16000E | 450           | 500               | 340                     | 120×2                                 | 120×2                                | ≥0.5                        |
| HD700-40T18500E | 500           | 500               | 375                     | 120×2                                 | 120×2                                | ≥0.5                        |
| HD700-40T20000E | 500           | 500               | 415                     | 120×2                                 | 120×2                                | ≥0.5                        |
| HD700-40T16000  | 450           | 500               | 340                     | 120×2                                 | 120×2                                | ≥0.5                        |
| HD700-40T18500  | 500           | 500               | 375                     | 120×2                                 | 120×2                                | ≥0.5                        |
| HD700-40T20000  | 630           | 600               | 457                     | 120×2                                 | 120×2                                | ≥0.5                        |
| HD700-40T25000  | 670           | -                 | 505                     | 150×2                                 | 150×2                                | ≥0.5                        |
| HD700-40T28000  | 700           | _                 | 592                     | 150×2                                 | 150×2                                | ≥0.5                        |
| HD700-40T31500  | 700           | _                 | 653                     | 150×3                                 | 150×3                                | ≥0.5                        |
| HD700-40T35500  | 1000          | -                 | 728                     | 150×4                                 | 150×4                                | ≥0.5                        |
| HD700-40T31500E | 700           | -                 | 653                     | 150×3                                 | 150×3                                | ≥0.5                        |
| HD700-40T35500E | 1000          | -                 | 728                     | 150×4                                 | 150×4                                | ≥0.5                        |
| HD700-40T40000  | 1000          | _                 | 810                     | 150×4                                 | 150×4                                | ≥0.5                        |
| HD700-40T45000  | 1000          | _                 | 915                     | 150×4                                 | 150×4                                | ≥0.5                        |
| HD700-60T03000  | 63            | 60                | 42                      | 10                                    | 10                                   | ≥0.5                        |
| HD700-60T03700  | 80            | 60                | 52                      | 16                                    | 16                                   | ≥0.5                        |
| HD700-60T04500  | 100           | 90                | 61                      | 16                                    | 16                                   | ≥0.5                        |
| HD700-60T05500  | 125           | 100               | 83                      | 25                                    | 25                                   | ≥0.5                        |
| HD700-60T07500  | 125           | 125               | 97                      | 35                                    | 35                                   | ≥0.5                        |
| HD700-60T09000  | 200           | 175               | 127                     | 50                                    | 50                                   | ≥0.5                        |
| HD700-60T11000  | 250           | 225               | 145                     | 70                                    | 70                                   | ≥0.5                        |
| HD700-60T13200  | 250           | 225               | 145                     | 70                                    | 70                                   | ≥0.5                        |
| HD700-60T16000E | 250           | 225               | 170                     | 50×2                                  | 50×2                                 | ≥0.5                        |
| HD700-60T18500E | 250           | 250               | 192                     | 50×2                                  | 50×2                                 | ≥0.5                        |
| HD700-60T20000E | 315           | 300               | 224                     | 70×2                                  | 70×2                                 | ≥0.5                        |

|                 | ]             | Fuse              |                         | Control                               |                                      |                             |
|-----------------|---------------|-------------------|-------------------------|---------------------------------------|--------------------------------------|-----------------------------|
| Model           | IEC gR<br>(A) | Ferraz HSJ<br>(A) | Input<br>current<br>(A) | Supply<br>cable<br>(mm <sup>2</sup> ) | Motor<br>cable<br>(mm <sup>2</sup> ) | cable<br>(mm <sup>2</sup> ) |
| HD700-60T16000  | 250           | 250               | 192                     | 50×2                                  | 50×2                                 | ≥0.5                        |
| HD700-60T18500  | 315           | 300               | 224                     | 50×2                                  | 50×2                                 | ≥0.5                        |
| HD700-60T20000  | 350           | 350               | 266                     | 70×2                                  | 70×2                                 | ≥0.5                        |
| HD700-60T25000  | 350           | 400               | 285                     | 285 90×2                              |                                      | ≥0.5                        |
| HD700-60T28000  | 350           | 400               | 318                     | 120×2                                 | 120×2                                | ≥0.5                        |
| HD700-60T31500  | 500           | 500               | 375                     | 120×2                                 | 120×2                                | ≥0.5                        |
| HD700-60T35500  | 500           | 500               | 413                     | 120×2                                 | 120×2                                | ≥0.5                        |
| HD700-60T31500E | 500           | 500               | 375                     | 120×2                                 | 120×2                                | ≥0.5                        |
| HD700-60T35500E | 500           | 500               | 413                     | 120×2                                 | 120×2                                | ≥0.5                        |
| HD700-60T40000  | 630           | 600               | 468                     | 120×2                                 | 120×2                                | ≥0.5                        |
| HD700-60T45000  | 670           | _                 | 529                     | 150×2                                 | 150×2                                | ≥0.5                        |

Table 2-15 Earth conductor cross sectional area

| Power cable cross sectional area-S (mm <sup>2</sup> ) | Earth conductor cross sectional area-Sp (mm <sup>2</sup> ) |
|-------------------------------------------------------|------------------------------------------------------------|
| S≤16                                                  | S                                                          |
| 16<\$≤35                                              | 16                                                         |
| 35 <s< td=""><td>S/2</td></s<>                        | S/2                                                        |

NOTE: The data in the table 2-12 is based on the fact that - two conductors are made of the same metal material; otherwise the - value should be modified by the conductor factor between - different metal materials.

#### 2.3.3 Typical cabling

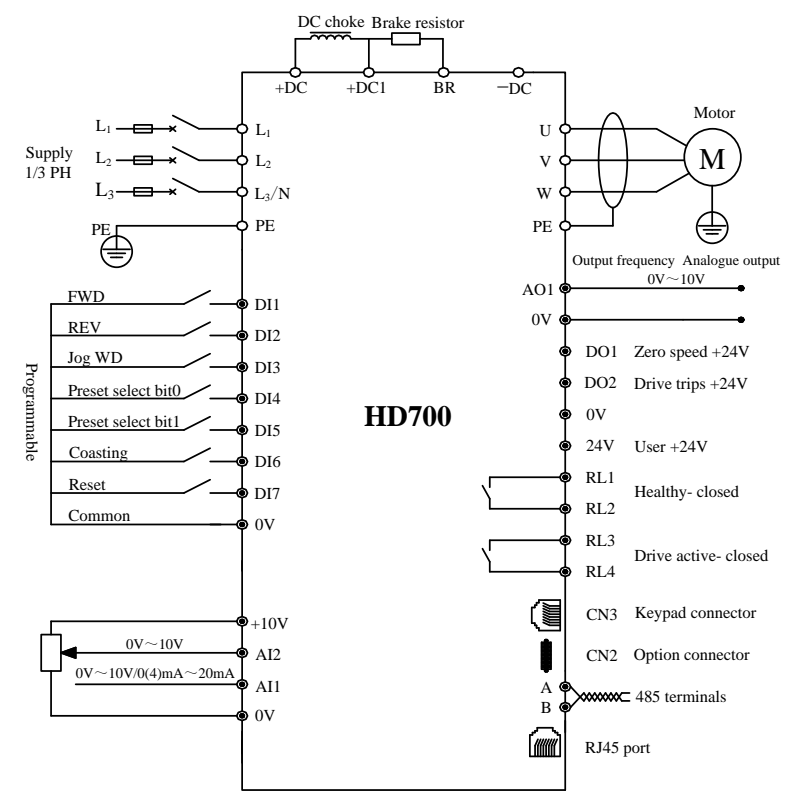

Figure 2-37 Typical cabling

#### NOTE:

- All the programmable control terminal functions are defaults -.
- For control wire, unshielded twisted pair, shielded cable or shielded twisted pair are recommended.
- 5.5kW~280kW models (including 220V/4kW, except size E1 models) have built-in -DC reactors -. 315kW~450kW models have built-in AC reactors-.

### 2.3.4 Control terminals specification

| RI | .3 | RI | .4 | 0  | V | A | 12 | 24 | V  | DO2 |   | 02 DI4 |   | DI5 |    | DI6 I |   | DI7 |   | A  | 4 | E  | 3  | R | S485 |
|----|----|----|----|----|---|---|----|----|----|-----|---|--------|---|-----|----|-------|---|-----|---|----|---|----|----|---|------|
|    | RI | 1  | RI | .2 | 0 | v | A  | [1 | 10 | V   | A | D1     | D | D1  | 24 | V     | 0 | v   | D | [1 | D | [2 | DI | 3 |      |

Figure 2-38 Control terminal diagram

| Туре             | Terminal<br>Name | Function                                                                           | Technical Specification-                                                                                                    |
|------------------|------------------|------------------------------------------------------------------------------------|----------------------------------------------------------------------------------------------------|
| Serial<br>comms. | RS485            | RJ45 port                                                                          | Two lines, Modbus RTU protocol                                                                                                    |
|                  | А                | 485 plus signal                                                                    | Same function with RJ45 port, mainly for multi                                                                                                    |
|                  | В                | 485 minus signal                                                                   | network                                                                                                    |
| Digital<br>input | DI1~DI5          | Programmable digital<br>input terminals<br>Normal digital input                    | The common can be 0V or 24V by setting -<br>P09.21 (default is 0V)<br>Input resistance: 10 kΩ<br>High, low logic threshold: 10V±1V<br>Sampling period: 1ms<br>• Same as DI1~DI5<br>• Length counting by input pulse signal                                                                 |
|                  | DI6              | Length counting<br>Number counting                                                 | <ul> <li>Sampling period: 5ms</li> <li>Number counting by input pulse signal<br/>Sampling period: 5ms</li> <li>Note: pulse frequency range is 0Hz~60Hz.</li> </ul>                                                                                                    |
|                  | DI7              | Normal digital input<br>High frequency pulse<br>input<br>Motor thermister<br>input | <ul> <li>Same as DI1~DI5, but Input resistance is 5kΩ</li> <li>High frequency pulse input Frequency range: 1kHz~50kHz</li> <li>Only when P09.21=1 can it be thermister input –motor overheating protection resistance: 3kΩ<br/>Reset resistance: 1.8kΩ<br/>Sampling period: 5ms</li> </ul> |

Table 2-16 Control terminal and comms. port
| Туре                            | Terminal<br>Name       | Function                                  | Technical Specification-                                                                                                    |  |
|---------------------------------|------------------------|-------------------------------------------|----------------------------------------------------------------------------------------------------|--|
|                                 | DO1                    | Programmable digital output terminal 1    | Output: 24V/0V<br>Max. output current: 50mA<br>Updating rate: 20ms                                                                                                    |  |
| Digital<br>output               | DO2                    | Programmable digital<br>output terminal 2 | <ul> <li>same with DO1</li> <li>High frequency pulse output (0.1kHz to 50kHz)</li> <li>PWM output (10kHz)</li> </ul>                                                                                                    |  |
|                                 | AII                    | Programmable<br>analogue input 1          | $0V \sim 10V$<br>Input resistance: $100k\Omega$<br>$0 (4) mA \sim 20mA$<br>Load resistance: $188\Omega$<br>Min. Potentiometer resistance: $0.5k\Omega$<br>Resolution: $0.1\%$<br>Accuracy: $2\%$<br>Sampling period: 5ms |  |
| Analogue<br>input and<br>output | AI2                    | Programmable<br>analogue input 2          | $0V \sim 10V$<br>Input resistance: $30k\Omega$<br>Min. Potentiometer resistance: $0.5k\Omega$<br>Resolution: $0.1\%$<br>Accuracy: $2\%$<br>Sampling period: 5ms                                                          |  |
|                                 | AO1<br>analogue output |                                           | 0V~10V<br>Max. output current: 5mA<br>Resolution: 0.4%<br>Accuracy: ±5%<br>Updating rate: 5ms                                                                                                    |  |
| Rail                            | 10V                    | Analogue reference supply                 | Accuracy: 2%<br>Max. output current: 20mA                                                                                                    |  |
| supply<br>and Relay             | 24V                    | User supply (2)                           | Accuracy: ±15%<br>Maximum output current: 100mA                                                                                                    |  |
|                                 | 0V                     | Common (3)                                | Common reference point for control signal                                                                                                    |  |

#### 2 Installation and cabling

| Туре                        | Terminal<br>Name | Function                               | Technical Specification-                                                                                                    |
|-----------------------------|------------------|----------------------------------------|----------------------------------------------------------------------------------------------------|
|                             | RL1, RL2         | Programmable relay1<br>output contacts | Type: normally open<br>Updating rate: 5ms                                                                                                    |
| Rail<br>supply<br>and Relay | RL3, RL4         | Programmable relay2<br>output contacts | Contactor rating:<br>250VAC/2A(cosφ=1)<br>250VAC/1A(cosφ=0.4)<br>30VDC/1A<br>Default:<br>Relay1: closed when powered and healthy.<br>Relay2: closed when drive is active. |

• Digital input terminal basic function

There are 7 programmable digital input terminals.

P09.01=0 (default), only basic function for digital input

P09.01=1, advanced functions are available for digital input.

This manual only introduces the basic function of digital input.

The basic function list is as the following table:

| Terminal | Parameter | Range                          | Default |
|----------|-----------|--------------------------------|---------|
|          |           | 0: Preset select bit 0         |         |
| DI1      | P09.02    | 1: Preset select bit 1         | 3       |
|          |           | 2: Run                         |         |
| 012      | P09.03    | 3: Run forward                 | 4       |
| DI2      | 109.05    | 4: Run reverse                 | -       |
|          |           | 5: 3-wire enable               |         |
| DI3      | P09.04    | 6: FWD/REV                     | 7       |
|          |           | 7: Jog forward                 |         |
|          |           | 8: E Pot (UP)                  |         |
| DI4      | P09.05    | 9: E Pot (DOWN)                | 0       |
|          |           | 10: Enable                     |         |
| DIS      | D00.06    | 11: Reset                      | 1       |
| DIS      | P09.06    | 12: Switch to terminal control | 1       |
|          |           | 13: Reset of length counting   |         |
| DI6      | P09.07    | 16: Preset select bit2         | 10      |
|          |           | 17: Preset select bit3         |         |
|          |           | 18: PLC reset indicator        |         |
| DI7      | P09.08    | 19: No function                | 11      |
|          |           | 99: Advanced function          |         |

#### Table 2-17 HD700 digital input basic function list

#### Digital input

The common port of DI could be programmed as 0V or 24V, the default is 0V. The parameter P09.21 can control the selection. When

P09.21=0, common is 0V

P09.21=1, common is 24V.

Different connection types of DI and common are as showed in table 2-17.

| P09.21<br>Connection |                 | P09.21=0 (Source)                                              | P09.21=1 (Sink)                                                           |
|----------------------|-----------------|----------------------------------------------------------------|---------------------------------------------------------------------------|
| Switch               | By inner 24V    | K1<br>K2<br>K2<br>K2<br>K2<br>K2<br>K2<br>K2<br>K2<br>K2<br>K2 | K1<br>K2<br>V24V<br>(009,21=1)<br>F<br>Internal<br>circuit<br>OV<br>HD700 |
| ı type               | By outer supply | _                                                              | DC (+24V)<br>K1<br>K2<br>0V<br>HD700                                      |

Table 2-18 Digital input connection examples

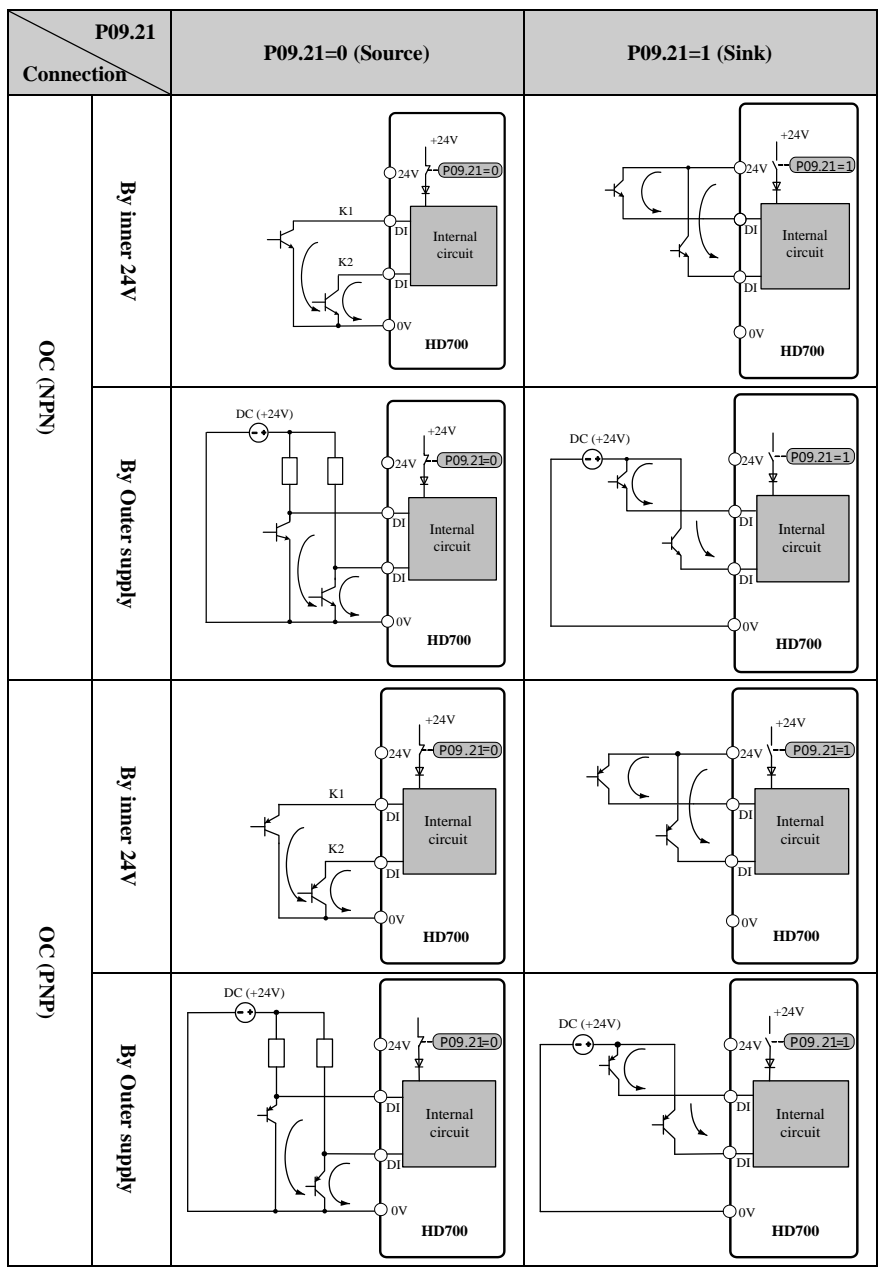

NOTE: When outer power supply is used, the range is:  $11V \sim 30V$ .

When DI7 is set as motor thermistor input, the connection is showed as figure 2-34.

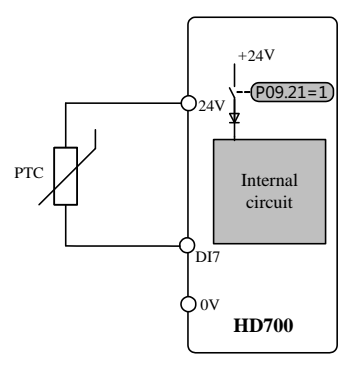

Figure 2-39 PTC thermistor connection

Digital output

There are 2 digital output terminals, all OC type (24V output). DO2 can be set as high frequency pulse output; when using the DO to drive relay, please take care of the polarity of the relay winding, and add the snubber circuit to the winding.

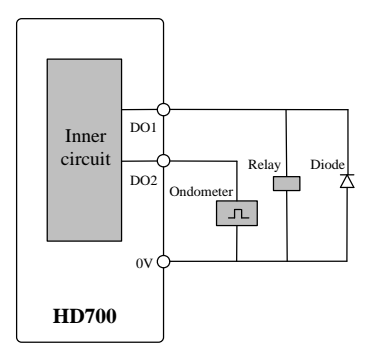

Figure 2-40 Digital output connection

Analogue input

HD700 drive has two Analogue input channels.

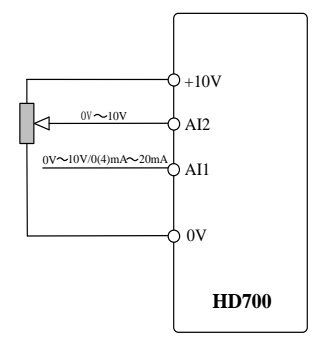

Figure 2-41 Analogue input connection

Analogue output

Output is voltage ( $0V \sim 10V$ ), maximum output current is 5mA.

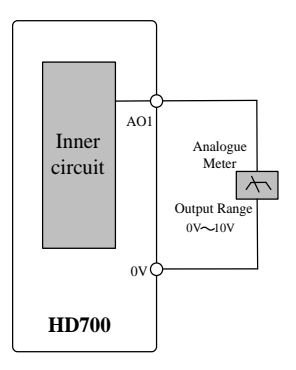

Figure 2-42 Analogue output connection

### 2.3.5 Brake resistor

The choice of brake resistor in specific application is decided by motor power, system inertia, deceleration rate, etc. For how to design the brake resistor, please refer to the *HD700 Technical Data Manual*.

| Spec.<br>Model | Min. resistance<br>(Ω) | Max. brake<br>current (A) | Peak power<br>(kW) | Recommended<br>resistance (Ω) |
|----------------|------------------------|---------------------------|--------------------|-------------------------------|
| HD700-20D00040 | 41                     | 10                        | 4.15               | 82                            |
| HD700-20D00075 | 41                     | 10                        | 4.15               | 82                            |
| HD700-20D00150 | 41                     | 10                        | 4.15               | 82                            |
| HD700-20D00220 | 20                     | 21                        | 8.48               | 40                            |
| HD700-20D00400 | 12                     | 35                        | 14.3               | 24                            |

Table 2-19 220V supply voltage brake resistor specification

Table 2-20 380V supply voltage brake resistor specification

| Spec.<br>Model  | Min. resistance<br>(Ω) | Max. brake<br>current (A) | Peak power<br>(kW) | Recommended<br>resistance (Ω) |
|-----------------|------------------------|---------------------------|--------------------|-------------------------------|
| HD700-40T00075  | 120                    | 7                         | 5.67               | 240                           |
| HD700-40T00150  | 120                    | 7                         | 5.67               | 240                           |
| HD700-40T00220E | 120                    | 10                        | 5.67               | 240                           |
| HD700-40T00220  | 65                     | 13                        | 10.4               | 130                           |
| HD700-40T00400  | 50                     | 17                        | 13.5               | 100                           |
| HD700-40T00550E | 24                     | 35                        | 28.7               | 48                            |
| HD700-40T00550P | 50                     | 17                        | 13.5               | 100                           |
| HD700-40T00550  | 24                     | 35                        | 28.7               | 48                            |
| HD700-40T00750  | 24                     | 35                        | 28.7               | 48                            |
| HD700-40T01100P | 24                     | 35                        | 28.7               | 48                            |
| HD700-40T01100  | 24                     | 35                        | 28                 | 48                            |
| HD700-40T01500  | 17                     | 50                        | 40                 | 34                            |
| HD700-40T01850  | 17                     | 50                        | 40                 | 34                            |
| HD700-40T02200  | 17                     | 50                        | 40                 | 34                            |
| HD700-40T03000E | 11                     | 75.5                      | 55.3               | 22                            |
| HD700-40T03700E | 11                     | 75.5                      | 55.3               | 22                            |
| HD700-40T03000  | 11                     | 75.5                      | 55.3               | 22                            |
| HD700-40T03700  | 11                     | 75.5                      | 55.3               | 22                            |
| HD700-40T04500  | 9                      | 92                        | 67.6               | 18                            |
| HD700-40T05500  | 7                      | 120                       | 86.9               | 14                            |
| HD700-40T07500  | 7                      | 120                       | 86.9               | 14                            |
| HD700-40T09000  | 4.2                    | 200                       | 164                | 8.4                           |
| HD700-40T11000  | 2.8                    | 300                       | 246                | 5.6                           |

| Spec.           | Min. resistance | Max. brake  | Peak power | Recommended     |
|-----------------|-----------------|-------------|------------|-----------------|
| Would           | (22)            | current (A) |            | Tesistance (22) |
| HD700-40T13200  | 2.8             | 300         | 246        | 5.6             |
| HD700-40T16000E | 1.8             | 450         | 357        | 3.6             |
| HD700-40T18500E | 1.8             | 450         | 357        | 3.6             |
| HD700-40T20000E | 1.8             | 450         | 357        | 3.6             |
| HD700-40T16000  | 1.8             | 450         | 357        | 3.6             |
| HD700-40T18500  | 1.8             | 450         | 357        | 3.6             |
| HD700-40T20000  | 1.8             | 450         | 357        | 3.6             |
| HD700-40T25000  | 1.4             | 600         | 493        | 2.8             |
| HD700-40T28000  | 1.4             | 600         | 493        | 2.8             |
| HD700-40T31500  | 0.9             | 900         | 765        | 1.8             |
| HD700-40T35500  | 0.9             | 900         | 765        | 1.8             |
| HD700-40T31500E | 0.9             | 900         | 765        | 1.8             |
| HD700-40T35500E | 0.9             | 900         | 765        | 1.8             |
| HD700-40T40000  | 0.7             | 1200        | 984        | 1.4             |
| HD700-40T45000  | 0.7             | 1200        | 984        | 1.4             |

Table 2-21 690V supply voltage brake resistor specification

| Spec.           | Min. resistance | Max. brake  | Peak power | Recommended           |
|-----------------|-----------------|-------------|------------|-----------------------|
| Model           | (Ω)             | current (A) | (kW)       | resistance $(\Omega)$ |
| HD700-60T03000  | 13              | 92          | 95         | 26                    |
| HD700-60T03700  | 13              | 92          | 95         | 26                    |
| HD700-60T04500  | 13              | 92          | 95         | 26                    |
| HD700-60T05500  | 10              | 119         | 125.5      | 20                    |
| HD700-60T07500  | 10              | 119         | 125.5      | 20                    |
| HD700-60T09000  | 8               | 150         | 177        | 16                    |
| HD700-60T11000  | 8               | 150         | 177        | 16                    |
| HD700-60T13200  | 5.3             | 225         | 267        | 10.6                  |
| HD700-60T16000E | 5.3             | 225         | 267        | 10.6                  |
| HD700-60T18500E | 5.3             | 225         | 267        | 10.6                  |
| HD700-60T20000E | 4               | 300         | 353        | 8                     |
| HD700-60T16000  | 5.3             | 225         | 267        | 10.6                  |
| HD700-60T18500  | 5.3             | 225         | 267        | 10.6                  |
| HD700-60T20000  | 4               | 300         | 353        | 8                     |
| HD700-60T25000  | 4               | 300         | 353        | 8                     |
| HD700-60T28000  | 2.7             | 450         | 535        | 5.4                   |
| HD700-60T31500  | 2.7             | 450         | 255        | 5.4                   |
| HD700-60T35500  | 2               | 600         | 344        | 4                     |
| HD700-60T31500E | 2.7             | 450         | 255        | 5.4                   |
| HD700-60T35500E | 2               | 600         | 344        | 4                     |

| Spec.<br>Model | Min. resistance<br>(Ω) | Max. brake<br>current (A) | Peak power<br>(kW) | Recommended<br>resistance (Ω) |
|----------------|------------------------|---------------------------|--------------------|-------------------------------|
| HD700-60T40000 | 2                      | 600                       | 344                | 4                             |
| HD700-60T45000 | 1.3                    | 900                       | 530                | 2.6                           |

### 2.3.6 EMC Guide

EMC suggestions:

• Immunity

360 degree ground clamps should be used to connect the screen of the cable; avoid "Pigtail" ground fitting.

Control cable and power cable should be lain out in independent metal grooves; the earth conductor in the motor cable must be connected directly to the earth terminal of the drive and the motor. - Shielded motor cable is recommended.

Cable clearance

Don't place control cable in a zone extending 300mm around the drive and power cables.

### 2.3.7 EMC Filter

- Optional RFI filter
  - Place the RFI filter to the drive as close as possible, and the shorter the cable between the filter and drive is-, the better.
  - > The metal enclosure of the filter must be connected with the drive earth terminal.
- Internal EMC filter

The drive leakage current is different when with internal EMC filter and when without.

| Model   | Supply voltage | With internal EMC filter<br>(mA) | Without internal EMC filter<br>(mA) |
|---------|----------------|----------------------------------|-------------------------------------|
| Size A  | 200V           | 10                               | 0.1                                 |
| SIZE A  | 400V           | 9                                | 0.1                                 |
| Size D  | 200V           | 11                               | 0.1                                 |
| Size D  | 400V           | 7                                | 0.1                                 |
| Size C  | 200V           | 8                                | 0.0                                 |
|         | 400V           | 18                               | 0.3                                 |
| Size D  | 400V           | 17                               | 0.1                                 |
| Size E  | 400V           | 18                               | 0.1                                 |
| Size E1 | 400V           | 8                                | 0.1                                 |
| Size E  | 400V           | 20                               | 2.4                                 |
| Sizer   | 690V           | 29                               | 6.7                                 |

Table 2-22HD700 ground leakage current data

| Model   | Supply voltage | With internal EMC filter<br>(mA) | Without internal EMC filter<br>(mA) |
|---------|----------------|----------------------------------|-------------------------------------|
| Size C  | 400V           | 22                               | 2.6                                 |
| Size G  | 690V           | 30                               | 6.9                                 |
| Size I  | 400V           | 24                               | 0.4                                 |
| Size J  | 690V           | 12                               | 0.8                                 |
| Size K  | 400V           | 63                               | 3.1                                 |
|         | 690V           | 77                               | 7.2                                 |
| Size V1 | 400V           | 9.2                              | 1.0                                 |
| Size KI | 690V           | 15.9                             | 1.7                                 |
| Size L  | 400V           | 9.2                              | 1.0                                 |
|         | 690V           | 15.9                             | 1.7                                 |

NOTE:

- The test condition of the table 2-21 is without motor load.
- When a ground leakage protecting contactor is used for front power supply, the internal EMC filter should be removed.
- Fit and remove the internal EMC filter

There is a metal link between the ground and EMC filter as shown in the below figures.

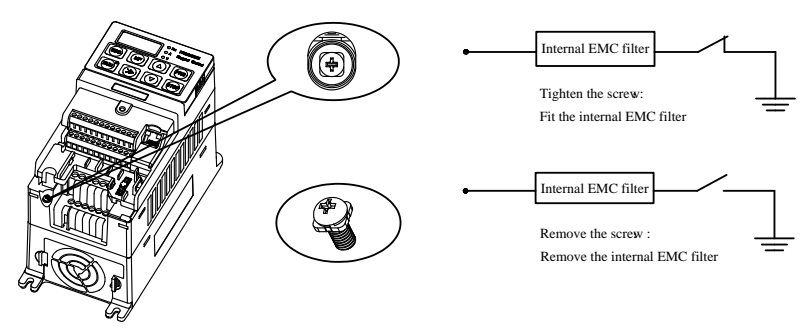

Figure 2-43 Fit and remove the internal EMC filter (Size A)

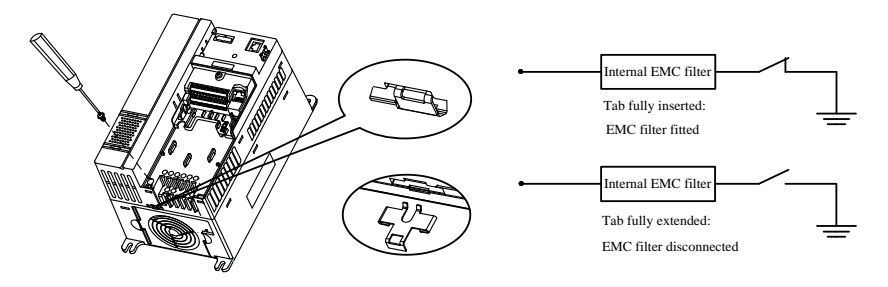

Figure 2-44 Fit and remove the internal r EMC filter (Size B, C)

NOTE: After removing the link of EMC filter, please keep the link in case to fit the EMC

filter again.

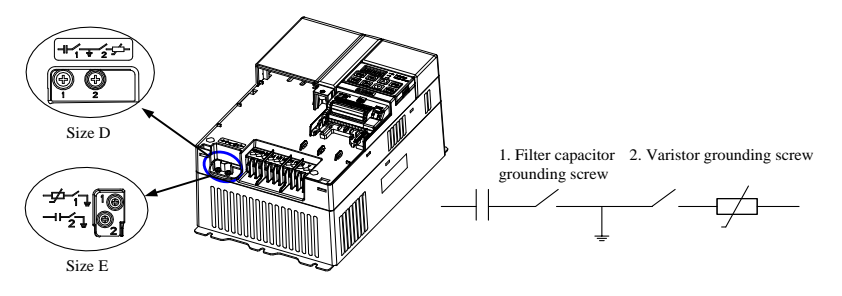

Figure 2-45 Fit and remove the internal EMC filter (Size D, E)

Tighten the filter capacitor grounding screw, and fit the internal EMC filter.

Untighten the filter capacitor grounding screw, and disconnect the internalc EMC filter.

NOTE: When disconnecting varistor, please twist out and remove the screw.

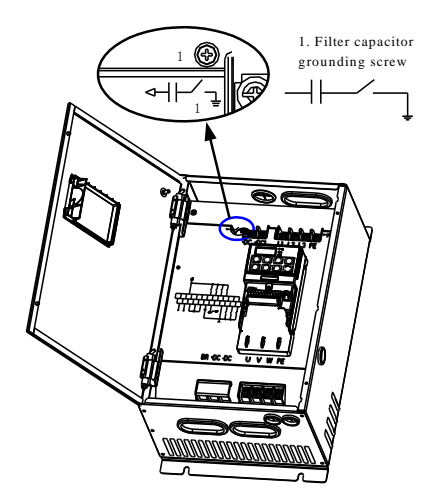

Figure 2-46 Fit and remove the internal EMC filter (Size E1)

Tighten the filter capacitor grounding screw, and fit the internal EMC filter.

Untighten the filter capacitor grounding screw, and disconnect the internalc EMC filter.

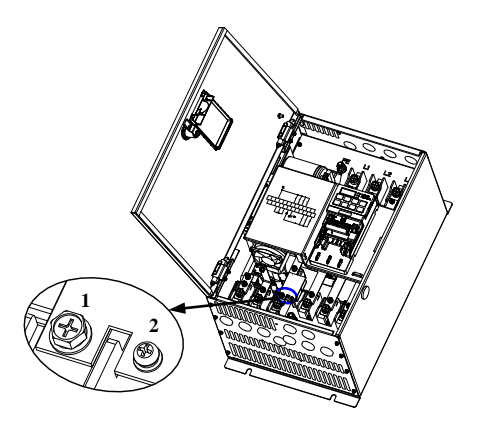

Figure 2-47 Fit and remove the internal EMC filter (Size F)

Untighten screws 1, 2 and remove the EMC filter board, and then remove the EMC filter. NOTE: In order to ensure reliable earthing, please tighten the screws 1, 2 after removing the EMC filter.

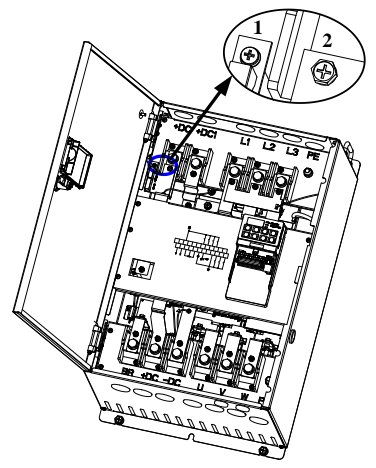

Figure 2-48 Fit and remove the internal EMC filter (Size G)

Untighten screws 1, 2 and remove the EMC filter board, and then remove the EMC filter. NOTE: In order to ensure reliable earthing, please tighten the screws 1, 2 after removing the EMC filter.

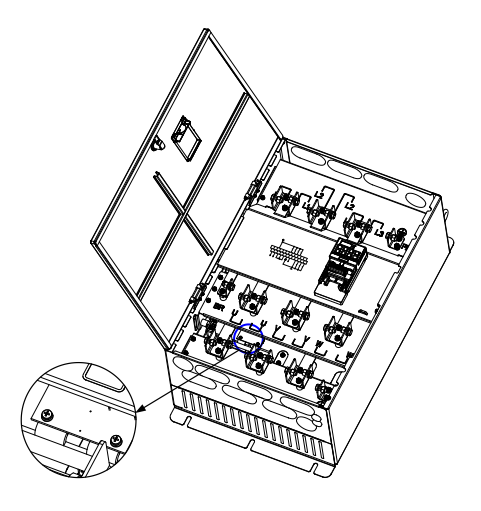

Figure 2-49 Fit and remove the internal EMC filter (Size J)

Untighten screws and remove the EMC filter board, and then remove the EMC filter.

NOTE: In order to ensure reliable earthing, please tighten the screws after removing the EMC filter.

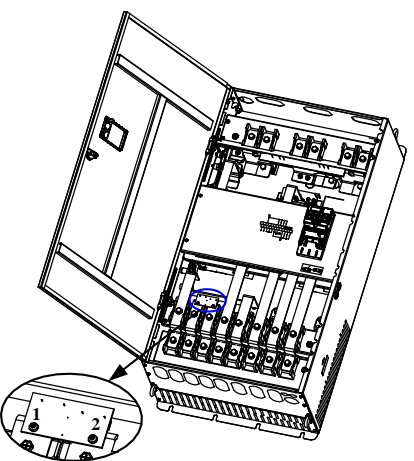

Figure 2-50 Fit and remove the internal EMC filter (Size K)

Untighten screws 1, 2 and remove the EMC filter board, and then remove the EMC filter. NOTE: In order to ensure reliable earthing, please tighten the screws 1, 2 after removing the EMC filter.

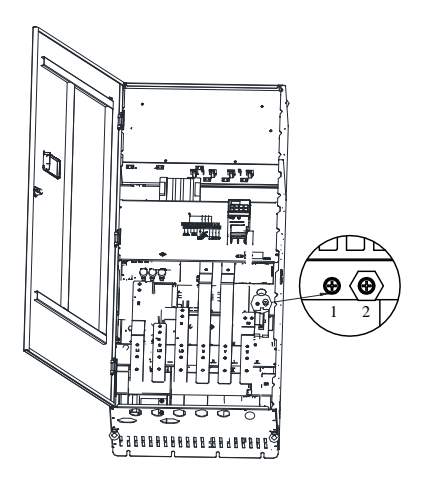

Figure 2-51 Fit and remove the internal EMC filter (Size K1)

If you want to remove the EMC filter, please make screw 1 unscrewed and disconnect wiring. Wiring to - screw 2 is suggested, to avoid- the EMC wiring contacting - other parts of the drive.

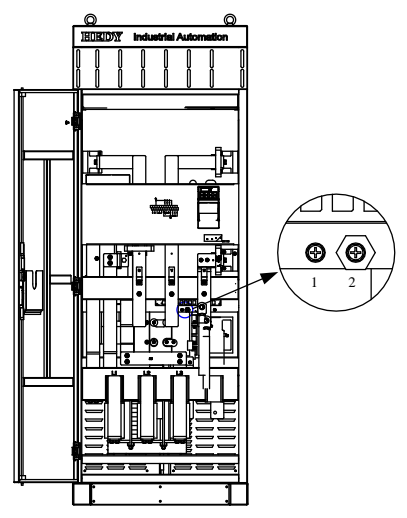

Figure 2-52 Fit and remove the internal EMC filter (Size L)

If you want to remove the EMC filter, please make screw 1 unscrewed and disconnect wiring. Wiring to screw 2 is suggested, to avoid the EMC wiring contacting other parts of the drive.

# 3 Operation and display

# 3.1 Keypad

There are a 5-digit LED display of 8 segment, 3 - lights, and a RUN light on the HD700 drive keypad as shown below:

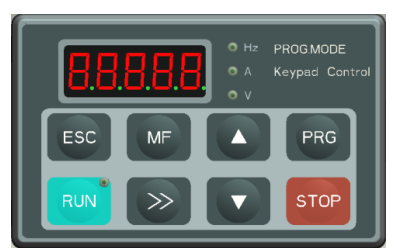

Figure 3-1 LED keypad

## 3.1.1 LED lights

LED display can show the drive status, parameters and value, fault, warning information, etc. Run light is on the upper right corner of the key of **RUN**, when drive is active, the light is on.

| Table 3-1 | LED lights |
|-----------|------------|
|           | 0          |

| Unit | Function                      | Colour |  |
|------|-------------------------------|--------|--|
| Ца   | On: output frequency          | Groop  |  |
| HZ   | Flashing: Reference frequency | Green  |  |
| А    | On: Output current            | Green  |  |
| X7   | On: Output voltage (RMS)      | Crear  |  |
| v    | Flashing: DC bus voltage      | Green  |  |

# 3.1.2 Key function

| key  | Function Description                                                                                                    |
|------|----------------------------------------------------------------------------------------------------|
| ESC  | -Pressing the key will return to the previous level; long pressing the key will display the value of - parameter decided by P05.01. When the keypad is locked,                                                                                                    |
|      | pressing and holding the key for 5 seconds will unlock.                                                                                                    |
| MF   | Programmable key, - can be functioned as Jog, Fwd./Rev., - and stop by setting P05.07. Default function is Jog.                                                                                                    |
| PRG  | Enter next level of the keypad display.                                                                                                    |
| RUN  | When in keypad control mode (P00.03 or P10.07=0), pressing this key will make the drive run.                                                                                                    |
| STOP | <ul><li>Stop, the switch will stop the drive unless the keypad is locked totally.</li><li>Reset the drive if the keypad is not locked totally.</li></ul>                                                                                                    |
|      | Are used to select parameters and edit their values. In keypad mode, they are used to increase and decrease the speed of the motor.                                                                                                    |
| >>>  | <ul> <li>Under Run/Stop mode, pressing this key - will change output frequency, reference frequency, output current, output voltage, DC bus voltage in turn</li> <li>Under editing parameter value mode, pressing this key will move the flashing digit to the left.</li> </ul> |

Table 3-2 key function

NOTE: If there is a conflict in the content of parameter, pressing "PRG" key will not enter the next parameter.

## 3.1.3 Keypad operation

Keypad can control the operation of the drive, or monitor the status of the drive, details as below:

- LED Display
  - ➢ If P05.02 is set to 0

Normal display is the value of the parameter which is selected by the P05.01; default is output frequency (value of P05.11).

HD700 has a quick display group, -and parameters of output frequency, reference frequency, output current, output voltage, and DC bus voltage are displayed in turn. Operation procedure is as figure 3-2:

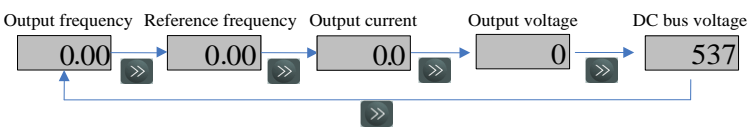

Figure 3-2 Display switchover flow

If P05.02 is set to 1

In standby mode, normal display is reference frequency. Operation procedure is as figure 3-3:

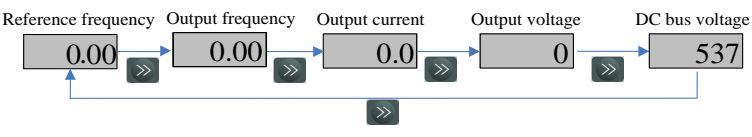

Figure 3-3 Display switchover flow

In running mode, normal display is output frequency. Operation procedure is as figure 3-4:

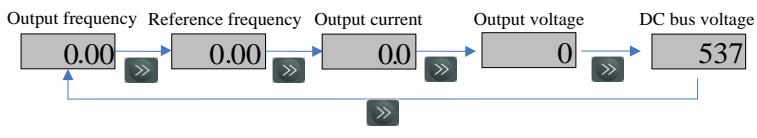

Figure 3-4 Display switchover flow

#### NOTE:

- Normal display can be the value of any parameter selected by P05.01. For example, if setting P05.01=5.08, then the normal LED display will be motor speed.
- During the display cycle-, pressing the ESC key, and the LED display will return to the normal display content.

How to - view and edit parameters -

For HD700 family, there are three levels of menu to view and edit parameters.

Level 1: menu group

Level 2: parameter

Level 3: parameter content

Operation flow is described in figure 3-5:

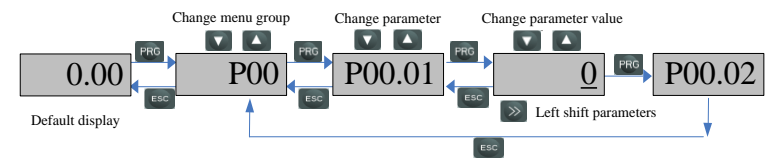

Figure 3-5 parameter view and edit flow

#### NOTE:

✤ In level 3, user can turn to level 2 by pressing the PRG button or the ESC button, and the difference is:

Pressing PRG will save the change of the value and return to level 2 (next parameter), pressing PRG againwill display the value of next parameter.

Pressing ESC will not save the change and will return to level 2 (current parameter), pressing ESC again will return level 1.

- $\diamond$  Only after pressing PRG can the change of parameter value be effective.
- ✤ If there's no digit flashing for a parameter value -, it means the value of the parameter can not be changed, the reasons maybe:
  - > It is an actual parameter, can not be changed
  - > Drive is running, and the parameter can not be changed in running mode
- ✤ If more than one parameter are set to same value (function), the following will happen :
  - When setting up with keypad, the change will not be effective after pressing PRG, and the display can not enter the next parameter
  - > When setting up with PCTools, the drive will trip at F021

| Analogue<br>input | Digit input                     | PID output<br>source | Logic output<br>source | Threshold and selector<br>output source |
|-------------------|---------------------------------|----------------------|------------------------|-----------------------------------------|
|                   | <b>D</b> OO O2 - <b>D</b> OO O2 | D15 15               | P16.07, P16.14,        | P17.05, P17.10, P17.17,                 |
| P08.05, P08.08    | P09.02~P09.08                   | P15.15               | P16.19                 | P17.24, P17.31                          |

Table 3-3 List of parameters with conflict setup

For example:

The default function of digit input terminal are:

P09.02=3 DI1 function is Run forward.

P09.03=4 DI2 function is Run reverse.

If changing the setup of DI2, like setting P09.03=3 (DI2 function is forward running also), pressing PRG, and the value of P09.03 is still "4", and the Display can not enter the next parameter P09.04.

• Example of editing parameter

The example is to change the value of P04.01 from 5.00Hz to 40.50Hz, as the following figure 3-6. The digit with an underline is flashing.

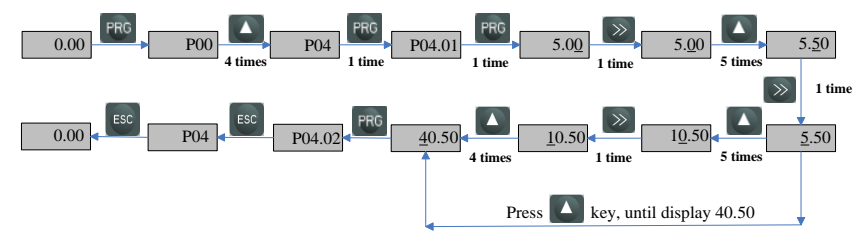

Figure 3-6 Editing parameter flow

Lock and unlock the keypad

To avoid wrong keypad operation, HD700 has the function of keypad locking by setting P05.06, if the value of P05.06 is:

0: all the keys are available

1: all the keys are locked

2: except RUN and STOP keys, other keys are locked.

Keypad unlocking operation: pressing and holding ESC for 5 seconds and the value of P05.06 will become "0", and the keypad is unlocked.

User code

To protect parameters set up by user, HD700 has the function of user code. Once the user code is set, if user can not enter the correct PIN for P00.01, the keypad can only display normal display and parameter P10.06, and its value is "0".

Set the user code

Default value of P00.01 is "0", and user code function is disabled. If setting P10.06 a non-zero value (1 $\sim$ 9999), pressing PRG once and pressing ESC twice, the user code function will be activated. The example of setting the user code to 4 is showed as below figure 3-7:

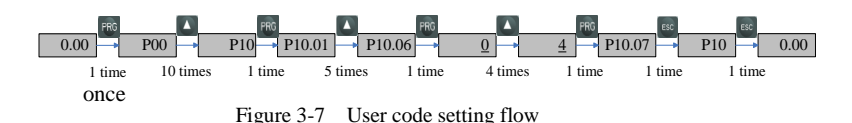

Verify the user code (PIN)

When the user code is set, only after entering the correct PIN into P10.06 and pressing PRG, can user view and edit all the parameters. After verifying user code successfully, if there's no action on any key - in two minites, the value of P10.06 will be changed to "0" automatically, the user code function is effective, and the keypad will show the normal display (selected by P05.01).

If the PIN is "8", and the user code function is as on Enable stage, following figure 3-8 shows how to pass the PIN verifying.

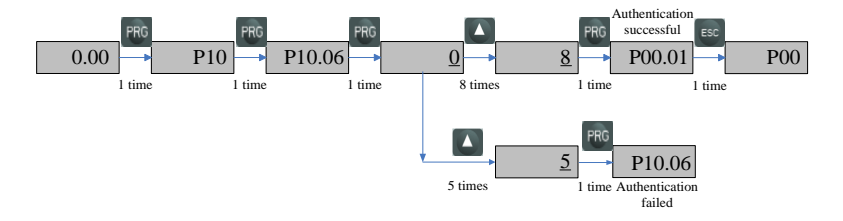

Figure 3-8 PIN verifying procedure

Remove the user code

There are two methods to remove the user code:

Software remove

After verifying the PIN successfully, change the value of P10.06 to "0", then press PRG, and the user code will be removed.

Hardware remove

When the drive is power-off, press the keys of PRG + STOP +

same time, then loosen the keys after powering up. Then change the value of P10.06 to "0", and - the user code can be removed.

at the

#### Autotune

When do the motor auto-tune, make sure to set up the correct data of motor from the motor nameplate.

Refer to the motor nameplate; enter right value into following parameters:

| P00.13 (P13.06) | motor rated voltage     |
|-----------------|-------------------------|
| P00.14 (P13.07) | motor rated current     |
| P00.15 (P13.08) | motor rated frequency   |
| P00.16 (P13.10) | motor rated speed (RPM) |
| P00.19 (P13.05) | motor power factor      |

Then operate as below:

Set P00.17 (P13.02) =1, press PRG, then press ESC to return the normal display, press RUN, the drive will do the autotune, and keypad display is as figure 3-9:

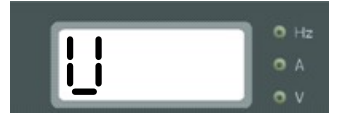

Figure 3-9 Autotune display

After finishing the autotune, the drive will stop and P00.17 will be "0".

## 3.2 Drive control

### 3.2.1 Drive status

HD700 drive status is defined as: Ready (Stop), Running, Editing, Auto-tune, Trip, and Alarming.

Stop: After powering up and reseting the drive, if there is no RUN action, - drive will keep stopping, and RUN light is off.

Running: The drive is activated, with RUN light on.

Editing: with keypad or PCTools, program the parameters.

Autotune: When setting P00.17 (P13.02) to "1" or "2", and - running the drive, it will do the motor auto-tune, and keypad will display "U", RUN light will be- on, and after autotune, the drive will -stop.

Trip: Because of internal fault, external fault or wrong operation, the drive will trip and display corresponding fault code.

Alarm: When drive is under alarm status, keypad will display corresponding alarm code (Hxxx). The alarm code will keep flashing for 3 seconds and then turn to the normal display

(selected by P05.01). The normal display will flash for 3 seconds then back to alarm code, and the keypad will keep this cycle until the alarm is removed. The parameter P12.13 can be set to display the alarm information or not.

### 3.2.2 Control modes

Through P00.03 (P10.07), there are 3 control modes:

- 0: Keypad
- 1: Terminal
- 2: Serial comms.

### 3.2.3 Reference source

HD700 has 9 kinds of reference sources, by setting P00.04 (P01.01), source channels are as following:

- 0: Keypad
- 1: E-Pot
- 2: Preset
- 3: AI1
- 4: AI2
- 5: Serial communication
- 6: DI7 Pulse
- 7: Field bus option
- 8: User program

# 3.2.4 Priority of running mode

Under speed mode, HD700 has 4 running modes, the priority level from high to low is as: Jog >PLC >Textile >Common running, showed in figure 3-10:

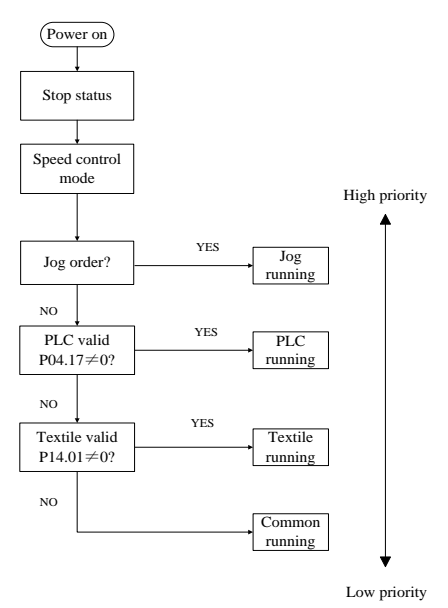

Figure 3-10 HD700 Running mode Priority

# 3.3 Quick commissioning

### 3.3.1 Keypad control

Use the parameter menu0 to explain the drive setup as below.

| Parameter Setup             | Description                       |
|-----------------------------|-----------------------------------|
| P00.13=motor nameplate data | Set the motor rated voltage       |
| P00.14=motor nameplate data | Set the motor rated current       |
| P00.15=motor nameplate data | Set the motor rated frequency     |
| P00.16=motor nameplate data | Set the motor rated speed         |
| P00.19=motor nameplate data | Set the Power factor of the motor |

Other parameters are default setup.

#### Jog

Press MF and hold, the drive will run at 5.00Hz (default value of P01.04) at the accelerating rate (set by P02.22), release the key, the drive will stop at the ramp mode set by P03.10. NOTE: To jog again you have to wait for the interval period set by P02.24.

#### Common run

Press , drive will run, with Run light on. Press , output frequency will be up, Press , output frequency will be down. Press , the drive will stop at the ramp mode set by P03.10, , then the Run light will go off.

### 3.3.2 Terminal control

| Parameter Setup             | Description                       |
|-----------------------------|-----------------------------------|
| P00.03=1                    | Terminal Control                  |
| P00.04=3                    | Reference is from AI1             |
| P00.13=motor nameplate data | Set the motor rated voltage       |
| P00.14=motor nameplate data | Set the motor rated current       |
| P00.15=motor nameplate data | Set the motor rated frequency     |
| P00.16=motor nameplate data | Set the motor rated speed         |
| P00.19=motor nameplate data | Set the Power factor of the motor |

Table 3-5 Terminal control setup

Other parameters are default setup.

Control terminal cabling as following figure 3-11:

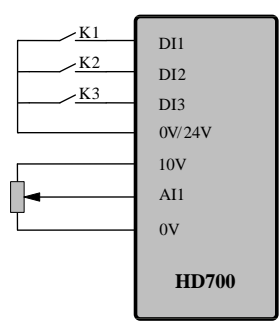

Figure 3-11 Two-wire (default) cabling

- Close switch K1, the drive will run forward and the run light will be on. Open the switch K1, the drive will stop at the ramp mode set by P03.10. When the inverter is disabled, the run light will go off.
- Close switch K2, the drive is running reverse and the run light will be on. Open the switch K2, the drive will stop at the ramp mode set by P03.10. When the inverter is

disabled, the run light will be off.

NOTE: Adjusting the potentiometer can change the output frequency.

- Close K1 and K2 at the same time, the drive will stop ruuning.
- Close switch K3, the drive will run at 5.00Hz (default value of P01.04) at the acceleration rate (set by P02.22). Open switch K3, the drive will stop at the ramp mode set by P03.10.
   NOTE: To jog again you have to wait for the interval period set by P02.24.

Parameter P09.22 is used to define the 3-wire control.

P09.22=0, 3-wire is disabled (2-wire control)

P09.22=1, 3-wire control mode 1

P09.22=2, 3-wire control mode 2

• When (P09.22=1) 3-wire control mode 1 is selected, DI1, DI2, DI3 are automatically set as below:

P09.02=5 DI1 is 3-wire enable, Voltage control (SB1 is normal closed button, when it is open, drive will stop.)

P09.03=3 DI2 is Run Forward input, Latching control

P09.04=4 DI2 is Run Reverse input, Latching control

Wiring is as below figure 3-12:

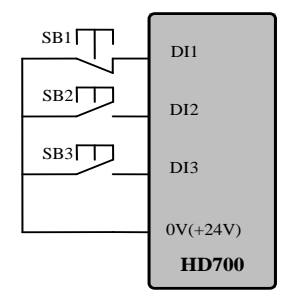

Figure 3-12 3-wire control connection

SB1: Stop button SB2: Run Forward button SB3: Run Reverse button

Press SB2, drive will run forward and the order is latched;

Press SB3, drive will run reverse and the order is latched;

Press SB1, drive stops.

• When (P09.22=2) 3-wire control mode 2 is selected, DI1, DI2, DI3 are automatically set as below:

P09.02=2 DI1 is "RUN" input, Latching control

P09.03=5 DI2 is 3-wire enable, Voltage control (SB1 is normal closed button, when it is open, drive will stop)

P09.04=6 DI3 is FWD/REV input, Voltage control

Wiring is as figure 3-13:

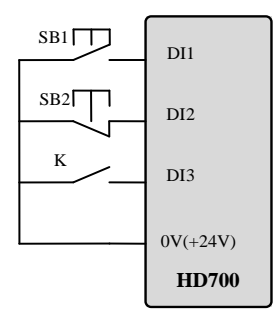

Figure 3-13 3-wire Control mode2 connection

SB1: Run button SB2: Stop button K: Direction switch

Press SB1, the drive will run, order is latched.

K is open, run forward; K is closed, run reverse.

Press SB2, the drive stops.

NOTE: After pressing SB2, the drive stops. Release the SB2 button and the drive still stop. You have to trigger the SB1 againto make the drive run.

# 4 Parameters

## 4.1 General description

HD700 drive's parameters are designed into two kinds, basic and advanced.

For basic application, user can set up parameter by selecting values in the basic parameter value range, like 0, 1, 2....; for advanced application, all programmable parameters can be setup in the range of advanced value range, generally P01.01 to P18.08.

In order to use the HD700 drive easily for most general purpose application, we develop a shortcut parameter group (Menu P00); summarize most popular parameters into MenuP00.In this *HD700 User manual*, we only introduce Menu P00 parameters, for total function and technical data explanation please read the *HD700 Advanced User Manual* which can be download from our website: <u>http://www.hedyi.com</u>

# 4.2 Property of parameter

The following parameter description includes:

Parameter ID: code of parameter.

Parameter name: simple explanation of the parameter.

Parameter range: the range of the parameter's value, the value in [] is the default value.

Change mode: to define if the parameter can be modified, and under what condition can the parameter be changed.

Run&Stop Write & Read can be done at running and stop state.

Stop Only Write & Read can be done only at stop state.

Actual Read only

# 4.3 Menu P00

In P00 parameter group, each P00.XX parameter is related with the parameter from other menus. If the P00.XX parameter is changed, the related parameter will be changed too, and vice versa. The parameters in the brackets are the related parameter codes.

| Parameter ID    | Parameter Name            | Range [Default] | Change Mode |
|-----------------|---------------------------|-----------------|-------------|
| P00.01 (P05.02) | Keypad cycle display mode | 0∼2【1】          | Run&Stop    |

0: Fixed mode

Keypad cycle display order: in standby or running state, the order of keypad cycle display will not be changed.

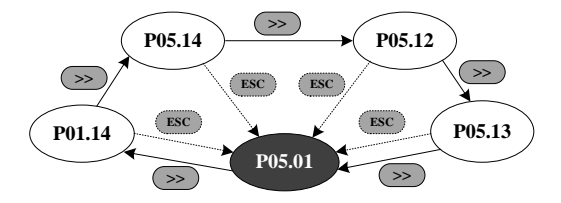

1: Auto switch mode in running state

Keypad cycle display order: the order is shown in the figure below when the drive is standby; when the drive is running, it will automatically switch to the cycle order of fixed mode.

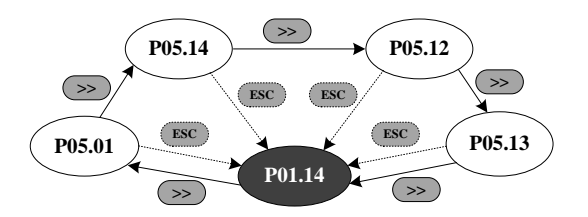

#### 2: Reserved

| Parameter ID    | Parameter Name    | Range [Default] | Change Mode |
|-----------------|-------------------|-----------------|-------------|
| P00.02 (P05.03) | Parameter display | 0∼2【1】          | Stop Only   |

#### 0: Only parameters in menu P00

#### 1: All parameters

2: Only parameters which have different value with the defaults

| Parameter ID    | Parameter Name | Range 【Default】 | Change Mode |
|-----------------|----------------|-----------------|-------------|
| P00.03 (P10.07) | Control Mode   | 0∼2【0】          | Stop Only   |

0: Keypad control

1: Terminal control

2: Serial comms. control

| Parameter ID    | Parameter Name   | Range 【Default】 | Change Mode |
|-----------------|------------------|-----------------|-------------|
| P00.04 (P01.01) | Reference source | 0∼8【0】          | Run&Stop    |

0: Keypad

Using the  $\blacktriangle$  or  $\checkmark$  buttones the frequency reference can be changed, and the power up frequency reference is decided by parameter P00.12 (P01.11).

1: E-Pot

Through the two terminals which are defined as UP, DOWN function the reference can be changed.

For example:

Define the DI4 and DI5 as UP and DOWN respectively, and the setup is as below:

P09.05=8 DI4 function is UP

P09.06=9 DI5 function is DOWN

2: Preset

Controlled by the digit input terminals, the frequency reference is the value of P04.01 (preset

1)  $\sim$  P04.16 (preset 16).

Use the default setup as an example:

P09.05=0 DI4 is preset select bit 0

P09.06=1 DI5 is preset select bit 1

There are two operation modes:

• When the reference source is preset, terminal status is as shown below:

Table 4-1 Preset and preset terminal status corresponding table 1

| DI5 Status (bit 1) | DI4 Status (bit 0) | Speed             |
|--------------------|--------------------|-------------------|
| OFF                | OFF                | Preset 1 (P04.01) |
| OFF                | ON                 | Preset 2 (P04.02) |
| ON                 | OFF                | Preset 3 (P04.03) |
| ON                 | ON                 | Preset 4 (P04.04) |

• When the reference source is not preset, terminal status is as shown below:

| Table 4-2 | Preset and | preset terminal status | corresponding table 2 |
|-----------|------------|------------------------|-----------------------|
|           |            |                        |                       |

| DI5 Status (bit 1) | DI4 Status (bit 0) | Speed                      |
|--------------------|--------------------|----------------------------|
| OFF                | OFF                | Keep the frequency setting |
| OFF                | ON                 | Preset 2 (P04.02)          |
| ON                 | OFF                | Preset 3 (P04.03)          |
| ON                 | ON                 | Preset 4 (P04.04)          |

About 16 presets (P04.01~P04.16) control, please refer to Menu P04.

3: AI1

There are two analogue input terminals: AI1, AI2.

In this User manual, only AI1 is introduced.

According to parameter P08.03, AI1has three functions:

P08.03=0, AI1 is speed reference

P08.03=1, AI1 is the speed limit under Torque control mode

P08.03=2, AI1 is the Torque error

About AI1 signal mode, there are current mode and voltage mode, for details please refer to the explanation of parameter P00.05 (P08.02).

4: AI2

AI2 function is decided by the parameter P08.08, it is same with AI1, and the default function is frequency reference.

AI2 can only be set to voltage mode.

For AI2 detailed setup please refer to Menu P08

5: Serial comms.

Under this mode, user can change the value of P04.01 (Preset 1) for the reference. For details

please refer to the appendix1.

6: DI7 Pulse input

When P09.24=2, DI7 function is input of reference channel (by input pulse)

For example:

The maximum frequency of input pulse (P09.27) is 20.0 kHz, and actual input pulse is 10.0 kHz.

The percentage of DI7 pulse input (P09.38) is 50.0%. Then the reference is:

Reference = DI7 input percentage (P09.38)  $\times$  maximum reference (P00.07)

 $= 50.0\% \times 50.00$ Hz

= 25.00 Hz

- 7: Optional card (By option modules)
- 8: User programmed

By destination and source control, user can define the reference channel freely. For example through Menu P17, user can define the reference source. About actual application guide, please refer to the *HD700 Advanced User Manual*.

| Parameter ID    | Parameter Name | Range 【Default】 | Change Mode |
|-----------------|----------------|-----------------|-------------|
| P00.05 (P08.02) | AI1 mode       | 0∼6【6】          | Stop Only   |

AI1 signal can be voltage or current mode.

0:0mA~20mA

- 1:20mA~0mA
- 2: 4mA~20mA (current loosing with trip)
- 3: 20mA~4mA (current loosing with trip)
- 4: 4 mA~20mA (current loosing without trip)
- 5: 20mA~4mA (current loosing without trip)
- 6: 0V~10V

When the AI mode selection is " $0\sim5$ ", if the input current is over 26mA, the drive will trip at F012, the drive will stop as the mode decided by P03.10, then turn off the IGBTs.

When this parameter is set to 2 or 3, if the input current is less than 3mA, then the drive will trip at F013, the drive will stop in the mode decided by P03.10, then turn off the IGBTs.

NOTE: If the selection is " $2\sim$ 5", once the current is less than 3mA, P08.16 (current loosing indicator) is 1.

| Parameter ID    | Parameter Name | Range 【Default】        | Change Mode |
|-----------------|----------------|------------------------|-------------|
| P00.06 (P04.01) | Preset 1       | ±Max. reference [5.00] | Run&Stop    |

| Parameter ID    | Parameter Name | Range 【Default】                                        | Change Mode |
|-----------------|----------------|--------------------------------------------------------|-------------|
| P00.07 (P01.02) | Max. reference | 0.00Hz~300.0Hz <b>(</b> 50.00 <b>)</b>                 | Stop Only   |
| P00.08 (P01.03) | Min. reference | $0.00 \text{Hz} \sim \text{max.}$ reference [ $0.00$ ] | Stop Only   |

If P03.01=0 (reverse is enabled), then the P00.08 is fixed at 0.00Hz.

| Parameter ID    | Parameter Name      | Range 【Default】     | Change Mode |
|-----------------|---------------------|---------------------|-------------|
| P00.09 (P02.04) | Acceleration rate 1 | 0.0s~3600.0s【10.0】  | Run&Stop    |
| P00.10 (P02.05) | Deceleration rate 1 | 0.0s~3600.0s 【20.0】 | Run&Stop    |

Acceleration rate is the time from 0Hz to maximum reference.

Deceleration rate is the time from maximum reference to 0Hz.

For example:

P00.07 (P01.02) = 100.00Hz, set up the maximum reference

P00.09 (P02.04) = 10.0s

After starting, the drive output frequency will ramp from 0.00Hz to 50.00Hz and the acceleration rate is:  $10.0s \times (50.00Hz/100.00Hz) = 5.0s$ 

| Parameter ID    | Parameter Name | Range [Default] | Change Mode |
|-----------------|----------------|-----------------|-------------|
| P00.11 (P03.10) | Stop mode      | 0∼3【0】          | Stop Only   |

- 0: Ramp stop
- 1: Coasting
- 2: Ramp stop +DC injection
- 3: Coasting +DC injection

| Parameter ID    | Parameter Name            | Range [Default] | Change Mode |
|-----------------|---------------------------|-----------------|-------------|
| P00.12 (P01.11) | Keypad power-up reference | 0∼2【0】          | Run&Stop    |

When the reference source is keypad, the reference when powered up is decided as below:

0: Starting reference is "0"

1: Starting reference is the output frequency before powered off

2: Starting reference is preset1 (P04.01)

| Parameter ID    | Parameter Name         | Range 【Default】                                                                            | Change Mode |
|-----------------|------------------------|--------------------------------------------------------------------------------------------|-------------|
| P00.13 (P13.06) | Motor1 rated voltage   | 200V: 0V~240V 【220V】<br>400V: 0V~480V 【380V】<br>690V: 0V~690V 【660V】                       | Stop Only   |
| P00.14 (P13.07) | Motor1 rated current   | G or P type:<br>0.1A~rated current×1.2<br>GP type: 0.1A~P type rated<br>current [by model] | Stop Only   |
| P00.15 (P13.08) | Motor1 rated frequency | 1.00Hz~300.0Hz <b>[</b> 50.00 <b>]</b>                                                     | Stop Only   |
| P00.16 (P13.10) | Motor1 rated RPM       | 1rpm~60000rpm 【0】                                                                          | Stop Only   |
| P00.17 (P13.02) | Autotune selector      | 0~3 [0]                                                                                    | Stop Only   |

0: No action

1: Static autotune1 (first run)

When P00.17=1, press PRG to make sure the change and return to the ready stage, once there is a run order, the drive will do the static auto-tune. When finished, P00.17=0, and the drive will be in ready status.

2: Static autotune2 (every run)

When P0.17=2, every run order will be received, and the drive will do the autotune. After the static autotune, the result will be saved into the EEPROM, and P0.17=2, and the drive will be in running status.

3: Reserved

NOTE: If the auto-tune is working without load motor, the drive will trip at F016.

| Parameter ID    | Parameter Name           | Range 【Default】               | Change Mode |
|-----------------|--------------------------|-------------------------------|-------------|
| P00.18 (P13.11) | Motor1 stator resistance | $0.000{\sim}60.000\Omega$ [0] | Stop Only   |

After auto-tune finished, this parameter will be updated. If the resistance value is out of the range, trip F016 will happen.

| Parameter ID    | Parameter Name      | Range 【Default】  | Change Mode |
|-----------------|---------------------|------------------|-------------|
| P00.19 (P13.05) | Motor1 power factor | 0.00~1.00 [0.85] | Stop Only   |

PF and motor rated current (P00.14) are used to calculate the motor torque current and magnetizing current.

| Parameter ID    | Parameter Name             | Range [Default] | Change Mode |
|-----------------|----------------------------|-----------------|-------------|
| P00.20 (P13.01) | Motor voltage control mode | 0∼2【0】          | Stop Only   |

0: V/F control

- 1: Open loop vector control1
- 2: Open loop vector control 2

Note: To use open loop vector control mode 1 or 2, please set up motor parameters correctly (rated voltage, current, pole pairs, rated speed) and finish auto-tune.

| Parameter ID    | Parameter Name   | Range 【Default】        | Change Mode |
|-----------------|------------------|------------------------|-------------|
| P00.21 (P10.10) | Switch frequency | 1kHz~15kHz 【determined | Run&Stop    |
|                 |                  | by model ]             | F           |

Switch frequency can affect the motor noise and drive power loss, the higher switch frequency, the lower motor noise, but the bigger IGBT power loss.

| Parameter ID    | Parameter Name      | Range 【Default】                    | Change Mode |
|-----------------|---------------------|------------------------------------|-------------|
| P00.22 (P06.08) | Voltage boost level | $0.0\% \sim 30.0\%$ (determined by | Run&Stop    |
|                 |                     | model                              |             |

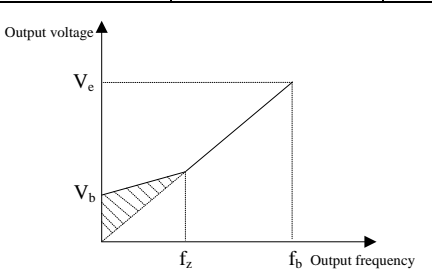

 $V_e$ : motor rated voltage  $V_b$ : Boost voltage= $Ve \times P00.22$  $f_z$ : boost close frequency (P06.09)  $f_b$ : rated frequency

Figure 4-1 Voltage boost

| Parameter ID    | Parameter Name | Range [Default] | Change Mode |
|-----------------|----------------|-----------------|-------------|
| P00.23 (P06.01) | V/F mode setup | 0∼3【0】          | Stop Only   |

Different V/F characteristic is defined by P00.23 to meet the demands from different load.

There are three kinds of fixed curve and one user programmed line

When P00.23 (P06.01) is 0, user can define different fold lines by setting P06.02~P06.07,

and adding three points, (V1, F1), (V2, F2), (V3, F3) to define the V/F lines mode.

- The default V/F is a straight line, as the line 0 in Figure 4-2.
- When P00.23 (P06.01) is set to 1, it is a 2.0 law ramp, as curve 1 in figure 4-2.
- When P00.23 (P06.01) is set to 2, it is a 1.7 law ramp, as curve 2 in figure 4-2.
- When P00.23 (P06.01) is set to 3, it is a 1.2 law ramp, as curve 3 in figure 4-2.

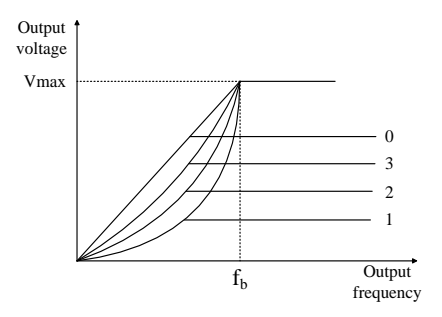

Figure 4-2 Motor V/F curve

| Parameter ID    | Parameter Name | Range [Default] | Change Mode |
|-----------------|----------------|-----------------|-------------|
| P00.24 (P10.08) | Load default   | 0∼1【0】          | Stop Only   |

0: No action

1: Load default

When P00.24=1, press PRG key, and default setup will be loaded and saved into the EEPROM, P00.24=0.

NOTE:

- After loading default, except motor parameters, all other parameters are recovered to factory setup;
- After loading default, P00.01 is 0, which means User Code is disable;
- Uploading the parameter setup to the keypad's EEPROM before loading default is recommened.

# 5 Troubleshooting

# 5.1 Faults and corrective actions

When a drive trip (fault) occurs, the keypad will display the corresponding trip code and drive output will be disabled. HD700 trip is listed in the table 5-1. The range is F001 to F043. If there is a trip , please check the guide in table 5-1 and record the fault carefully. If you need service support, please contact local distributor or supply factory.

| Trip Code | Trip Description                                              | Possible Reasons           | Corrective Actions            |
|-----------|---------------------------------------------------------------|----------------------------|-------------------------------|
|           |                                                               | Output short circuit       | Check the motor cable and     |
|           |                                                               | F                          | electric connection           |
|           | Over current                                                  | Acceleration or            |                               |
|           | Turn off the IGBTs,                                           | deceleration time is too   | Increase accel or decel time  |
| F001      | the drive can be reset                                        | short                      |                               |
|           | 10s after trouble                                             | The motor is still         | Choose P03.05, and set the    |
|           | removal                                                       | spinning when the drive    | start mode to speed tracking  |
|           |                                                               | is reset after sudden stop | and restart                   |
|           |                                                               | Internal fault             | Contact service center        |
|           | Over voltage<br>Turn off the IGBTs,<br>the drive can be reset | Supply voltage is too      | Make sure the power supply    |
|           |                                                               | high                       | is within the specification   |
|           |                                                               | Coddon lood show oo        | Avoid sudden load             |
|           |                                                               | Sudden load change         | changes                       |
| F002      |                                                               | Deceleration time is too   | Increase the deceleration     |
|           |                                                               |                            | time or add a suitable brake  |
|           | Temovai                                                       | SHOL                       | resistor                      |
|           |                                                               | Internal fault             | Contact service center        |
| F003      | Under voltage                                                 | Supply voltage is low      | Check the power supply        |
|           | Turn off the IGBTs,                                           | During drive neuron off    | Normal, and no need to        |
|           | the drive can be reset                                        | During drive power on      | keep in the trip tracking log |
|           | automatically after<br>trouble removal                        | Internal fault             | Contact service center        |

Table 5-1 Faults and corrective actions
| Trip Code | Trip Description                                                                                                    | Possible Reasons                                                                                    | Corrective Actions                                                                                                    |
|-----------|----------------------------------------------------------------------------------------------------|----------------------------------------------------------------------------------------------------|----------------------------------------------------------------------------------------------------|
| F004      | Input phase loss<br>Stop the drive<br>according to the stop<br>mode, turn off the<br>IGBTs, the drive can<br>be reset 1s after<br>trouble removal | Power supply phase loss                                                                             | Check the power supply and cabling                                                                                             |
|           | Output phase loss<br>Stop the drive<br>according to the stop                                                                                      | Output phase loss                                                                                   | Check the output voltage and motor cabling                                                                                     |
| F005      | mode, turn off the<br>IGBTs, the drive can<br>be reset 1s after<br>trouble removal                                                                | Internal fault                                                                                      | Contact service center                                                                                                    |
| F006      | Brake unit short circuit<br>Turn off the IGBTs,<br>the drive can be reset<br>10s after trouble<br>removal                                         | Brake resistor trouble<br>Internal fault                                                            | Check the brake resistance<br>and the cabling<br>Contact service center                                                        |
| F007      | Heatsink1 over heat,<br>turn off the IGBTs, the<br>drive can be reset 1s<br>after trouble removal                                                 | Environmental<br>temperature is high<br>Air flow channel<br>blocked<br>Fan failed<br>Internal fault | Reduce the environmental temperature         Clean the air flow channel         Replace the fan         Contact service center |
| F008      | Heatsink2 over<br>heat(45KW and over),<br>turn off the IGBTs, the<br>drive can be reset 1s<br>after trouble removal                               | Environment<br>temperature is high<br>Air flow channel<br>blocked<br>Fan failed<br>Internal fault   | Reduce the environmental temperature         Clean the air flow channel         Replace the fan         Contact service center |

## 5 Troubleshooting

| Trip Code | Trip Description        | Possible Reasons          | Corrective Actions           |  |
|-----------|-------------------------|---------------------------|------------------------------|--|
|           | ICDT in sting soon      | Switching frequency is    | Reduce the switching         |  |
|           |                         | high                      | frequency                    |  |
|           | heat                    |                           | Replace by a larger drive;   |  |
| FOOD      | turn off the ICPTs, the | Frequently accelerating   | increase the accel and decel |  |
| 1009      | drive can be reset 1s   | and decelerating under a  | times; enable the auto       |  |
|           | after the trip          | heavy load condition      | adjusting function on        |  |
|           | arter the trip          |                           | switching frequency          |  |
|           |                         | Internal fault            | Contact service center       |  |
|           |                         | V/F is not right          | Setup V/F and voltage boost  |  |
|           | Motor overload          |                           | correctly                    |  |
|           | Stop the drive          | Supply voltage is low     | Check the power supply and   |  |
|           | according to the stop   |                           | cabling                      |  |
| F010      | mode turn off the       | Motor load is jammed or   | Charle the motor land        |  |
| 1010      | IGBTs and the drive     | excessive                 | Check the motor load         |  |
|           | can be reset 1s after   | The factor for motor      |                              |  |
|           | trouble removal         | overload protecting       |                              |  |
|           |                         | (P12.12) is set           | Correct the factor (P12.12)  |  |
|           |                         | incorrectly               |                              |  |
|           | Motor overheat          | Load is excessive         | Check the load and current   |  |
|           | Stop the drive          | Motor heat dissipation    | Check the motor              |  |
|           | according to the stop   | channel is blocked        |                              |  |
| F011      | mode, turn off the      | Motor fan is not working  | Change the motor fan         |  |
|           | IGBTs, and the drive    | Motor thermistor is       | Check the thermistor         |  |
|           | can be reset 1s after   | faulty                    | resistance and replace it    |  |
|           | trouble removal         | launy                     | resistance and replace it    |  |
|           | AI1over current         |                           |                              |  |
| F012      | Stop the drive          |                           | Check AI1 input              |  |
|           | according to the stop   | AI1 input current is over |                              |  |
|           | mode, turn off the      | 26m 4                     |                              |  |
|           | IGBTs, and the drive    | 20117                     |                              |  |
|           | can reset be 1s after   |                           |                              |  |
|           | trouble removal         |                           |                              |  |

| Trip Code | Trip Description                                                                                                    | Possible Reasons                                                                                                    | Corrective Actions                                                                                        |  |
|-----------|----------------------------------------------------------------------------------------------------|----------------------------------------------------------------------------------------------------|----------------------------------------------------------------------------------------------------|--|
| F013      | AI1 input loosing<br>Stop the drive<br>according to the stop<br>mode, turn off the<br>IGBTs, and the drive<br>can be reset 1s after<br>trouble removal | AI1 input current is smaller than 3mA                                                                                                    | Check AI1 input                                                                                           |  |
| F014      | User 24V overload<br>Stop the drive<br>according to the Stop<br>mode, turn off the<br>IGBTs, and the drive<br>can be reset 1s after<br>trouble removal | Output current of 24V<br>and DO1is over 100mA                                                                                                    | Check if there is short<br>circuit on the output of DO<br>and 24V                                         |  |
| F015      | Parameter copying<br>fault<br>the drive can be reset<br>1s after trouble<br>removal                                                                    | Parameter copying is<br>abnormal<br>downloading the<br>parameter setup to the<br>drive when keypad<br>EEPROM is empty<br>Inner fault                        | Power up again<br>Upload the parameter setup<br>to the keypad, then<br>download<br>Contact service center |  |
| F016      | Auto-tune fault<br>and the drive can be<br>reset 1s after trouble<br>removal                                                                           | The drive size doesn't<br>match the motor power<br>size<br>wrong motor data has<br>been set<br>Before the auto-tune is<br>finished, user stops the<br>drive | Change the drive<br>Enter correctmotor<br>nameplate data into drive<br>Wait until autotune is<br>finished |  |
| F017      | Output terminal short circuit at power up                                                                                                    | output terminal short<br>circuit<br>Current detection fault                                                                                                 | Check wiring and motor<br>insulation<br>Contact service center                                            |  |

| Trip Code | Trip Description                                                                                                    | Possible Reasons                                                                           | Corrective Actions                                                                                                    |
|-----------|----------------------------------------------------------------------------------------------------|--------------------------------------------------------------------------------------------|----------------------------------------------------------------------------------------------------|
| F018      | External fault<br>Stop the drive according<br>to the Stop mode, turn<br>off the IGBTs, and the<br>drive can be reset 1s<br>after trouble removal | An external fault input from<br>one of the DI terminals                                    | Check the external equipments                                                                                                    |
|           | F019<br>F019<br>communication fault<br>turn off the IGBTs, and<br>the drive can be reset<br>1s after trouble<br>removal                          | linkage fault between the<br>drive and remote keypad<br>or other external options          | check the cabling                                                                                                    |
| F019      |                                                                                                    | communication fault<br>between the drive and<br>remote keypad or other<br>external options | contact service center                                                                                                    |
| F020      | EEPROM reading and writing failure                                                                                                    | Error occurs when<br>reading & writing the<br>control word                                 | Press STOP key to reset the<br>drive and try again; contact<br>service center                                                                                                    |
| F021      | Assignment fault<br>the drive can be reset<br>1s after trouble<br>removal                                                                        | Internal fault<br>Wrong parameter<br>assignment                                            | <ul> <li>Contact service center</li> <li>Check if parameters are set to the same value, if so, correct it, press STOP key to reset.</li> <li>Load default, and reset the drive</li> </ul> |
| F022      | Option fault<br>the drive can be reset<br>1s after trouble<br>removal                                                                            | wrong option fitting<br>Option failure                                                     | Fit the correct optional<br>module, try again<br>Contact service center                                                                                                    |
| F023      | Reserved                                                                                                    | -                                                                                          | _                                                                                                    |
| F024      | internal logic fault<br>turn off the IGBTs, and<br>the drive can reset 1s after<br>trouble removal                                               | internal logic fault                                                                       | contact service center                                                                                                    |

| Trip Code                   | Trip Description                                                                 | Possible Reasons                    | Corrective Actions                          |
|-----------------------------|----------------------------------------------------------------------------------|-------------------------------------|---------------------------------------------|
| F025~F029                   | Reserved                                                                         | -                                   | -                                           |
| F030                        | Soft start circuit fault<br>Turn off IGBTs, and<br>the drive can not be<br>reset | Soft start circuit failed           | Contact service center                      |
| F031                        | Main fan fault<br>Turn off IGBTs, and<br>the drive cannot be                     | Fan blade not rotating<br>correctly | Check the fan blades                        |
|                             | reset                                                                            | Wiring is wrong                     | Check fan wiring                            |
|                             | Control fan fault<br>(30kW and above)                                            | Fan blade not rotating correctly    | Check the fan blades                        |
| F032 Turn<br>the d<br>reset | Turn off IGBTs, and<br>the drive can not be<br>reset                             | Wiring is wrong                     | Check fan wiring;<br>Contact service center |
| F033                        | Current sense fault<br>Turn off IGBTs, and<br>the drive can not be<br>reset      | Internal fault                      | Contact service center                      |
|                             | Power DSP fault                                                                  | Software overflow                   | Power off and up                            |
| F034                        | the drive can not be reset                                                       | Internal fault                      | Contact service center                      |
| F035                        | MCU can not receive the data from DSP                                            | Software error                      | Contact service center                      |
|                             | Turn off IGBTs, and<br>the drive can not be<br>reset                             | MCU or DSP failure                  | Contact service center                      |
| F036                        | MCU receives wrong data from DSP                                                 | External disturbance                | checkcable layout                           |
|                             | Turn off IGBTs, and<br>the drive can not be<br>reset                             | Internal fault                      | Contact service center                      |

| Trip Code | Trip Description                                                                        | Possible Reasons                             | Corrective Actions                                               |  |
|-----------|-----------------------------------------------------------------------------------------|----------------------------------------------|------------------------------------------------------------------|--|
| F037      | Over current during<br>power up<br>Turn off IGBTs, and<br>the drive can not be<br>reset | Earth fault or current sense circuit failure | Check the output cabling<br>and motor;<br>Contact service center |  |
| F038      | Wrong drive model<br>Turn off IGBTs, and<br>the drive can not be<br>reset               | Internal fault                               | Contact service center                                           |  |
| F039      | Internal thermister<br>failed<br>Turn off IGBTs, and<br>the drive can not be<br>reset   | IGBT failure                                 | Contact service center                                           |  |
| F040      | Software exception                                                                      | Software error                               | Contact service center                                           |  |
|           | Turn off IGBTs, and<br>the drive can not be<br>reset                                    | MCU or DSP failure                           | Contact service center                                           |  |
|           | Watchdog failure                                                                        | Software error                               | Contact service center                                           |  |
| F041      | Turn off IGBTs, and<br>the drive can not be<br>reset                                    | MCU or DSP failure                           | Contact service center                                           |  |
| F042      | Reserved                                                                                | _                                            | -                                                                |  |
|           | EEPROM internal                                                                         | MCU or DSP failure                           | Contact service center                                           |  |
| F043      | fault<br>Turn off IGBTs, and<br>the drive can not be<br>reset                           | EEPROM failure                               | Contact service center                                           |  |

All above trips can be categorized into 4 types, please see details in table 5-2:

| Туре                  | Trips Description |                                                           |  |  |
|-----------------------|-------------------|-----------------------------------------------------------|--|--|
| Fault where the drive |                   | E002 (under voltage) the drive can be reset               |  |  |
| can be reset          | F003              | automatically according to actual DC bus voltage          |  |  |
| automatically         |                   |                                                           |  |  |
| Fault where the drive | >E020             |                                                           |  |  |
| can not be reset      | ≥F030             | rauit from interai failure (except external disturbance). |  |  |
| EEPROM reading &      | E020              | When the trip occurs, user can load default, and then     |  |  |
| writeing fault        | F020              | reset the drive.                                          |  |  |
|                       | F001, F006        | The drive can be reset 10s after trouble removal          |  |  |
| Oumary mps            | Other trips       | The drive can be reset 10s after trouble removal          |  |  |

#### NOTE:

- F003 can be auto-reset, the under voltage threshold level and hysteresis is different with different rated voltage level.
- When F003 happens, drive starts to save the parameters.
- Only when the drive is active will the trip F003 be recorded in the fault tracking log.
- Menu P11 is for trip tracking.

## 5.2 Alarms

When alarming, the drive will keep running, and the keypad will display relative alarm code (Hxxx), which will keep flashing for 3 seconds then turn over to the normal display (selected by P05.01). The normal display will flash for 3 seconds then return back to flashing alarm code, and this cycle will continue until the alarm is removed. Parameter P12.13 can be set to display the warning information or not.

| Codes | Descriptions        | Possibilities                     | Treatments                      |
|-------|---------------------|-----------------------------------|---------------------------------|
|       |                     |                                   | Check the motor cable           |
|       |                     |                                   | Properly increase the           |
|       | Current limit is    | Output current is limited at:     | acceleration and deceleration   |
| H001  |                     | P7.03×P00.14                      | times                           |
|       | delive              | (P13.07 Motor1 rated current)     | Set P03.05 to the correct start |
|       |                     |                                   | mode (speed tracking and        |
|       |                     |                                   | restart)                        |
|       | Motor overload is   | Output current is higher than the |                                 |
| H002  | integrating         | value of P13.07 (P13.19), until   | Use larger motor and drive      |
| -     |                     | overload trip occurs              |                                 |
|       | Heatsink is hot     | Environment temperature is        | Reduce the environment          |
| H003  |                     | high                              | temperature                     |
| 1005  |                     | Air flow channel blocked          | Unblock the flow channel        |
|       |                     | Fan failure                       | Replace the fan                 |
| H004  | IGBT junction       | Frequently accelerating and       | Modify the parameter setup      |
| H004  | temperature is high | decelerating                      | Use larger drive                |
|       | Low DC bus          |                                   |                                 |
| H005  | operation (only for | Power supply voltage is low       | Check the power supply          |
|       | 400V models)        |                                   |                                 |
| H006  | Reserved            | _                                 | _                               |
|       |                     |                                   |                                 |
| H007  | Sleep mode          | The drive is in sleep mode        | After the drive is out of sleep |
|       |                     |                                   | mode, the alarm is removed      |

| Table 5.3 | Alarm  | codec | and | traatmante |
|-----------|--------|-------|-----|------------|
|           | Alahin | COUES | anu | ucauncints |

## 5.3 Other issues

When the drive operates, some other issues which are not caused by drive itself can happen, and the drive will not display trip or alarm code. Customer can check these issues and suggestions in following table 5-4.

| Issues         | Reasons               | Checking And Treatments                                 |  |
|----------------|-----------------------|---------------------------------------------------------|--|
|                | D                     | Check input voltage, output voltage and unbalance level |  |
|                |                       | If the motor connection is correct?                     |  |
|                | rowei issue           | If the busbar link between +DC and +DC1 is fitted       |  |
|                |                       | correctly?                                              |  |
|                |                       | If running order is input?                              |  |
|                |                       | If both FWD and REV are input at the same time?         |  |
|                |                       | If the reference is 0?                                  |  |
|                | Control part          | If the reference source is analogue, is there correct   |  |
| Motor does not |                       | analogue input signal?                                  |  |
| start          |                       | If P09.21 is set correctly? (correct common point)      |  |
|                | Parameter setup issue | If the control channel is set correctly? (P00.03)       |  |
|                |                       | If the reference source is set correctly? (P00.04)      |  |
|                |                       | If the enable (P03.19) is "1"? And under default setup, |  |
|                |                       | check the DI6 is connected to the common?               |  |
|                | Load issue            | Ifoverload occurs?                                      |  |
|                |                       | If the mechanical part is stuck?                        |  |
|                | Motor torque is not   | Check if the setup of paremeters in menu P06 and P07 is |  |
|                | enough                | correct?                                                |  |
|                | Drive output voltage  | Check the motor connection                              |  |
| Motor makes    | unbalance             | Check the motor connection                              |  |
| noise          | Mechanical issue      | Check the motor and related mechanical parts            |  |
|                | Wrong setup           | Check the parameter setup                               |  |
| Motor running  | Motor cabling issue   | Check if the output U, V, W matches U, V, W of motor    |  |
| direction is   | Control signal issue  | Check if the correct direction order is enabled         |  |
| abnormal       | Control Signal 15500  | Check if the confect uncerton of der is enabled         |  |

## 5 Troubleshooting

| Issues                               | Reasons                            | Checking And Treatments                                                        |
|--------------------------------------|------------------------------------|--------------------------------------------------------------------------------|
| Motor accel. or decel. is not        | Accel. or decel. time is too short | set suitable values for P00.09 and P00.10                                      |
| stable                               | overload                           | Adjust the load condition                                                      |
| After accel. or                      | Load issue                         | Check if the mechanical load keeps changing                                    |
| decel.                               | No auto-tune                       | Do the motor auto-tune                                                         |
| operation,<br>speed is not<br>stable | Motor data setup issue             | Check if the motor data are set according to the motor nameplate               |
|                                      | Chan an in limited                 | the parameter can only be changed in stop state                                |
|                                      | Change is limited                  | The parameter property is "actual"                                             |
|                                      | Keypad is locked                   | Press and hold ESC key for 5s to disable the keypad lock                       |
| parameters can                       | Parameter is not<br>displayed      | Set the value of P00.02 to be 1 to display all the parameters                  |
| not be written                       | the user code is<br>enabled        | Disable the user code                                                          |
|                                      | Conflicts in parameter setup       | Load default and set the parameters correctly                                  |
| No display on                        | Link issue                         | Check if the link between the keypad and drive, and the keypad are fixed well? |
| the keypad                           | DC bus busbar link<br>issue        | Check if the link between +DC and +DC1 is fitted well                          |

# 6 Maintenance

### 6.1 Routine maintenance

After long time running in different environmental conditions, like high temperature, humidity, dusty, vibration, etc, some internal drive parts could be degrading somehow. This can increase the risk of drive failure or decrease drive life, so it is necessary to do routine and termly maintenance.

Routine maintenance items are as follows:

- If there is noise when motor rotates?
- If there is abnormal vibration during the motor running?
- If the drive installation environment is changed?
- If the drive fan is working well?
- If the drive temperature is higher than normal?

Daily cleaning:

- Try to keep the drive tidy;
- Remove dust from drive surface; avoid dust coming into the drive, especially metal dust;
- Effectively clean the oil stuff from the fan surface.

## 6.2 Periodic check

Base on actual application and environment conditions, customer needs to do termly checking to decrease the risk of drive failure or safety threats. Attention, when the drive is powered off, the powersupply must be disconnected by an approved electrical isolation device before getting access to the electrical connections. Please check details as below,

| Checking Area | Items                                              | Method                                              | Judgment                                               |
|---------------|----------------------------------------------------|-----------------------------------------------------|--------------------------------------------------------|
| Environment   | temperature, humidity,<br>vibration level          | Visual check and<br>using measurement<br>instrument | Must meet the<br>HD700<br>environment<br>specification |
|               | If there are tools or other stuff around the drive | Visual check                                        | Remove them                                            |

Table 6-1 Termly checking

| Checking Area     |                          | Items                                                               | Method                                                | Judgment                                           |
|-------------------|--------------------------|---------------------------------------------------------------------|-------------------------------------------------------|----------------------------------------------------|
| Voltage           |                          | Voltage of power and control parts                                  | Using instruments                                     | Meet the<br>technical<br>specification             |
|                   |                          | noise or vibration                                                  | Visual check,<br>listening                            | Normal                                             |
|                   |                          | Whether screws or nuts loose                                        | Retighten loosing screws or nuts                      | Normal                                             |
| Mech              | anical parts             | Whether they are deformor broken                                    | Visual check, replace                                 | Normal                                             |
|                   |                          | Whether colour is changed because of heating                        | Visual check and replace                              | Normal                                             |
|                   |                          | Whether there is dirty or dust attached?                            | Visual check and clean                                | Normal                                             |
|                   |                          | Whether screws or nuts loose                                        | Retighten loosing screws or nuts                      | Normal                                             |
| General           |                          | Whether there is dirty or dust attached to conductors               | Clean                                                 | Normal                                             |
| Power<br>terminal | Whether they are broken? | Visual check and ask for service                                    | Normal                                                |                                                    |
| Power             |                          | Whether there is smell or<br>broken insulator because of<br>heating | Visual check, smell                                   | Normal                                             |
| Brake resistor    |                          | Resistance is normal or not                                         | Multimeter                                            | The resistance<br>should be in<br>$\pm 10\%$ error |
|                   | Transformer,<br>reactor  | Unusual vibration or smell?                                         | Visual check,<br>listening,smelling                   | Normal                                             |
|                   | Contactor,               | Cracking noise                                                      | listening                                             | Normal                                             |
|                   | relay                    | Contactors are ok?                                                  | Visual check                                          | Normal                                             |
|                   |                          | Whether screws loose                                                | Retighten screws                                      | Normal                                             |
|                   | -                        | Whether colour is changed because of heating                        | Visual check                                          | Normal                                             |
| Cool<br>system    | Fan                      | noise or vibration                                                  | Visual check,<br>listening, making the<br>blades move | Rotating<br>smoothly                               |
|                   | Air flow channel         | Whether the heatsink or channel is blocked?                         | Visual check and clean                                | Normal                                             |

## 6.3 Parts replacement

Inside a drive, different parts have different lifetimes according to normal technique rules, and the actual lifetime is related with operating and environmental conditions, in order to maintain the drive, it is recommended to replace some electrical parts termly, aslisted in the following table.

Table 6-2 Parts replacement recommendation

| Parts                   | Recommended replace time |
|-------------------------|--------------------------|
| Fan                     | 2 to 3 years             |
| Electrolytic capacitors | 4 to 5 years             |
| PCB                     | 5 to 8 years             |

## 6.4 Drive storage

When user plans to store the drive for a short time or long time, please follow the instructions below:

- It is better to keep the drive in the original factory package.
- After long time storage, the drive's capacitors must be dealt with once again.

NOTE: The starting point f storage time is not purchasing date, but delivery date.

Table 6-3 Actions on drive after storage

| Storage Time                | Action                                                                                 | Ready Time |
|-----------------------------|----------------------------------------------------------------------------------------|------------|
| half a year                 | No action                                                                              | N/A        |
| Half a year to two<br>years | Before running the motor, the drive should be applied<br>to normal voltage for an hour | 1 hour     |
| Over two years              | Use a variac to apply the voltage on the drive gradually                               | 2 hours    |

## 6.5 Disposal

Please pay attention when the failed drives are disposal:

- Electrolytic capacitor: when setting fire on the drive electrolytic capacitors, explosion may happen.
- Plastic parts:when firing the plastic parts of the drive, poisonous gas could be released.

Handling method: Please handle the disposal drive as industrial waste.

# Appendix

## 1 Communication

• Communications port and wiring

Hardware interface of HD700 drive communication:

RJ45 port

Two terminals (A/RS485+, B/RS485-)

These two kinds of interface can have the same electric functions.

A serial communications link enables one or more drives to be used in a system controlled by a host controller such as a PLC or computer.

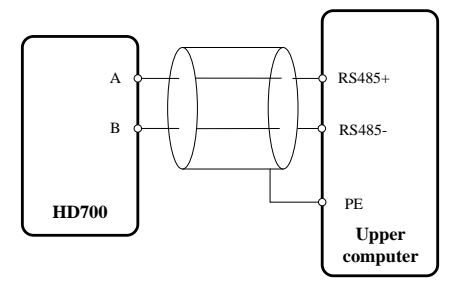

A-figure 1-1 Communications link

NOTE: The RJ45 port pin is as shown in a-figure 1-2, and you can also use parallel line.

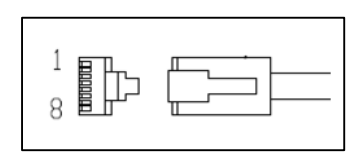

A-figure 1-2 RJ45 port pin configuration diagram

| Pin Number | Function |
|------------|----------|
| 1          | NC       |
| 2          | A (485+) |
| 3          | 0V       |
| 4          | 24V      |
| 5          | NC       |
| 6          | Enable   |
| 7          | B (485–) |
| 8          | B (485–) |

#### Communication mode

HD700 uses Modbus RTU, which supports to read/write with normal registers. The frame has the following basic format:

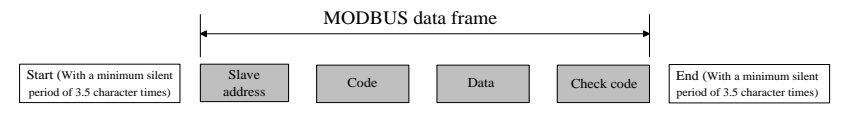

A-figure 1-3 Modbus RTU message format

Modbus RTU uses byte type of "big-endian" to state address and data (except the CRC, which is "little-endian"), and it sends high byte firstly, then low byte.

The frame is terminated with a minimum silent period of 3.5 character times at start and end. Use CRC-16 to check the message information.

Function codes

The function code determines the different requests.

A-table 1-1 Function code

| Code (Hex) | Description                                                                                   |
|------------|-----------------------------------------------------------------------------------------------|
| 03H        | Read multiple registers                                                                       |
| 06H        | Write single register, value changes cannot be saved when drive is powered off                |
| 10H        | Write multiple registers, value changes cannot be saved when drive is powered off             |
| 17H        | Read and write multiple registers, value changes cannot be saved<br>when drive is powered off |

- Parameter mapping
- The Modbus register address of every parameter is listed in the last column of Parameter list in this manul for user's reference.

The mapping rules between parameter number and register address is as below:

Register address (hexadecimal): MNH

M= decimal convert to hexadecimal from "m"

N= decimal convert to hexadecimal from "n"

"m" and "n" calculation is as below, take parameter Px.y for example,

x.y\*100=m\*256+n+1

For example:

Modbus register address of parameter P04.01

 $4.01 \times 100=401=1 \times 256+144+1$ Then m=1, n=144 by the decimal to hexadecimal converting, M= 01, N=90, So, the register address=0190H, Note: register addresses for all HD700 parameters are in the Appendix3.

• Function code Example 1 (03H)

The example is to read the contents in P04.01 $\sim$ P04.10 of HD700 drive, details are as the table below:

| Master Require               |            |          |           |        |                            |         |     |              |          |  |
|------------------------------|------------|----------|-----------|--------|----------------------------|---------|-----|--------------|----------|--|
| Drive                        | Code       | Start Re | gister Ad | ldress | Number Of Register<br>Read |         |     | CRC Checking |          |  |
| Node                         |            | MSB      | Ι         | SB     | MSB                        | LSB     | L   | SB           | MSB      |  |
| 01H                          | 03H        | 01H      | 9         | 90H    | 00H                        | 0AH     | С   | 4H           | 1CH      |  |
| Slave (HD700 drive) Response |            |          |           |        |                            |         |     |              |          |  |
|                              |            | Number   |           | Conten | ts of P04.01               | ~P04.10 |     | Chec         | k Sum Of |  |
| Drive                        | <b>C</b> 1 | Of       | DO        | 4.01   |                            | D04     | CRC |              |          |  |
| Node                         | Code       | Register | P04       | 4.01   |                            | P04     | .10 | LOD          | MGD      |  |
|                              |            | Read     | MSB       | LSB    |                            | MSB     | LSB | LSB          | MSB      |  |
|                              |            |          |           |        |                            |         |     |              |          |  |

| A-table  | 1-2 | Code | 03H   | example |
|----------|-----|------|-------|---------|
| ri tuore | 1 2 | Couc | 0.511 | enumpie |

• Function code Example 2 (06H)

The example is to write 8 into P03.27.

| A-table 1-3 Fur | ction code | 06H | example |
|-----------------|------------|-----|---------|
|-----------------|------------|-----|---------|

| Master Require |                                                       |          |         |               |     |                  |          |  |
|----------------|-------------------------------------------------------|----------|---------|---------------|-----|------------------|----------|--|
| Drive          | Code                                                  | Register | Address | Register Data |     | Check Sum Of CRC |          |  |
| Node           | Code                                                  | MSB      | LSB     | MSB           | LSB | LSB              | MSB      |  |
| 01H            | 06H                                                   | 01H      | 46H     | 00H           | 08H | 68H              | 25H      |  |
|                | Slave (HD700 drive) Response                          |          |         |               |     |                  |          |  |
| Drive          | Drive Register Address Register Data Check Sum Of CRC |          |         |               |     |                  | m Of CRC |  |
| Node           | Code                                                  | MSB      | LSB     | MSB           | LSB | LSB              | MSB      |  |
| 01H            | 06H                                                   | 01H      | 46H     | 00H           | 08H | 68H              | 25H      |  |

#### Abnormal communication

If the communication is abnormal, HD700 drive will turn back to the response frame, the format is in the below table

| Drive node | Code  | Abnormal code | CRC checking sum |     |  |
|------------|-------|---------------|------------------|-----|--|
| 1 bit      | 1 bit | 1 bit         | LSB              | MSB |  |

A-table 1-4 Abnormal response format

A-table 1-5 Abnormal code description

| Code | Description                                                            |
|------|------------------------------------------------------------------------|
| 81H  | Not supporting the parameter                                           |
| 82H  | Register address is beyond limit, the registers being read is too many |
| 83H  | The content of register is over limit                                  |

#### CRC checking

CRC is 16 bit cycle redundance checking, normally the standard CRC-16 is called: x16+x15+x2+1. Send the 16 bit CRC message to LSB, do the calculation in a frame of all bits. const unsigned char auchCRCHi[] = {

0x00, 0xC1, 0x81, 0x40, 0x01, 0xC0, 0x80, 0x41, 0x01, 0xC0, 0x80, 0x41, 0x00, 0xC1, 0x81, 0x40, 0x01, 0xC0, 0x80, 0x41, 0x00, 0xC1, 0x81, 0x40, 0x00, 0xC1, 0x81, 0x40, 0x01, 0xC0, 0x80, 0x41, 0x01, 0xC0, 0x80, 0x41, 0x00, 0xC1, 0x81, 0x40, 0x00, 0xC1, 0x81, 0x40, 0x01, 0xC0, 0x80, 0x41, 0x00, 0xC1, 0x81, 0x40, 0x01, 0xC0, 0x80, 0x41, 0x01, 0xC0, 0x80, 0x41, 0x00, 0xC1, 0x81, 0x40, 0x01, 0xC0, 0x80, 0x41, 0x00, 0xC1, 0x81, 0x40, 0x00, 0xC1, 0x81, 0x40, 0x01, 0xC0, 0x80, 0x41, 0x00, 0xC1, 0x81, 0x40, 0x01, 0xC0, 0x80, 0x41, 0x01, 0xC0, 0x80, 0x41, 0x00, 0xC1, 0x81, 0x40, 0x00, 0xC1, 0x81, 0x40, 0x01, 0xC0, 0x80, 0x41, 0x01, 0xC0, 0x80, 0x41, 0x00, 0xC1, 0x81, 0x40, 0x01, 0xC0, 0x80, 0x41, 0x00, 0xC1, 0x81, 0x40, 0x00, 0xC1, 0x81, 0x40, 0x01, 0xC0, 0x80, 0x41, 0x01, 0xC0, 0x80, 0x41, 0x00, 0xC1, 0x81, 0x40, 0x00, 0xC1, 0x81, 0x40, 0x01, 0xC0, 0x80, 0x41, 0x00, 0xC1, 0x81, 0x40, 0x01, 0xC0, 0x80, 0x41, 0x01, 0xC0, 0x80, 0x41, 0x00, 0xC1, 0x81, 0x40, 0x00, 0xC1, 0x81, 0x40, 0x01, 0xC0, 0x80, 0x41, 0x01, 0xC0, 0x80, 0x41, 0x00, 0xC1, 0x81, 0x40, 0x01, 0xC0, 0x80, 0x41,

0x00, 0xC1, 0x81, 0x40, 0x00, 0xC1, 0x81, 0x40, 0x01, 0xC0, 0x80, 0x41, 0x00, 0xC1, 0x81, 0x40, 0x01, 0xC0, 0x80, 0x41, 0x01, 0xC0, 0x80, 0x41, 0x00, 0xC1, 0x81, 0x40, 0x01, 0xC0, 0x80, 0x41, 0x00, 0xC1, 0x81, 0x40, 0x00, 0xC1, 0x81, 0x40, 0x01, 0xC0, 0x80, 0x41, 0x01, 0xC0, 0x80, 0x41, 0x00, 0xC1, 0x81, 0x40, 0x00, 0xC1, 0x81, 0x40, 0x01, 0xC0, 0x80, 0x41, 0x00, 0xC1, 0x81, 0x40, 0x01, 0xC0, 0x80, 0x41, 0x01, 0xC0, 0x80, 0x41, 0x00, 0xC1, 0x81, 0x40

};

//Low-Order Byte Table

const char auchCRCLo[] = {

0x00, 0xC0, 0xC1, 0x01, 0xC3, 0x03, 0x02, 0xC2, 0xC6, 0x06, 0x07, 0xC7, 0x05, 0xC5, 0xC4, 0x04, 0xCC, 0x0C, 0x0D, 0xCD, 0x0F. 0xCF. 0xCE. 0x0E. 0x0A. 0xCA. 0xCB. 0x0B. 0xC9. 0x09. 0x08, 0xC8, 0xD8, 0x18, 0x19, 0xD9, 0x1B, 0xDB, 0xDA, 0x1A, 0x1E, 0xDE, 0xDF, 0x1F, 0xDD, 0x1D, 0x1C, 0xDC, 0x14, 0xD4, 0xD5, 0x15, 0xD7, 0x17, 0x16, 0xD6, 0xD2, 0x12, 0x13, 0xD3, 0x11, 0xD1, 0xD0, 0x10, 0xF0, 0x30, 0x31, 0xF1, 0x33, 0xF3, 0xF2, 0x32, 0x36, 0xF6, 0xF7, 0x37, 0xF5, 0x35, 0x34, 0xF4, 0x3C, 0xFC, 0xFD, 0x3D, 0xFF, 0x3F, 0x3E, 0xFE, 0xFA, 0x3A, 0x3B, 0xFB, 0x39, 0xF9, 0xF8, 0x38, 0x28, 0xE8, 0xE9, 0x29, 0xEB, 0x2B, 0x2A, 0xEA, 0xEE, 0x2E, 0x2F, 0xEF, 0x2D, 0xED, 0xEC, 0x2C, 0xE4, 0x24, 0x25, 0xE5, 0x27, 0xE7, 0xE6, 0x26, 0x22, 0xE2, 0xE3, 0x23, 0xE1, 0x21, 0x20, 0xE0, 0xA0, 0x60, 0x61, 0xA1, 0x63, 0xA3, 0xA2, 0x62, 0x66, 0xA6, 0xA7, 0x67, 0xA5, 0x65, 0x64, 0xA4, 0x6C, 0xAC, 0xAD, 0x6D, 0xAF, 0x6F, 0x6E, 0xAE, 0xAA, 0x6A, 0x6B, 0xAB, 0x69, 0xA9, 0xA8, 0x68, 0x78, 0xB8, 0xB9, 0x79, 0xBB, 0x7B, 0x7A, 0xBA, 0xBE, 0x7E, 0x7F, 0xBF, 0x7D, 0xBD, 0xBC, 0x7C, 0xB4, 0x74, 0x75, 0xB5, 0x77, 0xB7, 0xB6, 0x76, 0x72, 0xB2, 0xB3, 0x73, 0xB1, 0x71, 0x70, 0xB0, 0x50, 0x90, 0x91, 0x51, 0x93, 0x53, 0x52, 0x92, 0x96, 0x56, 0x57, 0x97, 0x55, 0x95, 0x94, 0x54, 0x9C, 0x5C, 0x5D, 0x9D, 0x5F, 0x9F, 0x9E, 0x5E, 0x5A, 0x9A, 0x9B, 0x5B,

```
0x99, 0x59, 0x58, 0x98, 0x88, 0x48, 0x49, 0x89, 0x4B, 0x8B,
0x8A, 0x4A, 0x4E, 0x8E, 0x8F, 0x4F, 0x8D, 0x4D, 0x4C, 0x8C,
0x44, 0x84, 0x85, 0x45, 0x87, 0x47, 0x46, 0x86, 0x82, 0x42,
0x43, 0x83, 0x41, 0x81, 0x80, 0x40
```

};

```
/* CRC Generation for Modbus messages */
```

```
// The function returns the CRC as a unsigned short type
```

```
unsigned short CCRC_ModbusRTUCRC16 (unsigned char *puchMsg, short usDataLen )
```

{

```
unsigned short ReturnValue;
```

```
// high byte of CRC initialized
unsigned char uchCRCHi = 0xFF;
// low byte of CRC initialized
unsigned char uchCRCLo = 0xFF;
// will index into CRC lookup table
unsigned char uIndex;
// pass through message buffer
while (usDataLen--)
                      {
    // calculate the CRC
    uIndex
                  = uchCRCHi ^ *puchMsg++;
    uchCRCHi
                  = uchCRCLo ^ auchCRCHi[ uIndex ];
    uchCRCLo
                  = auchCRCLo[ uIndex ];
}
ReturnValue = uchCRCHi;
ReturnValue
              <<= 8;
ReturnValue
                = uchCRCLo;
```

return ReturnValue;

}

• HD700 communication parameters

A-table 1-6 HD700 communication parameters

| ID                 | Function                      | Range                                                                                                    | Default | Change<br>Mode | Modbus<br>Address |
|--------------------|-------------------------------|----------------------------------------------------------------------------------------------------|---------|----------------|-------------------|
| P00.03<br>(P10.07) | Control mode                  | 0: Keypad<br>1: Control terminal<br>2: Comms.                                                                                                    | 0       | Stop Only      | 0002H<br>(03EEH)  |
| P00.04<br>(P01.01) | Reference channel             | <ol> <li>Keypad</li> <li>E-pot</li> <li>Preset</li> <li>AI1</li> <li>AI2</li> <li>Comms.</li> <li>DI7 pulse</li> <li>Fieldbus option</li> <li>User programmed</li> </ol> | 0       | Run&Stop       | 0003H<br>(0064H)  |
| P03.27             | Comms. control<br>word        | 0~65535                                                                                                    | 0       | Run&Stop       | 0146H             |
| P03.28             | Comms. control<br>word enable | 0~1                                                                                                    | 0       | Run&Stop       | 0147H             |
| P10.02             | Address                       | 0~247                                                                                                    | 1       | Run&Stop       | 03E9H             |
| P10.03             | Baud rate                     | 0: 2.4KBPS<br>1: 4.8KBPS<br>2: 9.6KBPS<br>3: 19.2KBPS<br>4: 38.4KBPS<br>5: 57.6KBPS<br>0: 8-1-N, RTU, no checking                                                        | 3       | Run&Stop       | 03EAH             |
| P10.04             | Communication configuration   | 1: 8-2-N, RTU, no checking<br>2: 8-1-O, RTU, odd checking<br>3: 8-1-E, RTU, even checking                                                                                | 1       | Run&Stop       | 03EBH             |
| P10.05             | Response delay                | 0~250ms                                                                                                    | 2       | Run&Stop       | 03ECH             |
| P10.14             | Drive status word             | 0~65535                                                                                                    | Actual  | Actual         | 03F5H             |

P03.27 and P03.28 provide a method of controlling the sequencer inputs and other functions directly from a single control word. If P03.28 = 0, the control word has no effect, if P03.28 = 1, the control word is enabled. Each bit of the control word corresponds to a sequencing bit or function as shown below,

| Bit | Function                          |  |  |  |  |
|-----|-----------------------------------|--|--|--|--|
| 0   | Drive enable                      |  |  |  |  |
| 1   | Run                               |  |  |  |  |
| 2   | 3-wire enable                     |  |  |  |  |
| 3   | Run forward                       |  |  |  |  |
| 4   | Run reverse                       |  |  |  |  |
| 5   | FWD/REV                           |  |  |  |  |
| 6   | Jog forward                       |  |  |  |  |
| 7   | Jog reverse                       |  |  |  |  |
| 8   | Fault reset                       |  |  |  |  |
| 9   | Saving parameters                 |  |  |  |  |
| 10  | Clean the trip tracking log       |  |  |  |  |
| 11  | Enable comms. to write parameters |  |  |  |  |
| 12  | Reserved                          |  |  |  |  |
| 13  | Reserved                          |  |  |  |  |
| 14  | Reserved                          |  |  |  |  |
| 15  | Reserved                          |  |  |  |  |

A-table 1-7 Control word (P03.27) description

If P10.02 (drive address) = 0, the drive will not response to the master.

A-table 1-8 Drive status (P10.14) description

| Bit | Function                                           |  |  |  |  |
|-----|----------------------------------------------------|--|--|--|--|
| 0   | Drive has no fault                                 |  |  |  |  |
| 1   | Drive is running                                   |  |  |  |  |
| 2   | 100% load                                          |  |  |  |  |
| 3   | Frequency is arrived                               |  |  |  |  |
| 4   | Zero running                                       |  |  |  |  |
| 5   | Running reverse                                    |  |  |  |  |
| 6   | Current limit is working                           |  |  |  |  |
| 7   | Set time is up                                     |  |  |  |  |
| 8   | Drive control order is changed to control terminal |  |  |  |  |
| 9   | Under voltage                                      |  |  |  |  |

| Bit | Function                |
|-----|-------------------------|
| 10  | Overload is calculating |
| 11  | Alarm                   |
| 12  | Length is reached       |
| 13  | Counting is reached     |
| 14  | PLC running is over     |
| 15  | PLC is working          |

#### Scale definition

➢ Frequency: 1:100

If the drive reference is 50.00Hz, then for hex it is 1388H.

➤ Time rate: 1:10

If the acceleration rate is 10.0s, then for comms. hex it is 0064H.

- ➢ Current rate: 1:10
- ➢ Voltage rate: 1:1

If the voltage is 380V, then for comms. hex it is 017CH.

## 2 Parameter list

## Menu P00: Shortcut menu (quick commissioning)

| ID     | Function                                 | Range                                                                                                    | Step | Default | Change<br>Mode | Modbus<br>Register<br>Address |
|--------|------------------------------------------|----------------------------------------------------------------------------------------------------|------|---------|----------------|-------------------------------|
| P00.01 | Keypad display<br>cycle mode<br>(P05.02) | 0: Fixed mode<br>1: Auto switch mode<br>in running state<br>2: Reserved                                                              | 1    | 0       | Run&Stop       | 0000H                         |
| P00.02 | Parameter<br>display control<br>(P05.03) | 0: Only P00<br>parameters<br>1: All menu<br>parameters<br>2: Only parameters<br>which are different<br>from the default setup        | 1    | 1       | Run&Stop       | 0001H                         |
| P00.03 | Control mode<br>(P10.07)                 | 0: Keypad<br>1: Control terminal<br>2: Comms.                                                                                        | 1    | 0       | Stop Only      | 0002H                         |
| P00.04 | Reference<br>source selector<br>(P01.01) | 0: Keypad<br>1: E-pot<br>2: Preset<br>3: AI1<br>4: AI2<br>5: Serial comms.<br>6: DI7 pulse<br>7: Optional card<br>8: User programmed | 1    | 0       | Run&Stop       | 0003H                         |

| ID     | Function                         | Range                                                                                                    | Step       | Default | Change<br>Mode | Modbus<br>Register<br>Address |
|--------|----------------------------------|----------------------------------------------------------------------------------------------------|------------|---------|----------------|-------------------------------|
| P00.05 | AI1 mode<br>selector<br>(P08.02) | 0: 0mA~20mA<br>1: 20 mA~0mA<br>2: 4mA~20mA<br>(current loosing with<br>trip)<br>3: 20mA~4mA<br>(current loosing with<br>trip)<br>4: 4mA~20mA<br>(current loosing<br>without trip)<br>5: 20mA~4mA<br>(current loosing<br>without trip)<br>6: 0V~10V | 1          | 6       | Stop Only      | 0004H                         |
| P00.06 | Preset1<br>(P04.01)              | Min. frequency $\sim$ 300.0Hz                                                                                                    | 0.01H<br>z | 5.00Hz  | Run&Stop       | 0005H                         |
| P00.07 | Max. frequency (P01.02)          | 0.00Hz~300.0Hz                                                                                                    | 0.01H<br>z | 50.00Hz | Stop Only      | 0006H                         |
| P00.08 | Min. frequency (P01.03)          | 0.00Hz~Max.<br>frequency                                                                                                    | 0.01H<br>z | 0.00Hz  | Stop Only      | 0007H                         |
| P00.09 | Accel. time 1<br>(P02.04)        | 0.0~3600.0                                                                                                    | 0.1        | 10.0    | Run&Stop       | 0008H                         |
| P00.10 | Decel. time 1<br>(P02.05)        | 0.0~3600.0                                                                                                    | 0.1        | 20.0    | Run&Stop       | 0009H                         |
| P00.11 | Stop mode<br>(P03.10)            | 0: Ramp<br>1: Coasting<br>2: Ramp+ DC<br>injection<br>3: Ramp +coast                                                                                                    | 1          | 0       | Stop Only      | 000AH                         |

#### 2 Parameter list

| ID     | Function                                    | Range                                                                                                    | Step       | Default                                | Change<br>Mode | Modbus<br>Register<br>Address |
|--------|---------------------------------------------|----------------------------------------------------------------------------------------------------|------------|----------------------------------------|----------------|-------------------------------|
| P00.12 | Power up<br>Keypad<br>reference<br>(P01.11) | 0: 0.00Hz<br>1: The running<br>frequency of last<br>power-off<br>2: Preset 1                                        | 1          | 0                                      | Run&Stop       | 000BH                         |
| P00.13 | Motor1 rated<br>voltage<br>(P13.06)         | $0V \sim 240V$ $0V \sim 480V$ $0V \sim 690V$                                                                        | 1V         | 200V: 220V<br>400V: 380V<br>690V: 660V | Stop Only      | 000CH                         |
| P00.14 | Motor1 rated<br>current<br>(P13.07)         | G or P type:<br>$0.1A \sim \text{rated current}$<br>$\times 1.2$<br>GP type:<br>$0.1A \sim P$ type rated<br>current | 0.1A       | By model                               | Stop Only      | 000DH                         |
| P00.15 | Motor1 rated<br>frequency<br>(P13.08)       | 1.00Hz~300.0Hz                                                                                                    | 0.01H<br>z | 50.00Hz                                | Stop Only      | 000EH                         |
| P00.16 | Motor1 rated<br>speed<br>(P13.10)           | 1rpm~60000rpm                                                                                                    | 1rpm       | Orpm                                   | Stop Only      | 000FH                         |
| P00.17 | Auto-tune<br>(P13.02)                       | 0: No action<br>1: Static Auto-tune1<br>2: Static Auto-tune2<br>3: Reserved                                         | 1          | 0                                      | Stop Only      | 0010H                         |
| P00.18 | Motor1 stator<br>resistance<br>(P13.11)     | 0.000Ω~60.000Ω                                                                                                    | 0.001<br>Ω | 0                                      | Stop Only      | 0011H                         |
| P00.19 | Motor1 Power<br>factor<br>(P13.05)          | 0.00~1.00                                                                                                    | 0.01       | 0.85                                   | Stop Only      | 0012H                         |

| ID     | Function                                  | Range                                                                          | Step | Default  | Change<br>Mode | Modbus<br>Register<br>Address |
|--------|-------------------------------------------|--------------------------------------------------------------------------------|------|----------|----------------|-------------------------------|
| P00.20 | Motor voltage<br>control mode<br>(P13.01) | 0: V/F<br>1: Open loop vector<br>control 1<br>2: Open loop vector<br>control 2 | 1    | 0        | Stop Only      | 0013H                         |
| P00.21 | Switch<br>frequency<br>(P10.10)           | 1kHz~15kHz                                                                     | 1kHz | By model | Run&Stop       | 0014H                         |
| P00.22 | Voltage boost<br>(P06.08)                 | 0.0%~30.0%                                                                     | 0.1% | By model | Run&Stop       | 0015H                         |
| P00.23 | V/F mode<br>(P06.01)                      | 0: User define V/F<br>1: 2 law<br>2: 1.7 law<br>3: 1.2 law                     | 1    | 0        | Stop Only      | 0016H                         |
| P00.24 | Load default<br>(P10.08)                  | 0: No action<br>1: Load default                                                | 1    | 0        | Stop Only      | 0017H                         |

## Menu P01: Reference

| ID     | Function      | Range                     | Step   | Default | Change<br>Mode | Modbus<br>Register<br>Address |
|--------|---------------|---------------------------|--------|---------|----------------|-------------------------------|
|        |               | 0: Keypad<br>1: E-pot     |        |         |                |                               |
|        |               | 2: Preset                 |        |         |                |                               |
|        | Deference     | 3: AI1                    |        |         |                |                               |
| P01.01 | source        | 4: AI2                    | 1      | 0       | Run&Stop       | 0064H                         |
|        | source        | 5: Serial comms.          |        |         |                |                               |
|        |               | 6: DI7 pulse              |        |         |                |                               |
|        |               | 7: Optional card          |        |         |                |                               |
|        |               | 8: User programmed        |        |         |                |                               |
| D01.02 | Maximum       | $0.00$ Hz $\sim$ 300.0 Hz | 0.01H  | 50.00   | Stop Only      | 006514                        |
| 101.02 | frequency     | 0.00112 500.0112          | z      | Hz      | Stop Only      | 000511                        |
| D01.02 | Minimum       | 0.00Hz~Max. frequency     | 0.01H  | 0.001/2 | Stop Only      | 00661                         |
| F01.05 | frequency     |                           | Z      | 0.00HZ  | Stop Only      | 000011                        |
| P01 04 | Jog frequency | 0.00Hz~P01.02             | 0.01H  | 5 00Hz  | Run&Ston       | 0067H                         |
| 101.04 |               |                           | z      | 5.00112 | Runestop       |                               |
| P01.05 | Skip          | 0.00Hz~Max. frequency     | 0.01H  | 0.00Hz  | Stop Only      | 0068H                         |
| 101.05 | frequency1    |                           | z      | 0.00112 | Stop only      | 000011                        |
| P01.06 | Skip          | 0.00Hz~Max. frequency     | 0.01H  | 0.00Hz  | Stop Only      | 0069H                         |
|        | frequency2    |                           | Z      |         | ~~~p ~,        |                               |
| P01.07 | range of skip | 0.00Hz~30.00Hz            | 0.01H  | 0.00Hz  | Stop Only      | 006AH                         |
| 101107 | frequency     | COULT POIDOIL             | Z      | 0.00112 | Stop Shij      | 000111                        |
| P01.08 | Reserved      | _                         | -      | -       | -              | -                             |
|        | Keypad        | –Max frequency $\sim$     | 0.01H  |         |                |                               |
| P01.09 | reference     | → Max frequency           | 7      | Actual  | Actual         | 006CH                         |
|        | display       | + Max. nequency           | L      |         |                |                               |
|        | E-Pot         | -Max frequency $\sim$     | 0.0114 |         |                |                               |
| P01.10 | reference     | + Max frequency           | 7      | Actual  | Actual         | 006DH                         |
|        | display       | - Max. nequency           | L      |         |                |                               |

| ID     | Function                          | Range                                                                   | Step       | Default | Change<br>Mode | Modbus<br>Register<br>Address |
|--------|-----------------------------------|-------------------------------------------------------------------------|------------|---------|----------------|-------------------------------|
| P01.11 | Power up<br>keypad<br>reference   | 0: 0.00Hz<br>1: Running reference when<br>last power off<br>2: Preset 1 | 1          | 0       | Run&Stop       | 006EH                         |
| P01.12 | Threshold of zero speed           | 0.00Hz~Max. frequency                                                   | 0.01H<br>z | 0.50Hz  | Run&Stop       | 006FH                         |
| P01.13 | Band of<br>frequency<br>arrival   | 0.00Hz~Max. frequency                                                   | 0.01H<br>z | 2.50Hz  | Run&Stop       | 0070H                         |
| P01.14 | Setup<br>reference<br>display     | –Max. frequency $\sim$ 300.0Hz                                          | 0.01H<br>z | Actual  | Actual         | 0071H                         |
| P01.15 | Preset select<br>bit 0 status     | 0: On<br>1: Off                                                         | 1          | Actual  | Actual         | 0072H                         |
| P01.16 | Preset select<br>bit1 status      | 0: On<br>1: Off                                                         | 1          | Actual  | Actual         | 0073H                         |
| P01.17 | Preset select<br>bit2 status      | 0: On<br>1: Off                                                         | 1          | Actual  | Actual         | 0074H                         |
| P01.18 | Preset select<br>bit3 status      | 0: On<br>1: Off                                                         | 1          | Actual  | Actual         | 0075H                         |
| P01.19 | Preset select<br>indicator        | Preset1~Preset16                                                        | 1          | Actual  | Actual         | 0076H                         |
| P01.20 | AI1 reference<br>display          | <ul> <li>Max. frequency~</li> <li>+ Max. frequency</li> </ul>           | 0.01H<br>z | Actual  | Actual         | 0077H                         |
| P01.21 | AI2 reference<br>display          | <ul> <li>Max. frequency~</li> <li>+ Max. frequency</li> </ul>           | 0.01H<br>z | Actual  | Actual         | 0078H                         |
| P01.22 | RUN/Stop<br>indicator             | 0: Stop is active<br>1: Run is active                                   | 1          | Actual  | Actual         | 0079H                         |
| P01.23 | Frequency<br>arrival<br>indicator | 0: Not arrival<br>1: Arrival                                            | 1          | Actual  | Actual         | 007AH                         |

| ID     | Function    | Range                    | Step       | Default  | Change<br>Mode | Modbus<br>Register<br>Address |
|--------|-------------|--------------------------|------------|----------|----------------|-------------------------------|
| P01.24 | Zero speed  | 0: None zero speed       | 1          | Actual   | Actual         | 007BH                         |
| 101121 | indicator   | 1: At zero speed running | -          | . Iotaai |                | 007211                        |
|        | Reference   |                          |            |          |                |                               |
| P01 25 | source is   | 0: Off<br>1: On          | 1          | Actual   | Actual         | 007CH                         |
| 101.25 | switched to |                          | 1          | netuai   | Tietuur        | 007011                        |
|        | AI1         |                          |            |          |                |                               |
|        | Reference   |                          |            |          |                |                               |
| D01.26 | source is   | 0: Off                   | 1          | Actual   | Actual         | 007DH                         |
| F01.20 | switched to | 1: On                    | 1          | Actual   | Actual         | 00/DH                         |
|        | AI2         |                          |            |          |                |                               |
|        | User        |                          |            |          |                |                               |
| D01.27 | programmed  | – max. frequency $\sim$  | 0.01H      | A atual  | Actual         | 007EH                         |
| P01.27 | reference   | + max. frequency         | z          | Actual   |                |                               |
|        | display     |                          |            |          |                |                               |
|        | Output      |                          | 0.01H<br>z |          |                |                               |
|        | frequency   |                          |            | 0.00Hz   | Run&Stop       | 007FH                         |
| P01.28 | detection   | 0.00Hz~P01.02            |            |          |                |                               |
|        | (FDT)       |                          |            |          |                |                               |
|        | threshold   |                          |            |          |                |                               |
|        | Output      |                          |            |          |                |                               |
| D01 20 | frequency   | 0.0011-1.001.29          | 0.01H      | 0.0011-  | <b>D</b>       | 000011                        |
| P01.29 | detection   | 0.00HZ~P01.28            | z          | 0.00HZ   | Kunæstop       | 00801                         |
|        | (FDT) width |                          |            |          |                |                               |
|        | Output      |                          |            |          |                |                               |
|        | frequency   | 0: Dischlad              |            |          | Actual         | 0080H                         |
| P01.30 | detection   | 1. Enabled               | 1          | 0        |                |                               |
|        | (FDT)       | 1. Ellauleu              |            |          |                |                               |
|        | indicator   |                          |            |          |                |                               |

## Menu P02: Ramp

| ID     | Function             | Range                | Step | Default | Change<br>Mode | Modbus<br>Register<br>Address |
|--------|----------------------|----------------------|------|---------|----------------|-------------------------------|
|        |                      | 0: Line              |      |         |                |                               |
| P02.01 | Acceleration and     | 1: S curve1          |      |         |                | 00C8H                         |
|        | deceleration mode    | 2: S curve2          | 1    | 0       | Stop Only      |                               |
|        |                      | 3: special curve     |      |         |                |                               |
|        |                      | 0: Off               |      |         |                | 00C9H                         |
| P02.02 | Ramp hold            | 1: On                | 1    | 0       | Actual         |                               |
| P02.03 | Reserved             | _                    | -    | -       | -              | -                             |
| P02.04 | Acceleration rate 1  | 0.0~3600.0           | 0.1  | 10.0    | Run&Stop       | 00CBH                         |
| P02.05 | Deceleration rate 1  | 0.0~3600.0           | 0.1  | 20.0    | Run&Stop       | 00CCH                         |
| P02.06 | Acceleration rate 2  | 0.0~3600.0           | 0.1  | 30.0    | Run&Stop       | 00CDH                         |
| P02.07 | Deceleration rate 2  | 0.0~3600.0           | 0.1  | 30.0    | Run&Stop       | 00CEH                         |
| P02.08 | Acceleration rate 3  | 0.0~3600.0           | 0.1  | 30.0    | Run&Stop       | 00CFH                         |
| P02.09 | Deceleration rate 3  | 0.0~3600.0           | 0.1  | 30.0    | Run&Stop       | 00D0H                         |
| P02.10 | Acceleration rate 4  | 0.0~3600.0           | 0.1  | 30.0    | Run&Stop       | 00D1H                         |
| P02.11 | Deceleration rate 4  | 0.0~3600.0           | 0.1  | 30.0    | Run&Stop       | 00D2H                         |
| P02.12 | S curve start time   | 0.0%~40.0%           | 0.1% | 20.0%   | Run&Stop       | 00D3H                         |
| P02.13 | S curve end time     | 0.0%~40.0%           | 0.1% | 20.0%   | Run&Stop       | 00D4H                         |
| D02.14 | Acceleration rate    | 0: Off               | 1    | Actual  | Actual         | 00D5H                         |
| P02.14 | selector bit0 status | 1: On                | 1    |         |                |                               |
| D02.15 | Acceleration rate    | 0: Off               | 1    | A / 1   | Actual         | 00D6H                         |
| P02.15 | selector bit1 status | 1: On                | 1    | Actual  |                |                               |
| D02.16 | Deceleration rate    | 0: Off               | 1    |         | Actual         | 00D7H                         |
| P02.16 | selector bit0 status | 1: On                | 1    | Actual  |                |                               |
| D02 17 | Deceleration rate    | 0: Off               | 1    |         | Actual         | 00D8H                         |
| P02.17 | selector bit1 status | 1: On                | 1    | Actual  |                |                               |
| D02 10 |                      | 0: Off               | 1    | A       | Actual         | 00D9H                         |
| P02.18 | Jog select indicator | 1: On                | 1    | Actual  |                |                               |
|        |                      | Acceleration rate1   |      | Actual  | Actual         | 00DAH                         |
| P02.19 | Acceleration rate    | to acceleration rate | 1    |         |                |                               |
|        | select indicator     | 4                    |      |         |                |                               |

| ID     | Function                                                  | Range                                           | Step  | Default | Change<br>Mode | Modbus<br>Register<br>Address |
|--------|-----------------------------------------------------------|-------------------------------------------------|-------|---------|----------------|-------------------------------|
| P02.20 | Deceleration rate select indicator                        | Deceleration rate1<br>to deceleration rate<br>4 | 1     | Actual  | Actual         | 00DBH                         |
| P02.21 | Acceleration rate &<br>deceleration rate unit<br>selector | 0: Second<br>1: Minute                          | 1     | 0       | Stop Only      | 00DCH                         |
| P02.22 | Jog acceleration rate                                     | 0.1s~600.0s                                     | 0.1s  | 10.0s   | Run&Stop       | 00DDH                         |
| P02.23 | Jog deceleration rate                                     | 0.1s~600.0s                                     | 0.1s  | 10.0s   | Run&Stop       | 00DEH                         |
| P02.24 | Jog interval time                                         | 0.1s~600.0s                                     | 0.1s  | 0.1s    | Run&Stop       | 00DFH                         |
| P02.25 | UP/DN output<br>negative permit                           | 0: Only positive<br>1: Negative permit          | 1     | 0       | Run&Stop       | 00E0H                         |
| P02.26 | UP/DN Acceleration                                        | 0.0s~250.0s                                     | 1.0s  | 10.0s   | Run&Stop       | 00E1H                         |
| P02.27 | UP/DNoutput<br>scaling                                    | 0.000~4.000                                     | 0.001 | 1.000   | Run&Stop       | 00E2H                         |
| P02.28 | Function selector of UP/DNoutput                          | P00.00~P18.08                                   | 0.01  | P01.10  | Stop Only      | 00E3H                         |
| P02.29 | Reset of UP/DN<br>output                                  | 0: Off<br>1: On                                 | 1     | 0       | Actual         | 00E4H                         |
| P02.30 | UP                                                        | 0: Off<br>1: On                                 | 1     | 0       | Actual         | 00E5H                         |
| P02.31 | DN                                                        | 0: Off<br>1: On                                 | 1     | 0       | Actual         | 00E6H                         |
| P02.32 | UP/DN output<br>display                                   | −100.0% ~<br>+100.0%                            | 0.1%  | Actual  | Stop Only      | 00E7H                         |

| ID     | Function                        | Range                                                                                                    | Step | Default | Change<br>Mode | Modbus<br>Register<br>Address |
|--------|---------------------------------|----------------------------------------------------------------------------------------------------|------|---------|----------------|-------------------------------|
| P02.33 | UP/DNreference                  | 0: 0<br>1: Running<br>reference of last<br>power-off<br>2: 0, only can be<br>changed when<br>drive is active<br>3: Running<br>reference of last<br>power-off, only can<br>be changed when<br>drive is active<br>4: Preset 1, UP,<br>DOWN and reset<br>are active at all<br>times<br>5: Preset 1, UP,<br>DOWN are only<br>active when the<br>drive is running.<br>Reset is active at<br>all times. | 1    | 0       | Run&Stop       | 00E8H                         |
| P02.34 | Power off UP/DN output selector | 0: Keep<br>1: Reset                                                                                                    | 1    | 0       | Run&Stop       | 00E9H                         |

## Menu P03: Start and stop

| ID     | Function                                     | Range                                                                                                    | Step       | Default | Change<br>Mode | Modbus<br>Register<br>Address |
|--------|----------------------------------------------|----------------------------------------------------------------------------------------------------|------------|---------|----------------|-------------------------------|
| P03.01 | Reverse limit<br>control                     | 0: Reverse is<br>permitted<br>1: Reverse is<br>disabled                                                                                                    | 1          | 0       | Stop Only      | 012CH                         |
| P03.02 | Dead time for<br>running<br>direction change | 0.0s~3000.0s                                                                                                    | 0.1s       | 0.0s    | Run&Stop       | 012DH                         |
| P03.03 | Auto-start after<br>power off                | <ul><li>0: Off</li><li>1: enable function 1</li><li>2: enable function2</li></ul>                                                                                                   | 1          | 0       | Stop Only      | 012EH                         |
| P03.04 | Waiting time for auto-start                  | 0.0s~60.0s                                                                                                    | 0.1s       | 0.0s    | Run&Stop       | 012FH                         |
| P03.05 | Start mode                                   | <ul> <li>0: Start directly</li> <li>1: First DC injection,</li> <li>then start</li> <li>2: speed tracking and</li> <li>restart</li> <li>3: Reserved</li> <li>4: Reserved</li> </ul> | 1          | 0       | Stop Only      | 0130H                         |
| P03.06 | Start frequency                              | 0.00Hz~P01.02                                                                                                    | 0.01H<br>z | 0.00Hz  | Run&Stop       | 0131H                         |
| P03.07 | Hold time for start frequency                | 0.0s~60.0s                                                                                                    | 0.1s       | 0.0s    | Run&Stop       | 0132H                         |
| P03.08 | Start DC injection current                   | 0.0%~300.0%<br>(refer to the motor<br>rated current)                                                                                                    | 0.1%       | 0.0%    | Run&Stop       | 0133H                         |
| P03.09 | Start DC injection time                      | 0.0s~60.0s                                                                                                    | 0.1s       | 0.0s    | Run&Stop       | 0134H                         |

| ID     | Function                              | Range                                                           | Step       | Default                                 | Change<br>Mode | Modbus<br>Register<br>Address |
|--------|---------------------------------------|-----------------------------------------------------------------|------------|-----------------------------------------|----------------|-------------------------------|
| P03.10 | Stop mode                             | 0: Ramp<br>1: Coast<br>2: Ramp+DC<br>injection<br>3: Ramp+coast | 1          | 0                                       | Stop Only      | 0135H                         |
| P03.11 | Stop frequency                        | 0.00Hz∼Max.<br>frequency                                        | 0.01H<br>z | 0.10Hz                                  | Run&Stop       | 0136H                         |
| P03.12 | Stop DC<br>injecting<br>frequency     | 0.0%~100.0%<br>(refer to the max.<br>frequency)                 | 0.1%       | 0.0%                                    | Run&Stop       | 0137H                         |
| P03.13 | Stop DC injecting current             | 0.0%~300.0%<br>(refer to the motor<br>rated current)            | 0.1%       | 0.0%                                    | Run&Stop       | 0138H                         |
| P03.14 | Stop DC injecting time                | 0.0s~60.0s                                                      | 0.1s       | 0.0s                                    | Run&Stop       | 0139H                         |
| P03.15 | Dynamic brake control                 | 0: Disabled<br>1: Enabled                                       | 1          | 1                                       | Stop Only      | 013AH                         |
| P03.16 | Dynamic brake<br>rate                 | 0.0%~100.0%                                                     | 0.1%       | 50.0%                                   | Run&Stop       | 013BH                         |
| P03.17 | Dynamic brake<br>DC voltage<br>points | 200V: 350V~390V<br>400V: 650V~780V<br>690V: 1000V~1125V         | 1V         | 200V: 390V<br>400V: 780V<br>690V: 1125V | Stop Only      | 013CH                         |
| P03.18 | Reserved                              | -                                                               | -          | -                                       | _              | -                             |
| P03.19 | Enable                                | 0: On<br>1: Off (disabled)                                      | 1          | 0                                       | Actual         | 013EH                         |
| P03.20 | Run bit                               | 0: Off<br>1: On                                                 | 1          | 0                                       | Actual         | 013FH                         |
| P03.21 | 3-wire enable                         | 0: Stop<br>1: Run                                               | 1          | 0                                       | Actual         | 0140H                         |

#### 2 Parameter list

| ID     | Function                  | Range                     | Step | Default | Change<br>Mode | Modbus<br>Register<br>Address |
|--------|---------------------------|---------------------------|------|---------|----------------|-------------------------------|
| P03.22 | FWD                       | 0: Off<br>1: On           | 1    | 0       | Actual         | 0141H                         |
| P03.23 | REV                       | 0: Off<br>1: On           | 1    | 0       | Actual         | 0142H                         |
| P03.24 | FWD/REV                   | 0: Forward<br>1: Reverse  | 1    | 0       | Actual         | 0143H                         |
| P03.25 | Jog forward               | 0: Off<br>1: On           | 1    | 0       | Actual         | 0144H                         |
| P03.26 | Jog reverse               | 0: Off<br>1: On           | 1    | 0       | Actual         | 0145H                         |
| P03.27 | Comms control word        | 0~65535                   | 1    | 0       | Actual         | 0146H                         |
| P03.28 | Control word enable       | 0: Disabled<br>1: Enabled | 1    | 0       | Run&Stop       | 0147H                         |
| P03.29 | Reserved                  | -                         | -    | _       | -              | _                             |
| P03.30 | Reverse running indicator | 0: Forward<br>1: Reverse  | 1    | Actual  | Actual         | 0149H                         |

## Menu P04: Preset and PLC

| ID     | Function            | Range                                                                                                    | Step   | Default | Change<br>Mode | Modbus<br>Register<br>Address |
|--------|---------------------|----------------------------------------------------------------------------------------------------|--------|---------|----------------|-------------------------------|
| P04.01 | Preset1             |                                                                                                    | 0.01Hz | 5.00Hz  | Run&Stop       | 0190H                         |
| P04.02 | Preset 2            |                                                                                                    | 0.01Hz | 10.00Hz | Run&Stop       | 0191H                         |
| P04.03 | Preset 3            |                                                                                                    | 0.01Hz | 20.00Hz | Run&Stop       | 0192H                         |
| P04.04 | Preset 4            |                                                                                                    | 0.01Hz | 30.00Hz | Run&Stop       | 0193H                         |
| P04.05 | Preset 5            |                                                                                                    | 0.01Hz | 40.00Hz | Run&Stop       | 0194H                         |
| P04.06 | Preset 6            |                                                                                                    | 0.01Hz | 45.00Hz | Run&Stop       | 0195H                         |
| P04.07 | Preset 7            | Min. frequency                                                                                                    | 0.01Hz | 50.00Hz | Run&Stop       | 0196H                         |
| P04.08 | Preset 8            | to                                                                                                    | 0.01Hz | 5.00Hz  | Run&Stop       | 0197H                         |
| P04.09 | Preset 9            |                                                                                                    | 0.01Hz | 10.00Hz | Run&Stop       | 0198H                         |
| P04.10 | Preset 10           | Max. frequency                                                                                                    | 0.01Hz | 20.00Hz | Run&Stop       | 0199H                         |
| P04.11 | Preset 11           |                                                                                                    | 0.01Hz | 30.00Hz | Run&Stop       | 019AH                         |
| P04.12 | Preset 12           |                                                                                                    | 0.01Hz | 40.00Hz | Run&Stop       | 019BH                         |
| P04.13 | Preset 13           |                                                                                                    | 0.01Hz | 45.00Hz | Run&Stop       | 019CH                         |
| P04.14 | Preset 14           |                                                                                                    | 0.01Hz | 50.00Hz | Run&Stop       | 019DH                         |
| P04.15 | Preset 15           |                                                                                                    | 0.01Hz | 50.00Hz | Run&Stop       | 019EH                         |
| P04.16 | Preset 16           |                                                                                                    | 0.01Hz | 50.00Hz | Run&Stop       | 019FH                         |
| P04.17 | PLC mode            | <ul><li>0: Disabled</li><li>1: Single cycle then stop</li><li>2: Single cycle and keep</li><li>the last speed</li><li>3: Recycle</li></ul>     | 1      | 0       | Stop Only      | 01A0H                         |
| P04.18 | PLC power           | 0: Power off without                                                                                                    | 1      | 1       | Stop Only      | 01A1H                         |
| 1010   | mode                | 1: Power off with saving                                                                                                    | 1      |         | Stop Only      | 01/1111                       |
|        | mode                | 0: From first step speed                                                                                                    |        |         |                |                               |
| P04.19 | PLC restart<br>mode | <ol> <li>From the step speed<br/>which is the one at last<br/>stop (trip)</li> <li>From the speed which<br/>is the one at last stop</li> </ol> | 1      | 0       | Stop Only      | 01A2H                         |
|        |                     | (trip)                                                                                                    |        |         |                |                               |
| ID      | Function                  | Range                   | Step | Default | Change<br>Mode | Modbus<br>Register<br>Address |
|---------|---------------------------|-------------------------|------|---------|----------------|-------------------------------|
| P04.20  | PLC step1<br>running time | 0.0~6553.5              | 0.1  | 0.0     | Run&Stop       | 01A3H                         |
|         | PLC step1                 | 0: Accel./Decel. rate 1 |      |         |                |                               |
| D04 21  | Accel./                   | 1: Accel./Decel. rate 2 | 1    | 0       | Dup & Stop     | 01 4 4 11                     |
| F04.21  | Decel. rate               | 2: Accel./Decel. rate 3 | 1    | 0       | Kunæstop       | 01A4H                         |
|         | selector                  | 3: Accel./Decel. rate 4 |      |         |                |                               |
| P04.22  | PLC step2<br>running time | 0.0~6553.5              | 0.1  | 0.0     | Run&Stop       | 01A5H                         |
|         | PLC step2                 | 0: Accel./Decel. rate 1 |      |         |                |                               |
| D04 22  | Accel./                   | 1: Accel./Decel. rate 2 | 1    | 0       | Due & Stor     | 014611                        |
| P04.25  | Decel. rate               | 2: Accel./Decel. rate 3 | 1    | 0       | Kunæstop       | UIA0H                         |
|         | selector                  | 3: Accel./Decel. rate 4 |      |         |                |                               |
| D04 24  | PLC step3                 | 0.0~6552.5              | 0.1  | 0.0     | Dup & Stop     | 01 4 7 11                     |
| P04.24  | running time              | 0.0 0555.5              | 0.1  | 0.0     | Kunestop       |                               |
|         | PLC step3                 | 0: Accel./Decel. rate 1 |      |         |                |                               |
| P04 25  | Accel./                   | 1: Accel./Decel. rate 2 | 1    | 0       | Run&Ston       | 01A8H                         |
| 104.25  | Decel. rate               | 2: Accel./Decel. rate 3 | 1    | Ū       | Runcestop      | 0171011                       |
|         | selector                  | 3: Accel./Decel. rate 4 |      |         |                |                               |
| P04.26  | PLC step4<br>running time | 0.0~6553.5              | 0.1  | 0.0     | Run&Stop       | 01A9H                         |
|         | PLC step4                 | 0: Accel./Decel. rate 1 |      |         |                |                               |
| D04.27  | Accel./                   | 1: Accel./Decel. rate 2 |      | 0       | <b>D</b> 0.0   | 01.4.4.11                     |
| P04.27  | Decel. rate               | 2: Accel./Decel. rate 3 | 1    | 0       | Run&Stop       | 01AAH                         |
|         | selector                  | 3: Accel./Decel. rate 4 |      |         |                |                               |
| D04 29  | PLC step5                 | 0.0- (552.5             | 0.1  | 0.0     | D 8 Ct         | 01401                         |
| P04.28  | running time              | 0.0~0553.5              | 0.1  | 0.0     | KunæStop       | UIABH                         |
|         | PLC step5                 | 0: Accel./Decel. rate 1 |      |         |                |                               |
| P0/ 20  | Accel./                   | 1: Accel./Decel. rate 2 | 1    | 0       | Run&Ston       | 01464                         |
| 1 04.29 | Decel. rate               | 2: Accel./Decel. rate 3 | 1    | 0       | Runcestop      | UIACH                         |
|         | selector                  | 3: Accel./Decel. rate 4 |      |         |                |                               |

| ID     | Function                  | Range                   | Step | Default | Change<br>Mode | Modbus<br>Register<br>Address |
|--------|---------------------------|-------------------------|------|---------|----------------|-------------------------------|
| P04.30 | PLC step6<br>running time | 0.0~6553.5              | 0.1  | 0.0     | Run&Stop       | 01ADH                         |
|        | PLC step6                 | 0: Accel./Decel. rate 1 |      |         |                |                               |
| D04.21 | Accel./                   | 1: Accel./Decel. rate 2 | 1    | 0       | Dun & Ston     | 01 AEU                        |
| F04.31 | Decel. Rate               | 2: Accel./Decel. rate 3 | 1    | 0       | Kull&Stop      | UIALH                         |
|        | selector                  | 3: Accel./Decel. rate 4 |      |         |                |                               |
| P04.32 | PLC step7<br>running time | 0.0~6553.5              | 0.1  | 0.0     | Run&Stop       | 01AFH                         |
|        | PLC step7                 | 0: Accel./Decel. rate 1 |      |         |                |                               |
| D04.22 | Accel./                   | 1: Accel./Decel. rate 2 | 1    | 0       | D 8.04         | 010011                        |
| P04.33 | Decel. rate               | 2: Accel./Decel. rate 3 | I    | 0       | Run&Stop       | 01B0H                         |
|        | selector                  | 3: Accel./Decel. rate 4 |      |         |                |                               |
| D04.24 | PLC step8                 | 0.0 (552.5              | 0.1  | 0.0     | D 8.04         | 010111                        |
| P04.34 | running time              | 0.0~0555.5              |      |         | Runæstop       | UDIII                         |
|        | PLC step8                 | 0: Accel./Decel. rate 1 |      |         |                |                               |
| D04 25 | Accel./                   | 1: Accel./Decel. rate 2 | 1    | 0       | Dup & Stop     | 01021                         |
| r04.55 | Decel. Rate               | 2: Accel./Decel. rate 3 | 1    | 0       | Kullæstop      | 016211                        |
|        | selector                  | 3: Accel./Decel. rate 4 |      |         |                |                               |
| P04 36 | PLC step9                 | 0.0~.6552.5             | 0.1  | 0.0     | Pup&Stop       | 01834                         |
| F04.30 | running time              | 0.0/~0333.5             | 0.1  | 0.0     | Kullæstop      | 01651                         |
|        | PLC Step9                 | 0: Accel./Decel. rate 1 |      |         |                |                               |
| P04 37 | Accel./                   | 1: Accel./Decel. rate 2 | 1    | 0       | Pup&Stop       | 01 <b>B</b> /H                |
| F04.37 | Decel. Rate               | 2: Accel./Decel. rate 3 | 1    | 0       | Kull&Stop      | 010411                        |
|        | selector                  | 3: Accel./Decel. rate 4 |      |         |                |                               |
| D04 29 | PLC step10                | 0.0~.6552.5             | 0.1  | 0.0     | Dun & Ston     | 010511                        |
| P04.38 | running time              | 0.0/~0333.5             | 0.1  | 0.0     | Runæstop       | 01630                         |
|        | PLC step10                | 0: Accel./Decel. rate 1 |      |         |                |                               |
| D04 30 | Accel./                   | 1: Accel./Decel. rate 2 | 1    | 0       | Pun & Ston     | 01 <b>B6</b> H                |
| F04.39 | Decel. Rate               | 2: Accel./Decel. rate 3 | 1    | U       | киназюр        | 01000                         |
|        | selector                  | 3: Accel./Decel. rate 4 |      |         |                |                               |

| ID              | Function                   | Range                   | Step | Default | Change<br>Mode | Modbus<br>Register<br>Address |
|-----------------|----------------------------|-------------------------|------|---------|----------------|-------------------------------|
| P04.40          | PLC step11<br>running time | 0.0~6553.5              | 0.1  | 0.0     | Run&Stop       | 01B7H                         |
|                 | PLC step11                 | 0: Accel./Decel. rate 1 |      |         |                |                               |
| D04.41          | Accel./                    | 1: Accel./Decel. rate 2 | 1    | 0       | Dup & Stop     | 01091                         |
| F04.41          | Decel. Rate                | 2: Accel./Decel. rate 3 | 1    | 0       | Kunæstop       | 01001                         |
|                 | selector                   | 3: Accel./Decel. rate 4 |      |         |                |                               |
| P04.42          | PLC step12<br>running time | 0.0~6553.5              | 0.1  | 0.0     | Run&Stop       | 01B9H                         |
|                 | PLC step12                 | 0: Accel./Decel. rate 1 |      |         |                |                               |
| D04.42          | Accel./                    | 1: Accel./Decel. rate 2 | 1    | 0       | D 9. Ct        | 010 411                       |
| P04.45          | Decel. rate                | 2: Accel./Decel. rate 3 | 1    | 0       | Kunæstop       | UIBAH                         |
|                 | selector                   | 3: Accel./Decel. rate 4 |      |         |                |                               |
| <b>D</b> 04 44  | PLC step13                 | 0.0~6553.5              | 0.1  | 0.0     | Pup & Stop     | 01BBH                         |
| P04.44          | running time               | 0.0 0555.5              | 0.1  | 0.0     | Kunestop       |                               |
|                 | PLC step13                 | 0: Accel./Decel. rate 1 |      |         |                |                               |
| P04.45          | Accel./                    | 1: Accel./Decel. rate 2 | 1    | 0       | Run&Stop       | 01BCH                         |
| 101110          | Decel. rate                | 2: Accel./Decel. rate 3 | -    |         | realized top   | 012011                        |
|                 | selector                   | 3: Accel./Decel. rate 4 |      |         |                |                               |
| P04.46          | PLC step14                 | 0.0~6553.5              | 0.1  | 0.0     | Run&Stop       | 01BDH                         |
|                 | PLC step14                 | 0: Accel /Decel_rate 1  |      |         |                |                               |
|                 | Accel /                    | 1: Accel /Decel rate 2  |      |         |                |                               |
| P04.47          | Decel. rate                | 2: Accel./Decel. rate 3 | 1    | 0       | Run&Stop       | 01BEH                         |
|                 | selector                   | 3: Accel./Decel. rate 4 |      |         |                |                               |
|                 | PLC step15                 |                         |      |         |                |                               |
| P04.48          | running time               | 0.0~6553.5              | 0.1  | 0.0     | Run&Stop       | 01BFH                         |
|                 | PLC step15                 | 0: Accel./Decel. rate 1 |      |         |                |                               |
| <b>D</b> 0.4.40 | Accel./                    | 1: Accel./Decel. rate 2 |      | C C     | D GG           | 01001                         |
| P04.49          | Decel. rate                | 2: Accel./Decel. rate 3 | 1    | 0       | Run&Stop       | 01C0H                         |
|                 | selector                   | 3: Accel./Decel. rate 4 |      |         |                |                               |

| ID     | Function                                         | Range                                                                                                    | Step | Default | Change<br>Mode | Modbus<br>Register<br>Address |
|--------|--------------------------------------------------|----------------------------------------------------------------------------------------------------|------|---------|----------------|-------------------------------|
| P04.50 | PLC step16<br>running time                       | 0.0~6553.5                                                                                               | 0.1  | 0.0     | Run&Stop       | 01C1H                         |
| P04.51 | PLC step16<br>Accel./<br>Decel. Rate<br>selector | 0: Accel./Decel. rate 1<br>1: Accel./Decel. rate 2<br>2: Accel./Decel. rate 3<br>3: Accel./Decel. rate 4 | 1    | 0       | Run&Stop       | 01C2H                         |
| P04.52 | PLC<br>operating<br>time unit                    | 0: Second<br>1: Hour                                                                                     | 1    | 0       | Run&Stop       | 01C3H                         |
| P04.53 | PLC finished indicator                           | 0: Not finished<br>1: Finished                                                                           | 1    | Actual  | Actual         | 01C4H                         |
| P04.54 | PLC recycle<br>mode<br>indicator                 | 0: No-recycle<br>1: Recycle                                                                              | 1    | Actual  | Actual         | 01C5H                         |
| P04.55 | PLC reset<br>indicator                           | 0: off<br>1: on                                                                                          | 1    | Actual  | Actual         | 01C6H                         |

| Menu P05: Keypad | l and | display |
|------------------|-------|---------|
|------------------|-------|---------|

| ID     | Function                                | Range                                                                                                    | Step | Default | Change<br>Mode | Modbus<br>Register<br>Address |
|--------|-----------------------------------------|----------------------------------------------------------------------------------------------------|------|---------|----------------|-------------------------------|
| P05.01 | Normal<br>keypad<br>display<br>selector | P01.01~P18.08                                                                                                    | 0.01 | P05.11  | Run&Stop       | 01F4H                         |
| P05.02 | Keypad cycle<br>display mode            | 0~2                                                                                                    | 1    | 0       | Run&Stop       | 01F5H                         |
| P05.03 | Parameter<br>display range<br>control   | <ul><li>0: Only menu P00</li><li>1: All menus parameters</li><li>2: Only parameters which is different with default</li></ul> | 1    | 1       | Run&Stop       | 01F6H                         |
| P05.04 | Parameter<br>copying                    | 0: No action<br>1: uploading parameters<br>to keypad<br>2: downloading<br>parameters to the drive                             | 1    | 0       | Stop Only      | 01F7H                         |
| P05.05 | LCD<br>language                         | 0: Chinese<br>1: English<br>2: Reserved                                                                                       | 1    | 0       | Run&Stop       | 01F8H                         |
| P05.06 | Keypad lock<br>control                  | 0: Unlock<br>1: All keys are locked<br>2: Except RUN&STOP,<br>all other keys are locked                                       | 1    | 0       | Run&Stop       | 01F9H                         |
| P05.07 | MF switch<br>function<br>select         | 0: Jog<br>1: FWD/REV<br>2: Coasting Stop<br>3: Reserved                                                                       | 1    | 0       | Run&Stop       | 01FAH                         |
| P05.08 | Motor speed                             | -18000rpm~+18000rpm                                                                                                    | 1rpm | Actual  | Actual         | 01FBH                         |
| P05.09 | Factor for<br>load speed                | 0.1%~1000%                                                                                                    | 0.1% | 100.0%  | Run&Stop       | 01FCH                         |

| ID     | Function                               | Range                                                               | Step         | Default | Change<br>Mode | Modbus<br>Register<br>Address |
|--------|----------------------------------------|---------------------------------------------------------------------|--------------|---------|----------------|-------------------------------|
| P05.10 | Mechanical<br>load speed               | −180000rpm~<br>+180000rpm                                           | 1rpm         | Actual  | Actual         | 01FDH                         |
| P05.11 | Running<br>frequency                   | -max. frequency $\sim$ +max. frequency                              | 0.01Hz       | Actual  | Actual         | 01FEH                         |
| P05.12 | Output<br>voltage                      | 0V~Drive rated voltage                                              | 1V           | Actual  | Actual         | 01FFH                         |
| P05.13 | DC voltage                             | 200V: 230V~415V<br>400V: 250V~830V<br>690V: 400V~1190V              | 1V           | Actual  | Actual         | 0200H                         |
| P05.14 | Output<br>current                      | 0.0A~3×motor rated<br>current                                       | 0.1A         | Actual  | Actual         | 0201H                         |
| P05.15 | Torque<br>current                      | 0.0A~3×motor rated<br>current                                       | 0.1A         | Actual  | Actual         | 0202H                         |
| P05.16 | Magnetizing<br>current                 | $-3 \times \text{motor rated}$<br>current~+3×motor rated<br>current | 0.1A         | Actual  | Actual         | 0203H                         |
| P05.17 | Output power                           | $0.0\% \sim 300.0\%$ (refer to motor rated power)                   | 0.1%         | Actual  | Actual         | 0204H                         |
| P05.18 | Operation<br>time log:<br>year. day    | 0.000~9.364 year.day                                                | 0.001<br>y.d | Actual  | Actual         | 0205H                         |
| P05.19 | Operation<br>time log:<br>hour. minute | 0.00~23.59hour.minute                                               | 0.01<br>h.m  | Actual  | Actual         | 0206H                         |
| P05.20 | Energy meter:<br>MWh                   | 0.0MWh~999.9MWh                                                     | 0.1<br>MWh   | Actual  | Actual         | 0207H                         |
| P05.21 | Energy meter:<br>kWh                   | 0.00kWh~99.99kWh                                                    | 0.01<br>kWh  | Actual  | Actual         | 0208H                         |
| P05.22 | Electric<br>price/kWh                  | 0.0~0.99(currency/kWh)                                              | 0.01         | 0.00    | Run&Stop       | 0209H                         |

| ID     | Function            | Range                        | Step | Default | Change<br>Mode | Modbus<br>Register<br>Address |
|--------|---------------------|------------------------------|------|---------|----------------|-------------------------------|
| P05.23 | Energy meter        | 0: No action                 | 1    | 0       | Run&Stop       | 020AH                         |
|        | reset               | 1: Reset                     |      |         | _              |                               |
| P05.24 | Average             | $0{\sim}100$ (currency)      | 1    | Actual  | Actual         | 020BH                         |
|        | running cost        |                              |      |         |                |                               |
| P05.25 | Heatsink            | −25°C ~127°C                 | 1℃   | Actual  | Actual         | 020CH                         |
|        | temperature         |                              |      |         |                |                               |
|        | IGBT                |                              |      |         |                |                               |
| P05.26 | junction            | −25°C~200°C                  | 1°C  | Actual  | Actual         | 020DH                         |
|        | temperature         |                              |      |         |                |                               |
|        |                     | 0: Drive is at ready or trip |      |         |                |                               |
| P05.27 | Drive is<br>running | stage                        | 1    | Actual  | Actual         | 020EH                         |
|        |                     | 1: Drive is running          |      |         |                |                               |
|        |                     | 0: Output current is less    |      |         |                |                               |
|        | Rated load is       | than motor rated current     |      |         |                |                               |
| P05.28 | reached             |                              | 1    | Actual  | Actual         | 020FH                         |
|        | Touchou             | motor rated current          |      |         |                |                               |
|        | Control MCU         |                              |      |         |                |                               |
| P05 20 | software            | 0.00~99.99                   | 0.01 | Actual  | Actual         | 0210H                         |
| 103.29 | version             | 0.00 99.99                   | 0.01 | Actual  | Actual         | 0210H                         |
|        | version             |                              |      |         |                |                               |
| D05 20 | Power MCU           |                              | 0.01 |         |                | 001111                        |
| P05.30 | software            | 0.00~99.99                   | 0.01 | Actual  | Actual         | 0211H                         |
|        | version             |                              |      |         |                |                               |
| P05.31 | LCD software        | 0.00~99.99                   | 0.01 | Actual  | Actual         | 0212H                         |
|        | version             |                              |      |         |                | -                             |
|        | Brigde              |                              |      |         |                |                               |
| P05 32 | rectifier           | 0.00~99.99                   | 0.01 | Actual  | Actual         | 02121                         |
| 105.52 | software            | 0.00 77.77                   | 0.01 |         | Actual         | 021311                        |
|        | version             |                              |      |         |                |                               |

## Menu P06: V/F controls parameters

| ID     | Function                   | Range                                                                                    | Step   | Default  | Change<br>Mode | Modbus<br>Register<br>Address |
|--------|----------------------------|------------------------------------------------------------------------------------------|--------|----------|----------------|-------------------------------|
| P06.01 | V/F control mode           | 0: User<br>programmed V/F<br>ramp<br>1: 2 law ramp<br>2: 1.7 law ramp<br>3: 1.2 law ramp | 1      | 0        | Stop Only      | 0258H                         |
| P06.02 | V/F frequency 3            | (P06.04)~(P13.08)                                                                        | 0.01Hz | 0.00Hz   | Stop Only      | 0259H                         |
| P06.03 | V/F voltage3               | (P06.05)~100.0%<br>(refer to motor<br>rated voltage)                                     | 0.1%   | 0.0%     | Stop Only      | 025AH                         |
| P06.04 | V/F frequency 2            | (P06.06)~(P06.02)                                                                        | 0.01Hz | 0.00Hz   | Stop Only      | 025BH                         |
| P06.05 | V/F voltage 2              | (P06.07)~(P06.03)                                                                        | 0.1%   | 0.0%     | Stop Only      | 025CH                         |
| P06.06 | V/F frequency 1            | 0.00~(P06.04)                                                                            | 0.01Hz | 0.00Hz   | Stop Only      | 025DH                         |
| P06.07 | V/F voltage 1              | 0~(P06.05)                                                                               | 0.1%   | 0.0%     | Stop Only      | 025EH                         |
| P06.08 | Voltage boost              | 0.0%~30.0%<br>(refer to motor<br>rated voltage)                                          | 0.1%   | By model | Run&Stop       | 025FH                         |
| P06.09 | Boost finish<br>frequency  | 0.0%~50.0%<br>(refer to motor<br>rated voltage)                                          | 0.1%   | 50.0%    | Run&Stop       | 0260H                         |
| P06.10 | Stable factor control      | 0: Off<br>1: On                                                                          | 1      | 0        | Run&Stop       | 0261H                         |
| P06.11 | Auto energy saving control | 0: Off<br>1: On                                                                          | 1      | 0        | Stop Only      | 0262H                         |
| P06.12 | AVR control                | 0: Off<br>1: On for all<br>condition<br>2: On except ramp                                | 1      | 1        | Stop Only      | 0263H                         |

NOTE: (Pxx.xx) means the value of Pxx.xx.

## Menu P07: Vector

| ID                    | Function                                 | Range                                                                                                    | Step  | Default     | Change<br>Mode | Modbus<br>Register<br>Address |
|-----------------------|------------------------------------------|----------------------------------------------------------------------------------------------------|-------|-------------|----------------|-------------------------------|
| P07.01                | Speed/Torque<br>mode change<br>condition | 0: Only stop<br>1: Run&stop                                                                                                    | 1     | 0           | Run&Stop       | 02BCH                         |
| P07.02                | Speed/Torque control                     | 0: Speed<br>1: Torque                                                                                                    | 1     | 0           | Run&Stop       | 02BDH                         |
| P07.03                | Current limit                            | $0.0\% \sim 300.0\%$ (refer<br>to motor rated current)                                                                                                    | 0.1%  | By<br>model | Run&Stop       | 02BEH                         |
| P07.04<br>~<br>P07.11 | Reserved                                 | _                                                                                                    | -     | _           | -              | -                             |
| P07.12                | Current<br>controller Kp<br>gain         | 0.001~10.000                                                                                                    | 0.001 | 0.020       | Run&Stop       | 02C7H                         |
| P07.13                | Current<br>controller Ki<br>gain         | 0.00s~100.00s                                                                                                    | 0.01s | 0.20s       | Run&Stop       | 02C8H                         |
| P07.14                | Current limit<br>protection              | <ul> <li>0: Enable current limit</li> <li>protection</li> <li>1: Disable current limit</li> <li>protection above</li> <li>fundamental frequency</li> <li>2: Fast increase or</li> <li>decrease current limit</li> <li>protection disabled</li> <li>3: Both disabled</li> </ul> | 1     | 0           | Stop Only      | 02C9H                         |
| P07.15                | Slip<br>compensation<br>error            | 0rpm~1500rpm                                                                                                    | 1rpm  | Orpm        | Run&Stop       | 02CAH                         |
| P07.16                | Active current<br>limit                  | 0.0%~300.0%                                                                                                    | 0.1%  | 200.0%      | Run&Stop       | 02CBH                         |

| ID     | Function                              | Range                                                                                                    | Step   | Default     | Change<br>Mode | Modbus<br>Register<br>Address |
|--------|---------------------------------------|----------------------------------------------------------------------------------------------------|--------|-------------|----------------|-------------------------------|
| P07.17 | Regen. Current<br>limit               | 0.0%~300.0%                                                                                                    | 0.1%   | 150.0%      | Run&Stop       | 02CCH                         |
| P07.18 | Maximum<br>speed under<br>torque mode | 0.00Hz~1.2×P01.02                                                                                               | 0.01Hz | 50.00<br>Hz | Run&Stop       | 02CDH                         |
| P07.19 | Torque mode<br>reference<br>source    | 0: Keypad<br>1: AI1<br>2: AI2<br>3: Pulse (DI7)<br>4: Serial comms.<br>5: User programmed<br>6: Optional module | 1      | 1           | Stop Only      | 02CEH                         |
| P07.20 | Torque gain                           | 0.0%~300.0%                                                                                                    | 0.1%   | 100.0%      | Run&Stop       | 02CFH                         |
| P07.21 | Torque offset                         | 0.0%~100.0%                                                                                                    | 0.1%   | 0.0%        | Run&Stop       | 02D0H                         |
| P07.22 | Torque<br>reference<br>display        | -300.0%~+300.0%                                                                                                 | 0.1%   | Actual      | Actual         | 02D1H                         |
| P07.23 | Reserved                              | _                                                                                                    | -      | -           | -              | -                             |
| P07.24 | Torque is being limited               | 0: Not limited<br>1: Being limited                                                                              | 1      | Actual      | Actual         | 02D3H                         |

| ID     | Function                                    | Range                                                                                                    | Step  | Default | Change<br>Mode | Modbus<br>Register<br>Address |
|--------|---------------------------------------------|----------------------------------------------------------------------------------------------------|-------|---------|----------------|-------------------------------|
| P08.01 | Analogue<br>input function<br>level control | 0: P08.03 and P08.08 are<br>only basic function (0~<br>3)<br>1: P08.03 and P08.08 are<br>advanced application<br>(P00.00~P18.08)                                                                                                    | 1     | 0       | Run&Stop       | 0320H                         |
| P08.02 | AI1 mode                                    | 0: 0mA~20mA<br>1: 20mA~0mA<br>2: 4mA~20mA (current<br>loosing with trip)<br>3: 20mA~4mA (current<br>loosing with trip)<br>4: 4mA~20mA (current<br>loosing without trip)<br>5: 20mA~4mA (current<br>loosing without trip)<br>6: 0V~10V | 1     | 6       | Stop Only      | 0321H                         |
| P08.03 | AI1 function<br>select                      | <ol> <li>O: Analogue input1</li> <li>1: Speed limit (Torque control)</li> <li>2: Torque offset</li> <li>3: No function</li> <li>99*: Advanced function</li> </ol>                                                                     | 1     | 0       | Stop Only      | 0322H                         |
| P08.04 | AI11 offset                                 | $-200.0\% \sim +200.0\%$                                                                                                    | 0.1%  | 0.0%    | Run&Stop       | 0323H                         |
| P08.05 | AI1 scaling                                 | 0.000~20.000                                                                                                    | 0.001 | 1.000   | Run&Stop       | 0324H                         |
| P08.06 | AI1 inverter                                | 0: Off<br>1: On                                                                                                    | 1     | 0       | Run&Stop       | 0325H                         |
| P08.07 | AI1 filtering<br>time                       | 0.00s~10.00s                                                                                                    | 0.01s | 0.1s    | Run&Stop       | 0326H                         |

| ID     | Function                                        | Range                                                                                                    | Step  | Default | Change<br>Mode | Modbus<br>Register<br>Address |
|--------|-------------------------------------------------|----------------------------------------------------------------------------------------------------|-------|---------|----------------|-------------------------------|
| P08.08 | AI2 function<br>select                          | <ol> <li>O: Analogue input2</li> <li>1: Speed limit (Torque control)</li> <li>2: Torque offset</li> <li>3: No function</li> <li>99*: Advanced function</li> </ol> | 1     | 0       | Stop Only      | 0327H                         |
| P08.09 | AI2 offset                                      | $-200.0\%$ $\sim$ $+200.0\%$                                                                                                    | 0.1%  | 0.0%    | Run&Stop       | 0328H                         |
| P08.10 | AI2 scaling                                     | 0.000~20.000                                                                                                    | 0.001 | 1.000   | Run&Stop       | 0329H                         |
| P08.11 | AI2 inverter                                    | 0: Off<br>1: On                                                                                                    | 1     | 0       | Run&Stop       | 032AH                         |
| P08.12 | AI2 filtering<br>time                           | 0.00s~10.00s                                                                                                    | 0.01s | 0.1s    | Run&Stop       | 032BH                         |
| P08.13 | Analogue<br>output<br>function level<br>control | 0: P08.14 is only basic<br>application (0~11)<br>1: P08.14 is advanced<br>application (P00.00~<br>P18.08)                                                         | 1     | 0       | Run&Stop       | 032CH                         |

| ID                                                     | Function                   | Ran             | ge                                  | Step                        | Default    | Change<br>Mode | Modbus<br>Register<br>Address |
|--------------------------------------------------------|----------------------------|-----------------|-------------------------------------|-----------------------------|------------|----------------|-------------------------------|
|                                                        |                            | 0: Output freq  | uency                               |                             |            |                |                               |
|                                                        |                            | 1: Reference f  | requency                            |                             |            |                |                               |
|                                                        |                            | 2: Active curre | ent                                 |                             |            |                |                               |
|                                                        |                            | 3: Output curr  | ent                                 |                             |            |                |                               |
|                                                        |                            | 4: Motor speed  | 1                                   |                             |            |                |                               |
|                                                        | Analogue                   | 5: DC voltage   |                                     |                             |            |                |                               |
| P08.14                                                 | output                     | 6: Output volta | age                                 | 1                           | 0          | Run&Stop       | 032DH                         |
|                                                        | function select            | 7: AI1 level    |                                     |                             |            |                |                               |
|                                                        |                            | 8: AI2 level    |                                     |                             |            |                |                               |
|                                                        |                            | 9: Length       |                                     |                             |            |                |                               |
|                                                        |                            | 10: Counting    |                                     |                             |            |                |                               |
|                                                        |                            | 11: No functio  | n                                   |                             |            |                |                               |
|                                                        |                            | 99*: Advanced   | l function                          |                             |            |                |                               |
| When AO1 select the following function and 100% output |                            |                 |                                     |                             |            |                |                               |
|                                                        | 0: Output fre              | equency         | Maximum                             | running f                   | requency   |                |                               |
|                                                        | 1: Reference               | e frequency     | Maximum                             | running frequency           |            |                |                               |
|                                                        | 2: Active cu               | rrent           | 3 times mo                          | nes motor rated current     |            |                |                               |
|                                                        | 3: Output cu               | urrent          | 3 times mo                          | 3 times motor rated current |            |                |                               |
|                                                        |                            |                 | The motor speed (rpm) is calculated |                             |            |                |                               |
|                                                        | 4: Motor spe               | eed             | according t                         | o the max                   | ximum freq | uency          |                               |
|                                                        |                            |                 | 220: 415V                           |                             |            |                |                               |
|                                                        | 5: DC voltag               | ge              | 400: 830V                           |                             |            |                |                               |
|                                                        |                            |                 | 690: 1125                           | 1                           |            |                |                               |
|                                                        | 6: Output vo               | oltage          | Motor rated                         | l voltage                   |            |                |                               |
|                                                        | 7: AI1 level               |                 | 10V                                 |                             |            |                |                               |
|                                                        | 8: AI2 level               |                 | 10V                                 |                             |            |                |                               |
|                                                        | 9: Length                  |                 | 60000                               |                             |            |                |                               |
|                                                        | 10: Counting               | ing 60000       |                                     |                             |            |                |                               |
| P08.15                                                 | Analogue<br>output scaling | 0.000~20.000    | )                                   | 0.001                       | 1.000      | Run&Stop       | 032EH                         |

| ID     | Function                        | Range                       | Step | Default | Change<br>Mode | Modbus<br>Register<br>Address |
|--------|---------------------------------|-----------------------------|------|---------|----------------|-------------------------------|
| P08.16 | Current<br>loosing<br>indicator | 0: No loosing<br>1: Loosing | 1    | Actual  | Actual         | 032FH                         |
| P08.17 | AI1 level                       | 0.0%~100.0%                 | 0.1% | Actual  | Actual         | 0330H                         |
| P08.18 | AI2 level                       | 0.0%~100.0%                 | 0.1% | Actual  | Actual         | 0331H                         |
| P08.19 | Analogue<br>output level        | 0.0%~100.0%                 | 0.1% | Actual  | Actual         | 0332H                         |
| P08.20 | AI1 upper<br>limit              | 0.0%~100.0%                 | 0.1% | 100.0%  | Run&Stop       | 0333H                         |
| P08.21 | AI1 lower<br>limit              | 0.0%~P08.20                 | 0.1% | 0.0%    | Run&Stop       | 0334H                         |
| P08.22 | AI2 upper<br>limit              | 0.0%~100.0%                 | 0.1% | 100.0%  | Run&Stop       | 0335H                         |
| P08.23 | AI2 lower<br>limit              | 0.0%~P08.22                 | 0.1% | 0.0%    | Run&Stop       | 0336H                         |

\*NOTE: For parameters P08.03, P08.08, P08.14, when the advanced function returns to basic function, if there is no corresponding options, will display "99", and the advanced function will continue to take effect.

| Menu P09: D | igital inpu | it and | output |
|-------------|-------------|--------|--------|
|-------------|-------------|--------|--------|

| ID     | Function                                    | Range                                                                                                    | Step    | Default | Change<br>Mode | Modbus<br>Register<br>Address |
|--------|---------------------------------------------|----------------------------------------------------------------------------------------------------|---------|---------|----------------|-------------------------------|
| P09.01 | Digit input<br>function<br>level<br>control | 0: P09.02 to P09.08 are<br>base application (0~19)<br>1: P09.02~P09.08 are<br>advanced application<br>(P00.00~P18.08)                                                                           | 1       | 0       | Run&Stop       | 0384H                         |
| P09.02 | DI1<br>function                             | 0: Preset select bit 0<br>1: Preset select bit 1<br>2: Run                                                                                                    |         | DI1: 3  |                | 0385H                         |
| P09.03 | DI2<br>function                             | 2 3: Run forward (FWD)<br>4: Run reverse (REV)<br>5: 3-wire enable                                                                                                    |         | DI2: 4  |                | 0386H                         |
| P09.04 | DI3<br>function                             | 6: FWD/REV<br>7: Jog forward<br>8: UP                                                                                                    |         | DI3: 7  |                | 0387H                         |
| P09.05 | DI4<br>function                             | 9: DOWN<br>10: Enable                                                                                                    |         | DI4: 0  |                | 0388H                         |
| P09.06 | DI5<br>function                             | 11: Reset<br>12: Control channel is<br>switched to terminal                                                                                                    | 1       | DI5: 1  | Stop Only      | 0389H                         |
| P09.07 | DI6<br>function                             | 13: Reset length counting<br>14: Reset number<br>counting                                                                                                    | DI6: 10 |         | 038AH          |                               |
| P09.08 | DI7<br>function                             | <ol> <li>15: External trip</li> <li>16: Preset select bit2</li> <li>17: Preset select bit3</li> <li>18: PLC reset indicator</li> <li>19: No function</li> <li>99*: Advanced function</li> </ol> |         | DI7: 11 |                | 038BH                         |

| ID     | Function           | Range                           | Step | Default   | Change<br>Mode | Modbus<br>Register<br>Address |
|--------|--------------------|---------------------------------|------|-----------|----------------|-------------------------------|
|        | Status             | 0: P09.10~P09.11 are            |      |           | Run&Stop       | 038CH                         |
|        | relays             | basic application (0 $\sim$ 12) |      |           |                |                               |
| P09.09 | function           | 1: P09.10~P09.11                | 1    | 0         |                |                               |
|        | level              | advanced application            |      |           |                |                               |
|        | control            | (P00.00~P18.08)                 |      |           |                |                               |
|        |                    | 0: Drive healthy                |      |           |                |                               |
|        |                    | 1: Drive is active              |      | Relay1: 0 | Pup & Stop     |                               |
|        | <b>D</b> 1 1       | 2: Length arrival               |      |           |                | 038DH                         |
| P09.10 | RelayI             | 3: External trip                |      |           |                |                               |
|        | function           | 4: Under voltage trip           |      |           |                |                               |
|        |                    | 5: PLC finished                 | 1    |           |                |                               |
|        |                    | 6: Frequency is arrival         |      |           |                |                               |
|        | Relay2<br>function | 7: Torque limit is working      |      |           | KunæStop       |                               |
|        |                    | 8: Time arrival                 |      |           |                |                               |
|        |                    | 9: Overload is calculating      |      |           |                |                               |
| P09.11 |                    | 10: At zero speed               |      | Relay2: 1 |                | 038EH                         |
|        |                    | 11: Brake logic is on           |      |           |                |                               |
|        |                    | 12: No function                 |      |           |                |                               |
|        |                    | 99*: Advanced function          |      |           |                |                               |
| D00 10 | DI                 | 0: Off                          |      | 0         | D 0.0          | 02051                         |
| P09.12 | DII inverter       | 1: On                           | 1    | 0         | Run&Stop       | 038FH                         |
| D00 12 | DID :              | 0: Off                          | 1    | 0         | D 8.64         | 020011                        |
| P09.15 | D12 inverter       | 1: On                           | 1    | 0         | KunæStop       | 0390H                         |
| D00.14 | DI2:               | 0: Off                          | 1    | 0         | D 8.64         | 020111                        |
| P09.14 | DI3 inverter       | 1: On                           | 1    | 0         | Run&Stop       | 0391H                         |
| D00 15 | DI4 instantes      | 0: Off                          | 1    | 0         | Dam & Chair    | 020211                        |
| P09.15 | DI4 inverter       | 1: On                           | 1    | 0         | Run&Stop       | 0392H                         |
| D00.16 | DIS                | 0: Off                          |      | 0         | D 0.0          | 020211                        |
| P09.16 | DIS inverter       | 1: On                           | 1    | 0         | Run&Stop       | 0393H                         |
| DOC 17 | DIC                | 0: Off                          | 1    | 0         | Deres 8 Cr     | 020411                        |
| P09.17 | DI6 inverter       | 1: On                           | 1    | 0         | Run&Stop       | 0394H                         |

| ID      | Function     | Range                                     | Step  | Default | Change<br>Mode | Modbus<br>Register<br>Address |
|---------|--------------|-------------------------------------------|-------|---------|----------------|-------------------------------|
| P09.18  | DI7 inverter | 0: Off                                    | 1     | 0       | Run&Ston       | 0395H                         |
| 109.10  | D17 mvener   | 1: On                                     | 1     | 0       | Runestop       | 037511                        |
| P09.19  | Relay1       | 0: Off                                    | 1     | 0       | Run&Stop       | 0396H                         |
| 1 0 , , | inverter     | 1: On                                     | -     | •       | runcestop      | 00,011                        |
| P09.20  | Relay2       | 0: Off                                    | 1     | 0       | Run&Stop       | 0397H                         |
| 1 07.20 | inverter     | 1: On                                     | -     | -       | Runcestop      | 037111                        |
| P09 21  | DI common    | 0: 0V                                     | 1     | 0       | Stop Only      | 0398H                         |
| 109.21  | select       | 1: 24V                                    | 1     | 0       | Stop Only      | 037011                        |
|         | 3-wire       | 0: Disabled                               |       |         |                | 0399Н                         |
| P09.22  | mode         | 1: 3-wire 1                               | 1     | 0       | Stop Only      |                               |
|         |              | 2: 3-wire 2                               |       |         |                |                               |
| P09.23  | DI6 mode     | 0: Normal digit                           |       |         |                |                               |
|         |              | 1: Length counting pulse                  | 1     | 0       | Run&Stop       | 039AH                         |
|         |              | 2: Number counting pulse                  |       |         |                |                               |
|         |              | 0: Normal digit                           | 1     |         |                |                               |
| P09.24  | DI7 mode     | 1: Motor thermister                       |       | 0       | Run&Stop       | 039BH                         |
|         |              | 2: High frequency pulse                   |       |         |                |                               |
| P09.25  | Reserved     | -                                         | -     | -       | -              | -                             |
| P09.26  | Reserved     | _                                         | -     | -       | -              | -                             |
|         | DI7          |                                           |       |         |                |                               |
|         | maximum      |                                           | 0.1   |         |                |                               |
| P09.27  | frequency    | $0.1 \mathrm{kHz}{\sim}50.0 \mathrm{kHz}$ | kHz   | 10.0kHz | Run&Stop       | 039EH                         |
|         | of input     |                                           | KI IZ |         |                |                               |
|         | pulse        |                                           |       |         |                |                               |
|         |              | 0: No center                              |       |         |                |                               |
|         | DI7 center   | 1: Center = P09.27/2,                     |       |         |                |                               |
|         | of           | frequency less than center                | 1     |         |                |                               |
| P09.28  | frequency    | is negative                               |       | 0       | Run&Stop       | 039FH                         |
|         | of input     | 2: Center = P09.27/2,                     |       |         |                |                               |
|         | pulse f      | frequency less than center                |       |         |                |                               |
|         |              | is positive                               |       |         |                |                               |

| ID     | Function        | Range                      | Step | Default | Change<br>Mode | Modbus<br>Register<br>Address |
|--------|-----------------|----------------------------|------|---------|----------------|-------------------------------|
|        | Digital         | 0: P09.30~P09.31 is base   |      |         |                |                               |
|        | output          | application (0 $\sim$ 8)   |      |         |                |                               |
| P09.29 | function        | 1: P09.30~P09.31 is        | 1    | 0       | Run&Stop       | 03A0H                         |
|        | level           | advanced application       |      |         |                |                               |
|        | control         | (P00.00~P18.08)            |      |         |                |                               |
|        |                 | 0: PLC is running recycle  |      |         |                |                               |
|        | DOI             | 1: Drive is active         |      | DO1: 6  | - Run&Stop     |                               |
| P09.30 |                 | 2: Drive is alarming       |      |         |                | 03A1H                         |
|        | function        | 3: 100% current            |      |         |                |                               |
|        |                 | 4: Drive healthy           |      |         |                |                               |
|        | DO2<br>function | 5: Length counting arrival | 1    | -       |                |                               |
| P09.31 |                 | 6: Running at zero speed   |      |         |                |                               |
|        |                 | 7: Brake logic is on       |      | DO2: 2  |                | 03A2H                         |
|        |                 | 8: No function             |      |         |                |                               |
|        |                 | 99*: Advanced function     |      |         |                |                               |
| D00.00 | DO1             | 0: Off                     | 1    | 0       | <b>D</b> 0.0.  | 02.4.211                      |
| P09.32 | inverter        | 1: On                      | 1    | 0       | Run&Stop       | 03A3H                         |
| D00.22 | DO2             | 0: Off                     | 1    | 0       | D 804          | 024411                        |
| F09.55 | inverter        | 1: On                      | 1    | 0       | Kunæstop       | 03A4H                         |
|        | DO2             |                            |      |         |                |                               |
|        | maximum         |                            | 0.1  |         |                |                               |
| P09.34 | frequency       | 0.1kHz~50.0kHz             | 0.1  | 10.0kHz | Run&Stop       | 03A5H                         |
|        | of output       |                            | kHz  |         |                |                               |
|        | pulse           |                            |      |         |                |                               |
|        | DO2 output      | 0: Digital signal output   |      |         |                |                               |
| P09.35 | mode            | 1: Pulse output            | 1    | 0       | Run&Stop       | 03A6H                         |
|        | selection       | 2: PWM output              |      |         |                |                               |
| P09.36 | Reserved        | -                          | _    |         |                | _                             |
| P09.37 | Reserved        | -                          | _    | -       | -              | _                             |

| ID             | Function     | Range                    | Step | Default | Change<br>Mode | Modbus<br>Register<br>Address |
|----------------|--------------|--------------------------|------|---------|----------------|-------------------------------|
|                | DI7 level of |                          |      |         |                |                               |
| P09.38         | input        | $-100.0\% \sim +100.0\%$ | 0.1% | Actual  | Actual         | 03A9H                         |
|                | frequency    |                          |      |         |                |                               |
| P09.39         | Reserved     | -                        | -    | -       | -              | -                             |
| P09.40         | DI1 status   | 0: Off                   | 1    | Actual  | Actual         | 03ABH                         |
| F09.40         | DII status   | 1: On                    | 1    | Tietuur | Actual         | 03ADH                         |
| D00 41         | DI2 status   | 0: Off                   | 1    | Actual  | Actual         | 03464                         |
| 109.41         | DI2 status   | 1: On                    | 1    | Actual  | Actual         | USACH                         |
| P09.42 DI3     | DI2 status   | 0: Off                   | 1    | Actual  | Actual         | 03ADH                         |
|                | D13 status   | 1: On                    | 1    | Actual  | Actual         |                               |
| P09.43         | DI4 status   | 0: Off                   | 1    | A stual | A atual        | 03AEH                         |
|                |              | 1: On                    | 1    | Actual  | Actual         | USAER                         |
| <b>D</b> 00.44 | DI5 status   | 0: Off                   | 1    | A       | A              | 02451                         |
| P09.44         | DI5 status   | 1: On                    | 1    | Actual  | Actual         | 057411                        |
| D00 45         | DIC status   | 0: Off (P09.23≠0)        | 1    | Actual  | Actual         | 03B0H                         |
| P09.43         | Dio status   | 1: On                    | 1    | Actual  |                |                               |
| D00.46         | DI7 status   | 0: Off (P09.24≠0)        | 1    | A       | A              |                               |
| P09.40         | D1/ status   | 1: On                    | 1    | Actual  | Actual         | 0381H                         |
| D00 47         | Relay1       | 0: Off                   | 1    | A stual | Astual         | 020211                        |
| P09.47         | status       | 1: On                    | 1    | Actual  | Actual         | 0562П                         |
| D00.40         | Relay2       | 0: Off                   | 1    | A / 1   | A / 1          | 020211                        |
| P09.48         | status       | 1: On                    | 1    | Actual  | Actual         | 03838                         |
| D00.40         | DO1 status   | 0: Output 0V             | 1    | A       | A              | 020411                        |
| P09.49         | DOT status   | 1: Output 24V            | 1    | Actual  | Actual         | 03B4H                         |
| D00 50         | DO2 statut   | 0: Output 0V(P09.35≠0)   | 1    | Astual  | Astual         | 020511                        |
| P09.50         | DO2 status   | 1: Output 24V            | 1    | Actual  | Actual         | 03B5H                         |

\*NOTE: For parameters P08.03, P08.08, P08.14, when the advanced function returns to basic function, if there is no corresponding options, will display "99", and the advanced function will continue to take effect.

# Menu P10: Comms. and general function

| ID             | Function            | Range                    | Step | Default     | Change<br>Mode | Modbus<br>Register<br>Address |
|----------------|---------------------|--------------------------|------|-------------|----------------|-------------------------------|
| P10.01         | Protocol            | 0: Modbus RTU            | 1    | 0           | Run & Ston     | 03E8H                         |
| 1 10.01        | 11010001            | 1: Reserved              | 1    | 0           | Runestop       | 052811                        |
| P10.02         | Address             | 0~247                    | 1    | 1           | Run&Stop       | 03E9H                         |
|                |                     | 0: 2.4KBPS               |      |             |                |                               |
|                |                     | 1: 4.8KBPS               |      |             |                | 025 411                       |
| D10.02         | Doud note           | 2: 9.6KBPS               | 1    | 2           | Dun & Ston     |                               |
| P10.05         | Daud rate           | 3: 19.2KBPS              | 1    | 5           | Runastop       | USEAR                         |
|                |                     | 4: 38.4KBPS              |      |             |                |                               |
|                |                     | 5: 57.6KBPS              |      |             |                |                               |
|                |                     | 0: 8-1-N, RTU, without   |      |             |                |                               |
|                |                     | checking                 |      |             |                |                               |
| <b>R</b> 10.01 |                     | 1: 8-2-N, RTU, without   |      |             |                |                               |
|                | Comms.              | checking                 | 1    | 1           | Dara & Char    | 025011                        |
| P10.04         | configuration       | 2: 8-1-0, RTU, with odd  | 1    | 1           | Runastop       | ОЗЕВП                         |
|                |                     | bit checking             |      |             |                |                               |
|                |                     | 3: 8-1-E, RTU, with even |      |             |                |                               |
|                |                     | bit checking             |      |             |                |                               |
| P10.05         | Response delay time | 0ms~250ms                | 1ms  | 2ms         | Run&Stop       | 03ECH                         |
| P10.06         | User Code           | 0~9999                   | 1    | 0           | Run&Stop       | 03EDH                         |
|                |                     | 0: Keypad                |      |             |                |                               |
| P10.07         | Control mode        | 1: Control terminal      | 1    | 0           | Stop Only      | 03EEH                         |
|                |                     | 2: Serial communication  |      |             |                |                               |
| <b>D10.00</b>  | T 110 1             | 0: Off                   |      | 0           | G. 0.1         | 02551                         |
| P10.08         | Load default        | 1: Load default          | 1    | 0           | Stop Only      | 03EFH                         |
| <b>D10.00</b>  | <b>P</b> 1          | 0: Under control         | 1    | 0           | D 0.0          | 025011                        |
| P10.09         | Fan control         | 1: Forced running        | 1    | U           | Kun&Stop       | 03F0H                         |
| P10.10         | Switch<br>frequency | 1kHz~15kHz               | 1kHz | By<br>model | Run&Stop       | 03F1H                         |

| ID     | Function                                                 | Range                                                           | Step | Default     | Change<br>Mode | Modbus<br>Register<br>Address |
|--------|----------------------------------------------------------|-----------------------------------------------------------------|------|-------------|----------------|-------------------------------|
| P10.11 | Switch<br>frequency auto<br>adjust                       | 0: Off<br>1: On                                                 | 1    | 1           | Run&Stop       | 03F2H                         |
| P10.12 | Low DC bus<br>operation (only<br>for 400V<br>models)     | 0: Off<br>1: On                                                 | 1    | 0           | Stop Only      | 03F3H                         |
| P10.13 | Model code                                               | 0~255                                                           | 1    | By<br>model | Actual         | 03F4H                         |
| P10.14 | Drive status                                             | 0~65535                                                         | 1    | Actual      | Actual         | 03F5H                         |
| P10.15 | Set operation time                                       | 0~P10.25                                                        | 1    | 0           | Run&Stop       | 03F6H                         |
| P10.16 | Set time is meet                                         | 0: No<br>1: Meet                                                | 1    | Actual      | Actual         | 03F7H                         |
| P10.17 | Control<br>channel is<br>switched to<br>terminal         | 0: No action<br>1: Control channel is<br>terminal               | 1    | Actual      | Actual         | 03F8H                         |
| P10.18 | Keypad<br>disconnected<br>with drive                     | 0: Carry on running<br>1: Stop<br>Note: Keypad control<br>mode. | 1    | 1           | Stop Only      | 03F9H                         |
| P10.19 | Load default<br>after remove<br>User Code by<br>hardware | 0: No<br>1: Load default                                        | 1    | 0           | Run&Stop       | 03FAH                         |
| P10.20 | Forced DC<br>brake                                       | 0: Off<br>1: On                                                 | 1    | Actual      | Actual         | 03FBH                         |
| P10.21 | PID output<br>keep                                       | 0: Off<br>1: On                                                 | 1    | Actual      | Actual         | 03FCH                         |

| ID     | Function                            | Range                            | Step | Default | Change<br>Mode | Modbus<br>Register<br>Address |
|--------|-------------------------------------|----------------------------------|------|---------|----------------|-------------------------------|
| P10.22 | Power off stop<br>mode              | 0: Coasting stop<br>1: Ramp stop | 1    | 0       | Stop Only      | 03FDH                         |
| P10.23 | Cumulative<br>running time<br>reset | 0: Off<br>1: On                  | 1    | 0       | Run&Stop       | 03FEH                         |
| P10.24 | Set the unit of running time        | 0: Hour<br>1: Second             | 1    | 0       | Stop Only      | 03FFH                         |
| P10.25 | Set running<br>time upper<br>limit  | 0~60000                          | 1    | 1000    | Stop Only      | 0400H                         |
| P10.26 | Motor Director<br>setup             | 0: FWD<br>1: REV                 | 1    | 0       | Stop Only      | 0401H                         |

# Menu P11: Fault Tracking

| ID       | Function                 | Range           | Step   | Default  | Change<br>Mode | Modbus<br>Register<br>Address |
|----------|--------------------------|-----------------|--------|----------|----------------|-------------------------------|
| P11.01   | Trip 1                   |                 |        |          |                | 044CH                         |
| P11.02   | Trip 2                   |                 |        |          |                | 044DH                         |
| P11.03   | Trip 3                   |                 |        |          |                | 044EH                         |
| P11.04   | Trip 4                   |                 |        |          |                | 044FH                         |
| P11.05   | Trip 5                   | 0~99            | 1      | 0        | Actual         | 0450H                         |
| P11.06   | Trip 6                   | 0 77            | 1      | 0        | 7 ietuar       | 0451H                         |
| P11.07   | Trip 7                   |                 |        |          |                | 0452H                         |
| P11.08   | Trip 8                   |                 |        |          |                | 0453H                         |
| P11.09   | Trip 9                   |                 |        |          |                | 0454H                         |
| P11.10   | Last trip                |                 |        |          |                | 0455H                         |
| P11.11   | Last trip frequency      | -P01.02~+P01.02 | 0.01Hz | Actual   | Actual         | 0456H                         |
| P11 12   | Last trip current        | 0.0A~3×motor    | 0.1.4  | Actual   | Actual         | 0457H                         |
| 111.12   | Last trip current        | rated current   | 0.174  | 7 iotuur | 7 ietuar       | 045711                        |
|          |                          | 200V: 0~415V    |        |          |                |                               |
| P11.13   | Last trip DC bus voltage | 400V: 0~830V    | 1V     | Actual   | Actual         | 0458H                         |
|          |                          | 690V: 0~1150V   |        |          |                |                               |
| P11 14   | Last trip digital input  | 0~255           | 1      | Actual   | Actual         | 0459H                         |
| 1 11.1 1 | terminals status         | 0 235           | 1      | 7 lotuur | rietuur        | 013511                        |
| P11 15   | Last trip digital output | 0~255           | 1      | Actual   | Actual         | 045AH                         |
| 111.13   | terminals status         | 0 - 255         | 1      | Actual   | Actual         | 0457411                       |
| P11.16   | Present failure logging  | 0~99            | 1      | 0        | Actual         | 045BH                         |
|          |                          |                 |        |          |                |                               |

## Menu P12: Protection

| ID     | Function                                  | Range                                                                  | Step | Default                                 | Change<br>Mode | Modbus<br>Register<br>Address |
|--------|-------------------------------------------|------------------------------------------------------------------------|------|-----------------------------------------|----------------|-------------------------------|
| P12.01 | Drive healthy                             | 0: Off<br>1: On                                                        | 1    | Actual                                  | Actual         | 04B0H                         |
| P12.02 | Ramp hold by<br>high voltage<br>threshold | 0: Off<br>1: On                                                        | 1    | 1                                       | Stop Only      | 04B1H                         |
| P12.03 | high voltage<br>threshold                 | 220V: 350V~370V<br>400V: 750V~780V<br>690V: 1000V~1125V                | 1    | 220V: 370V<br>400V: 780V<br>690V: 1125V | Stop Only      | 04B2H                         |
| P12.04 | Pre-overload<br>alarm                     | 0: Off<br>1: On                                                        | 1    | 1                                       | Stop Only      | 04B3H                         |
| P12.05 | Pre-overload<br>threshold                 | 80.0%~150.0%                                                           | 0.1% | 130.0%                                  | Run&Stop       | 04B4H                         |
| P12.06 | Pre-overload<br>delay time                | 0.0s~60.0s                                                             | 0.1s | 5.0s                                    | Run&Stop       | 04B5H                         |
| P12.07 | Auto reset                                | 1~100                                                                  | 1    | 0                                       | Stop Only      | 04B6H                         |
| P12.08 | Auto reset<br>delay                       | 2.0s~20.0s                                                             | 0.1s | 5.0                                     | Stop Only      | 04B7H                         |
| P12.09 | Input phase<br>loss delay                 | 0.0s~3000.0s                                                           | 0.1s | 0.1s                                    | Stop Only      | 04B8H                         |
| P12.10 | Output phase<br>loss                      | 0: Off<br>1: On                                                        | 1    | 0                                       | Stop Only      | 04B9H                         |
| P12.11 | Motor<br>overload<br>protection<br>mode   | 0: Normal motor<br>1: Variable frequency<br>motor                      | 1    | 1                                       | Stop Only      | 04BAH                         |
| P12.12 | Overload<br>factor                        | $0 \sim$ (drive rated<br>current/motor rated<br>current) $\times$ 100% | 1    | 100%                                    | Run&Stop       | 04BBH                         |

| ID     | Function                                   | Range                        | Step | Default | Change<br>Mode | Modbus<br>Register<br>Address |
|--------|--------------------------------------------|------------------------------|------|---------|----------------|-------------------------------|
| P12.13 | Alarm display control                      | 0: Not display<br>1: Display | 1    | 1       | Run&Stop       | 04BCH                         |
| P12.14 | External fault                             | 0: Off<br>1: On              | 1    | 0       | Run&Stop       | 04BDH                         |
| P12.15 | Reset trip                                 | 0: Off<br>1: On              | 1    | 0       | Stop Only      | 04BEH                         |
| P12.16 | Under voltage indicator                    | 0: Off<br>1: On              | 1    | Actual  | Actual         | 04BFH                         |
| P12.17 | Overload<br>accumulator<br>indicator       | 0: Off<br>1: On              | 1    | Actual  | Actual         | 04C0H                         |
| P12.18 | Alarm<br>indicator                         | 0: Off<br>1: On              | 1    | Actual  | Actual         | 04C1H                         |
| P12.19 | Power off<br>undervoltage<br>fault disable | 0: Enabled<br>1: Disabled    | 1    | 0       | Run&Stop       | 04C2H                         |

### Menu P13: Motor

| ID     | Function                      | Range                                                                                                    | Step       | Default                                | Change<br>Mode | Modbus<br>Register<br>Address |
|--------|-------------------------------|----------------------------------------------------------------------------------------------------|------------|----------------------------------------|----------------|-------------------------------|
| P13.01 | Motor voltage<br>control mode | 0: V/F<br>1: Open loop vector<br>control 1<br>2: Open loop vector<br>control 2                               | 1          | 0                                      | Stop Only      | 0514H                         |
| P13.02 | Auto-tune                     | 0: Disabled<br>1: Auto-tune 1<br>(run a time)<br>2: Auto-tune 2<br>(run once a time)<br>3: Reserved          | 1          | 0                                      | Stop Only      | 0515H                         |
| P13.03 | Motor 1/ motor<br>2 select    | 0: Motor 1<br>1: Motor 2                                                                                     | 1          | 0                                      | Stop Only      | 0516H                         |
| P13.04 | Reserved                      | —                                                                                                    | I          | _                                      | _              | -                             |
| P13.05 | Motor 1 power<br>factor       | 0.00~1.00                                                                                                    | 0.01       | 0.85                                   | Stop Only      | 0518H                         |
| P13.06 | Motor 1 rated<br>voltage      | 200V: 0V~240V<br>400V: 0V~480V<br>690V: 0V~690V                                                              | 1 <b>V</b> | 200V: 220V<br>400V: 380V<br>690V: 660V | Stop Only      | 0519H                         |
| P13.07 | Motor 1 rated<br>current      | G or P type:<br>$0.1A \sim$ rated current<br>$\times 1.2$<br>GP type:<br>$0.1A \sim$ P type rated<br>current | 0.1A       | By model                               | Stop Only      | 051AH                         |
| P13.08 | Motor 1 rated<br>frequency    | 1.00Hz~300.0Hz                                                                                               | 0.01Hz     | 50.00Hz                                | Stop Only      | 051BH                         |

| ID                    | Function                              | Range                                                                                 | Step       | Default                                | Change<br>Mode | Modbus<br>Register<br>Address |
|-----------------------|---------------------------------------|---------------------------------------------------------------------------------------|------------|----------------------------------------|----------------|-------------------------------|
| P13.09                | Number of<br>motor 1 pairs<br>of pole | 0: Auto<br>1: 2 pole<br>2: 4 pole<br>3: 6 pole<br>4: 8 pole                           | 1          | 2                                      | Stop Only      | 051CH                         |
| P13.10                | Motor 1 rated speed                   | 1rpm~60000rpm                                                                         | 1rpm       | 0rpm                                   | Stop Only      | 051DH                         |
| P13.11                | Motor 1 stator<br>resistance          | 0.000Ω~60.000Ω                                                                        | 0.001Ω     | 0                                      | Stop Only      | 051EH                         |
| P13.12                | Reserved                              | _                                                                                     | -          | -                                      | _              | -                             |
| P13.13                | Motor 1<br>transient<br>inductance    | 0.00%~50.00%                                                                          | 0.01%      | by model                               | Stop Only      | 0520H                         |
| P13.14<br>~<br>P13.16 | Reserved                              | -                                                                                     | -          | -                                      | -              | -                             |
| P13.17                | Motor 2 power<br>factor               | 0.00~1.00                                                                             | 0.01       | 0.85                                   | Stop Only      | 0524H                         |
| P13.18                | Motor 2 rated voltage                 | 200V: 0V~240V<br>400V: 0V~480V<br>690V: 0V~690V                                       | 1 <b>V</b> | 200V: 220V<br>400V: 380V<br>690V: 660V | Stop Only      | 0525H                         |
| P13.19                | Motor 2 rated current                 | G or P type: 0.1A~<br>rated current × 1.2<br>GP type:<br>0.1A~P type rated<br>current | 0.1A       | by model                               | Stop Only      | 0526H                         |
| P13.20                | Motor 2 rated frequency               | 1.00Hz~300.0Hz                                                                        | 0.01Hz     | 50.00Hz                                | Stop Only      | 0527H                         |

| ID     | Function                              | Range                                                       | Step   | Default  | Change<br>Mode | Modbus<br>Register<br>Address |
|--------|---------------------------------------|-------------------------------------------------------------|--------|----------|----------------|-------------------------------|
| P13.21 | Number of<br>motor 2 pairs<br>of pole | 0: Auto<br>1: 2 pole<br>2: 4 pole<br>3: 6 pole<br>4: 8 pole | 1      | 2        | Stop Only      | 0528H                         |
| P13.22 | Motor 2 rated speed                   | 1rpm~60000pm                                                | 1rpm   | Orpm     | Stop Only      | 0529H                         |
| P13.23 | Motor 2 stator<br>resistance          | 0.000Ω~60.000Ω                                              | 0.001Ω | 0        | Stop Only      | 052AH                         |
| P13.24 | Reserved                              | —                                                           | _      | I        | I              | Ι                             |
| P13.25 | Reserved                              | —                                                           | _      | I        | I              | Ι                             |
| P13.26 | Motor2<br>transient<br>inductance     | 0.00%~50.00%                                                | 0.01%  | by model | Stop Only      | 052DH                         |

| on |
|----|
|    |

| ID     | Function                                | Range                                             | Step   | Default | Change<br>Mode | Modbus<br>Register<br>Address |
|--------|-----------------------------------------|---------------------------------------------------|--------|---------|----------------|-------------------------------|
| P14.01 | Textile function enable                 | 0: Off<br>1: On                                   | 1      | 0       | Stop Only      | 0578H                         |
| P14.02 | Centre of textile<br>frequency          | 0.00Hz~Max.<br>frequency                          | 0.01Hz | 0.00Hz  | Run&Stop       | 0579H                         |
| P14.03 | Preset textile<br>frequency             | 0.00Hz~Max.<br>frequency                          | 0.01Hz | 0.00Hz  | Run&Stop       | 057AH                         |
| P14.04 | Run time of Preset<br>textile frequency | 0.0s~3600.0s                                      | 0.1s   | 0.0s    | Run&Stop       | 057BH                         |
| P14.05 | Textile frequency                       | 0.0%~50.0%<br>(map to P14.02)                     | 0.1%   | 0.0%    | Run&Stop       | 057CH                         |
| P14.06 | Jump frequency                          | 0.0%~50.0%<br>(map to P14.05)                     | 0.1%   | 0.0%    | Run&Stop       | 057DH                         |
| P14.07 | Textile period                          | 0.1 s~1000.0s                                     | 0.1s   | 10.0s   | Run&Stop       | 057EH                         |
| P14.08 | Triangle rise time                      | 0.0%~100.0%<br>(map to P14.07)                    | 0.1%   | 50.0%   | Run&Stop       | 057FH                         |
| P14.09 | Pause textile                           | 0: Off<br>1: On                                   | 1      | 0       | Run&Stop       | 0580H                         |
| P14.10 | Reference of length                     | 0~P14.20                                          | 1      | 1000    | Run&Stop       | 0581H                         |
| P14.11 | Actual length                           | 0~30000                                           | 1      | Actual  | Actual         | 0582H                         |
| P14.12 | Pulse number per<br>unit length         | 0.1~P14.21                                        | 0.1    | 100.0   | Run&Stop       | 0583H                         |
| P14.13 | Actual length<br>meets the<br>reference | 0: P14.11 <p14.10<br>1: P14.11≥P14.10</p14.10<br> | 1      | Actual  | Actual         | 0584H                         |
| P14.14 | Reference of number counting            | 1~P14.22                                          | 1      | 1000    | Run&Stop       | 0585H                         |
| P14.15 | Set number                              | 1~P14.14                                          | 1      | 1000    | Run&Stop       | 0586H                         |

| ID     | Function                                       | Range                                   | Step | Default | Change<br>Mode | Modbus<br>Register<br>Address |
|--------|------------------------------------------------|-----------------------------------------|------|---------|----------------|-------------------------------|
| P14.16 | Actual number<br>meets reference<br>number     | 0: Lees than P14.14<br>1: Equals P14.14 | 1    | Actual  | Actual         | 0587H                         |
| P14.17 | Actual number<br>meets set number              | 0: Lees than P14.15<br>1: Equals P14.15 | 1    | Actual  | Actual         | 0588H                         |
| P14.18 | Reset length counting                          | 0: Off<br>1: On                         | 1    | 0       | Run&Stop       | 0589H                         |
| P14.19 | Reset number counting                          | 0: Off<br>1: On                         | 1    | 0       | Run&Stop       | 058AH                         |
| P14.20 | Reference length upper limit                   | 0~30000                                 | 1    | 1000    | Stop Only      | 058BH                         |
| P14.21 | Pulse number per<br>unit length upper<br>limit | 0.1~3000.0                              | 0.1  | 100.0   | Stop Only      | 058CH                         |
| P14.22 | Reference number<br>counting upper<br>limit    | 1~30000                                 | 1    | 1000    | Stop Only      | 058DH                         |

## Menu P15: PID Controller

| ID     | Function                         | Range           | Step  | Default | Change<br>Mode | Modbus<br>Register<br>Address |
|--------|----------------------------------|-----------------|-------|---------|----------------|-------------------------------|
| P15.01 | PID reference source             | P00.00~P18.08   | 0.01  | P00.00* | Run&Stop       | 05DCH                         |
| P15.02 | PID feedback<br>source           | P00.00~P18.08   | 0.01  | P00.00* | Run&Stop       | 05DDH                         |
| P15.03 | Main Reference<br>to be modified | P00.00~P18.08   | 0.01  | P00.00* | Run&Stop       | 05DEH                         |
| P15.04 | PID reference<br>inverter        | 0: Off<br>1: On | 1     | 0       | Run&Stop       | 05DFH                         |
| P15.05 | PID feedback<br>inverter         | 0: Off<br>1: On | 1     | 0       | Run&Stop       | 05E0H                         |
| P15.06 | PID reference slew rate          | 0.0s~3200.0s    | 0.1s  | 0.0     | Run&Stop       | 05E1H                         |
| P15.07 | PID enable                       | 0: Off<br>1: On | 1     | 0       | Run&Stop       | 05E2H                         |
| P15.08 | Reserved                         | _               | -     | -       | -              |                               |
| P15.09 | PID<br>proportional<br>gain      | 0.000~4.000     | 0.001 | 1.000   | Run&Stop       | 05E4H                         |
| P15.10 | PID integral gain                | 0.000~4.000     | 0.001 | 0.500   | Run&Stop       | 05E5H                         |
| P15.11 | PID derivative<br>gain           | 0.000~4.000     | 0.001 | 0.000   | Run&Stop       | 05E6H                         |
| P15.12 | PID upper limit                  | 0.0 %~100.0%    | 0.1   | 100.0%  | Run&Stop       | 05E7H                         |
| P15.13 | PID lower limit                  | -100.0%~+100.0% | 0.1   | 0%      | Run&Stop       | 05E8H                         |
| P15.14 | PID output<br>scaling            | 0.000~4.000     | 0.001 | 1.000   | Run&Stop       | 05E9H                         |
| P15.15 | PID output<br>function           | P00.00~P18.08   | 0.01  | P00.00* | Run&Stop       | 05EAH                         |

| ID     | Function                | Range                                                                                            | Step           | Default        | Change<br>Mode | Modbus<br>Register<br>Address |
|--------|-------------------------|--------------------------------------------------------------------------------------------------|----------------|----------------|----------------|-------------------------------|
| P15.16 | PID hold                | 0: Off<br>1: On                                                                                  | 1              | 0              | Run&Stop       | 05EBH                         |
| P15.17 | P15.12, P15.13<br>range | 0: (P15.13)≤(P15.22)<br>≤(P15.12)<br>1: -(P15.12)≤<br>(P15.22)≤(P15.12)                          | 1              | 0              | Run&Stop       | 05ECH                         |
| P15.18 | Main reference<br>level | -100.0%~+100.0%                                                                                  | 0.1%           | Actual         | Actual         | 05EDH                         |
| P15.19 | PID reference<br>level  | -100.0%~+100.0%                                                                                  | 0.1%           | Actual         | Actual         | 05EEH                         |
| P15.20 | PID feedback<br>level   | -100.0%~+100.0%                                                                                  | 0.1%           | Actual         | Actual         | 05EFH                         |
| P15.21 | PID error level         | $-100.0\% \sim +100.0\%$                                                                         | 0.1%           | Actual         | Actual         | 05F0H                         |
| P15.22 | PID output level        | $-100.0\% \sim +100.0\%$                                                                         | 0.1%           | Actual         | Actual         | 05F1H                         |
| P15.23 | Sleep mode<br>enable    | 0: Off<br>1: On                                                                                  | 1              | 0              | Stop Only      | 05F2H                         |
| P15.24 | Sleep channel selector  | P00.00~P18.08                                                                                    | 0.01           | P05.11         | Stop Only      | 05F3H                         |
| P15.25 | Sleep threshold         | $0.00 \text{Hz} \sim \text{P01.02}$<br>(P15.24=P05.11)<br>$0.0\% \sim 100.0\%$<br>(P15.24=other) | 0.01Hz<br>0.1% | 0.00Hz<br>0.0% | Stop Only      | 05F4H                         |
| P15.26 | Sleep delay time        | 0.0s~3000.0s                                                                                     | 0.1s           | 30.0s          | Stop Only      | 05F5H                         |
| P15.27 | Wakeup mode             | 0: Off<br>1: On                                                                                  | 1              | 1              | Stop Only      | 05F6H                         |
| P15.28 | Wekeup channel selector | P00.00~P18.08                                                                                    | 0.01           | P15.20         | Stop Only      | 05F7H                         |
| P15.29 | Wakeup<br>threshold     | 0.0%~100.0%                                                                                      | 0.1%           | 0.0%           | Stop Only      | 05F8H                         |
| P15.30 | Wakeup delay<br>time    | 0.0s~3000.0s                                                                                     | 0.1s           | 0.0s           | Stop Only      | 05F9H                         |

| ID     | Function     | Range             | Step | Default | Change<br>Mode | Modbus<br>Register<br>Address |
|--------|--------------|-------------------|------|---------|----------------|-------------------------------|
| P15.31 | Reserved     | -                 | -    | _       | _              | _                             |
| P15.32 | Reserved     | -                 | -    | -       | _              | -                             |
| P15.33 | Reserved     | -                 | -    | -       | -              | -                             |
| P15.34 | Sleep status | 0: Not sleep mode | 1    | Actual  | Actual         | 05FDH                         |
|        | indicator    | 1: Sleep mode     |      |         |                |                               |

NOTE: (Pxx.xx) means the value of Pxx.xx.

\*NOTE: There is no actual parameter P00.00. The source default P00.00 means to disable the PID.

| l |
|---|
|   |

| ID     | Function                   | Range           | Step | Default | Change<br>Mode | Modbus<br>Register<br>Address |
|--------|----------------------------|-----------------|------|---------|----------------|-------------------------------|
| P16.01 | block1 source1             | P00.00~P18.08   | 0.01 | P00.00* | Stop Only      | 0640H                         |
| P16.02 | block1 source1<br>inverter | 0: Off<br>1: On | 1    | 0       | Run&Stop       | 0641H                         |
| P16.03 | block1 source2             | P00.00~P18.08   | 0.01 | P00.00* | Stop Only      | 0642H                         |
| P16.04 | block1 source2<br>inverter | 0: Off<br>1: On | 1    | 0       | Run&Stop       | 0643H                         |
| P16.05 | block1 output<br>inverter  | 0: Off<br>1: On | 1    | 0       | Run&Stop       | 0644H                         |
| P16.06 | block1 output delay        | ±3000.0s        | 0.1s | 0.0s    | Run&Stop       | 0645H                         |
| P16.07 | block1 output<br>function  | P00.00~P18.08   | 0.01 | P00.00* | Stop Only      | 0646H                         |
| P16.08 | Block2 source1             | P00.00~P18.08   | 0.01 | P00.00* | Stop Only      | 0647H                         |
| P16.09 | Block2 source1<br>inverter | 0: Off<br>1: On | 1    | 0       | Run&Stop       | 0648H                         |
| P16.10 | Block2 source2             | P00.00~P18.08   | 0.01 | P00.00* | Stop Only      | 0649H                         |
| P16.11 | Block2 source2<br>inverter | 0: Off<br>1: On | 1    | 0       | Run&Stop       | 064AH                         |
| P16.12 | Block2 output inverter     | 0: Off<br>1: On | 1    | 0       | Run&Stop       | 064BH                         |
| P16.13 | Block2 output delay        | ±3000.0s        | 0.1s | 0.0     | Run&Stop       | 064CH                         |
| P16.14 | Block2 output function     | P00.00~P18.08   | 0.01 | P00.00* | Stop Only      | 064DH                         |
| P16.15 | Sum one's input            | 0: Off<br>1: On | 1    | 0       | Run&Stop       | 064EH                         |
| P16.16 | Sum two's input            | 0: Off<br>1: On | 1    | 0       | Run&Stop       | 064FH                         |
| P16.17 | Sum four's input           | 0: Off<br>1: On | 1    | 0       | Run&Stop       | 0650H                         |
| P16.18 | Binary sum offset          | 0~248           | 1    | 0       | Run&Stop       | 0651H                         |

| ID     | Function            | Range         | Step | Default | Change<br>Mode | Modbus<br>Register<br>Address |
|--------|---------------------|---------------|------|---------|----------------|-------------------------------|
| P16.19 | Sum output function | P00.00~P18.08 | 0.01 | P00.00* | Stop Only      | 0652H                         |
| P16.20 | Block1 output       | 0: Off        | 1    | Actual  | Actual         | 0653H                         |
|        | indicator           | 1: On         |      |         |                |                               |
| P16.21 | Block2 output       | 0: Off        | 1    | Actual  | Actual         | 0654H                         |
|        | indicator           | 1: On         |      |         |                |                               |
| P16.22 | Sum output level    | 0~255         | 1    | Actual  | Actual         | 0655H                         |

\*NOTE: There is no actual parameter P00.00. The source default P00.00 means to disable the PID.

| Menu P17: | Threshold and | variable selector |
|-----------|---------------|-------------------|
|-----------|---------------|-------------------|

| ID     | Function                              | Range           | Step  | Default | Change<br>Mode | Modbus<br>Register<br>Address |
|--------|---------------------------------------|-----------------|-------|---------|----------------|-------------------------------|
| P17.01 | Threshold block1 source               | P00.00~P18.08   | 0.01  | P00.00* | Stop Only      | 06A4H                         |
| P17.02 | Threshold block1 threshold            | 0.0%~100.0%     | 0.1%  | 0.0     | Run&Stop       | 06A5H                         |
| P17.03 | Threshold block1<br>hysteresis        | 0.0%~25.0%      | 0.1%  | 0.0     | Run&Stop       | 06A6H                         |
| P17.04 | Threshold block1 output inverter      | 0: Off<br>1: On | 1     | 0       | Run&Stop       | 06A7H                         |
| P17.05 | Threshold block1 output function      | P00.00~P18.08   | 0.01  | P00.00* | Stop Only      | 06A8H                         |
| P17.06 | Threshold block2 source               | P00.00~P18.08   | 0.01  | P00.00* | Stop Only      | 06A9H                         |
| P17.07 | Threshold block2 threshold            | 0.0%~100.0%     | 0.1%  | 0.0     | Run&Stop       | 06AAH                         |
| P17.08 | Threshold block2<br>hysteresis        | 0.0%~25.0%      | 0.1%  | 0.0     | Run&Stop       | 06ABH                         |
| P17.09 | Threshold block2 output inverter      | 0: Off<br>1: On | 1     | 0       | Run&Stop       | 06ACH                         |
| P17.10 | Threshold block2<br>output function   | P00.00~P18.08   | 0.01  | P00.00* | Stop Only      | 06ADH                         |
| P17.11 | Variable selector1<br>source1         | P00.00~P18.08   | 0.01  | P00.00* | Stop Only      | 06AEH                         |
| P17.12 | Variable selector1<br>source2         | P00.00~P18.08   | 0.01  | P00.00* | Stop Only      | 06AFH                         |
| P17.13 | Variable selector1<br>source1 scaling | -5.000~+5.000   | 0.001 | 1.000   | Run&Stop       | 06B0H                         |
| P17.14 | Variable selector1<br>source2 scaling | -5.000~+5.000   | 0.001 | 1.000   | Run&Stop       | 06B1H                         |
#### 2 Parameter list

| ID        |           | Function                              | Range |                                                        | Step         | D       | efault                                         | Change<br>Mode | Modbus<br>Register<br>Address |  |  |  |
|-----------|-----------|---------------------------------------|-------|--------------------------------------------------------|--------------|---------|------------------------------------------------|----------------|-------------------------------|--|--|--|
| P17.15    | Va<br>mo  | riable selector1                      | 0     | ~9                                                     | 1            |         | 0                                              | Run&Stop       | 06B2H                         |  |  |  |
| P17.1     | 5         | Action                                |       |                                                        |              | Re      | sult                                           |                |                               |  |  |  |
| 0         |           | Select input1                         |       | output=input1                                          |              |         |                                                |                |                               |  |  |  |
| 1         |           | Select input 2                        |       | output=input2                                          |              |         |                                                |                |                               |  |  |  |
| 2         |           | Add                                   |       | output=input1+ inp                                     | put2         |         |                                                |                |                               |  |  |  |
| 3         |           | Subtract                              |       | output=input1-inp                                      | ut2          |         |                                                |                |                               |  |  |  |
| 4         |           | Multiply                              |       | output= (input1 ×ir                                    | nput2)/10    | 0       |                                                |                |                               |  |  |  |
| 5         |           | Divide                                |       | output= (input1×1                                      | 00)/ input   | 2       |                                                |                |                               |  |  |  |
| 6         |           | Time constant                         |       | output=input1/[(P1                                     | 17.16) ×s    | +1]     |                                                |                |                               |  |  |  |
| 7         |           | Linear ramp                           |       | output=Input1 ramp up from 0%~100% in time of (P17.16) |              |         |                                                |                |                               |  |  |  |
| 8         | 8 Modulus |                                       |       | output= input1                                         |              |         |                                                |                |                               |  |  |  |
|           |           |                                       |       | P17.16=0.02 output=(input1) <sup>2</sup> /100          |              |         |                                                |                | )                             |  |  |  |
| 9         |           | Raise to power                        |       | P17.16=0.03                                            |              |         | output=(input1) <sup>3</sup> /100 <sup>2</sup> |                |                               |  |  |  |
|           |           |                                       |       | P17.16 has any other value output=input1               |              |         |                                                |                |                               |  |  |  |
| Note: (P1 | 7.10      | 6) means the value                    | e o   | f P17.16.                                              |              |         |                                                |                |                               |  |  |  |
| P17.16    | Va<br>coi | Variable selector1 ontrol factor      |       | 00~99.99                                               | 0.01         | 0.00    |                                                | Run&Stop       | 06B3H                         |  |  |  |
| P17.17    | Va<br>out | riable Selector1                      | Р     | 00.00~P18.08                                           | 0.01         | P00.00* |                                                | Stop Only      | 06B4H                         |  |  |  |
| P17.18    | Va<br>sou | riable selector2                      | Р     | 00.00~P18.08                                           | 0.01 P00.00* |         | 00.00*                                         | Stop Only      | 06B5H                         |  |  |  |
| P17.19    | Va<br>sou | Variable selector2<br>source2         |       | 00.00~P18.08                                           | 0.01         |         | 00.00*                                         | Stop Only      | 06B6H                         |  |  |  |
| P17.20    | Va<br>sou | Variable selector2<br>source1 scaling |       | 5.000~+5.000                                           | 0.001 1.000  |         | 1.000                                          | Run&Stop       | 06B7H                         |  |  |  |
| P17.21    | Va<br>sou | riable selector2<br>arce2 scaling     | -:    | 5.000~+5.000                                           | 0.001 1.000  |         | 1.000                                          | Run&Stop       | 06B8H                         |  |  |  |
| P17.22    | Va<br>mc  | riable selector2                      | 0     | ~9                                                     | 1 0          |         | Run&Stop                                       | 06B9H          |                               |  |  |  |

| ID       |               | Function                          | Range               | Step                                                       | Ľ            | Default | Change<br>Mode                    | Modbus<br>Register<br>Address |  |  |
|----------|---------------|-----------------------------------|---------------------|------------------------------------------------------------|--------------|---------|-----------------------------------|-------------------------------|--|--|
| P17.2    | P17.22 Action |                                   |                     | Result                                                     |              |         |                                   |                               |  |  |
| 0        |               | Select input1                     | output=input1       |                                                            |              |         |                                   |                               |  |  |
| 1        |               | Select input 2                    | output=input2       |                                                            |              |         |                                   |                               |  |  |
| 2        |               | Add                               | output=input1+ inp  | put2                                                       |              |         |                                   |                               |  |  |
| 3        |               | Subtract                          | output=input1-inp   | out2                                                       |              |         |                                   |                               |  |  |
| 4        |               | Multiply                          | output= (input1 ×in | nput2)/10                                                  | 0            |         |                                   |                               |  |  |
| 5        |               | Divide                            | output= (input1×1   | 00)/ inpu                                                  | t2           |         |                                   |                               |  |  |
| 6        |               | Time constant                     | output=input1/[(P   | 17.23) ×s                                                  | s+1]         |         |                                   |                               |  |  |
| 7        |               | Linear ramp                       | output=Input1 ram   | np up from                                                 | n 09         | %~100%  | % in time of (F                   | (17.23)                       |  |  |
| 8        |               | Modulus                           | output= input1      |                                                            |              |         |                                   |                               |  |  |
|          |               |                                   | P17.23=0.02         | P17.23=0.02                                                |              |         | output=(input1) <sup>2</sup> /100 |                               |  |  |
| 9        |               | Raise to power                    | P17.23=0.03         | P17.23=0.03 output=(input1) <sup>3</sup> /100 <sup>2</sup> |              |         |                                   | ) <sup>2</sup>                |  |  |
|          |               |                                   | P17.23 has any oth  | P17.23 has any other value output=input1                   |              |         |                                   |                               |  |  |
| Note: (P | 17.2          | 3) means the value                | e of P17.23.        |                                                            |              |         |                                   |                               |  |  |
| P17.23   | Va            | riable selector2                  | 0.00~99.99          | 0.01                                                       |              | 0.00    | Run&Stop                          | 06BAH                         |  |  |
| P17.24   | Va<br>ou      | riable Selector2                  | P00.00~P18.08       | 0.01                                                       | P00.00*      |         | Stop Only                         | 06BBH                         |  |  |
| P17.25   | Va<br>soi     | riable selector3<br>urce1         | P00.00~P18.08       | 0.01                                                       | 0.01 P00.00* |         | Stop Only                         | 06BCH                         |  |  |
| P17.26   | Va<br>soi     | riable selector3<br>urce2         | P00.00~P18.08       | 0.01 P00.00*                                               |              | 00.00*  | Stop Only                         | 06BDH                         |  |  |
| P17.27   | Va<br>soi     | riable selector3<br>urce1 scaling | -5.000~+5.000       | 0.001                                                      |              | 1.000   | Run&Stop                          | 06BEH                         |  |  |
| P17.28   | Va<br>soi     | riable selector3                  | -5.000~+5.000       | 0.001                                                      |              | 1.000   | Run&Stop                          | 06BFH                         |  |  |
| P17.29   | Va<br>mo      | riable selector3                  | 0~9                 | 1                                                          |              | 0       | Run&Stop                          | 06C0H                         |  |  |

#### 2 Parameter list

| ID                                        |             | Function Ra                              |    | Range                                    | Step       | D       | efault                                         | Change<br>Mode  | Modbus<br>Register<br>Address |  |  |  |
|-------------------------------------------|-------------|------------------------------------------|----|------------------------------------------|------------|---------|------------------------------------------------|-----------------|-------------------------------|--|--|--|
| P17.2                                     | 7.29 Action |                                          |    | Result                                   |            |         |                                                |                 |                               |  |  |  |
| 0                                         |             | Select input1                            |    | output=input1                            |            |         |                                                |                 |                               |  |  |  |
| 1                                         |             | Select input 2                           |    | output=input2                            |            |         |                                                |                 |                               |  |  |  |
| 2                                         |             | Add                                      |    | output=input1+ inp                       | put2       |         |                                                |                 |                               |  |  |  |
| 3                                         |             | Subtract                                 |    | output=input1-input2                     |            |         |                                                |                 |                               |  |  |  |
| 4                                         |             | Multiply                                 |    | output= (input1 ×in                      | put2)/10   | 0       |                                                |                 |                               |  |  |  |
| 5                                         |             | Divide                                   |    | output= (input1×10                       | 00)/ input | t2      |                                                |                 |                               |  |  |  |
| 6                                         |             | Time constant                            |    | output=input1/[(P1                       | 7.30) × s  | s+1]    |                                                |                 |                               |  |  |  |
| 7                                         |             | Linear ramp                              |    | output=Input1 ram                        | p up fron  | n 09    | %~100%                                         | % in time of (F | (17.30)                       |  |  |  |
| 8                                         |             | Modulus                                  |    | output= input1                           |            |         |                                                |                 |                               |  |  |  |
|                                           |             |                                          |    | P17.30=0.02 output=(input1) <sup>2</sup> |            |         | =(input1) <sup>2</sup> /100                    | 00              |                               |  |  |  |
| 9                                         |             | Raise to power                           |    | P17.30=0.03                              |            |         | output=(input1) <sup>3</sup> /100 <sup>2</sup> |                 |                               |  |  |  |
|                                           |             |                                          |    | P17.30 has any other value output=input1 |            |         |                                                |                 |                               |  |  |  |
| Note: (P17.30) means the value of P17.30. |             |                                          |    |                                          |            |         |                                                |                 |                               |  |  |  |
| P17.30                                    | Va<br>coi   | ariable selector3                        |    | 00~99.99                                 | 0.01       | 0.00    |                                                | Run&Stop        | 06C1H                         |  |  |  |
| P17.31                                    | Va<br>ou    | riable selector3<br>tput function        |    | 00.00~P18.08                             | 0.01       | P00.00* |                                                | Stop Only       | 06C2H                         |  |  |  |
| P17.32                                    | Th<br>ou    | rreshold block1                          |    | 1                                        | 1          | Actual  |                                                | Actual          | 06C3H                         |  |  |  |
| P17.33                                    | Th<br>ou    | reshold block2<br>tput indicator         | 0, | 1                                        | 1          | Actual  |                                                | Actual          | 06C4H                         |  |  |  |
| P17.34                                    | Va<br>ou    | ariable selector1                        |    | 100.0%~+100.0%                           | 0.1%       |         | Actual                                         | Actual          | 06C5H                         |  |  |  |
| P17.35                                    | Va<br>ou    | riable selector2<br>put level -100.0%~+1 |    | 100.0%~+100.0%                           | 0.1%       | P       | Actual                                         | Actual          | 06C6H                         |  |  |  |
| P17.36                                    | Va<br>ou    | riable selector3<br>tput level           | -1 | 100.0%~+100.0%                           | 0.1%       | P       | Actual                                         | Actual          | 06C7H                         |  |  |  |
| P17.37                                    | Us<br>vai   | er-defined bit<br>riable 1               | 0  | ~1                                       | 1          |         | 0                                              | Run&Stop        | 06C8H                         |  |  |  |

| ID     | Function                        | Range          | Step | Default | Change<br>Mode | Modbus<br>Register<br>Address |
|--------|---------------------------------|----------------|------|---------|----------------|-------------------------------|
| P17.38 | User-defined bit<br>variable 2  | 0~1            | 1    | 0       | Run&Stop       | 06C9H                         |
| P17.39 | User-defined bit<br>variable 3  | 0~1            | 1    | 0       | Run&Stop       | 06CAH                         |
| P17.40 | User-defined bit<br>variable 4  | 0~1            | 1    | 0       | Run&Stop       | 06CBH                         |
| P17.41 | User-defined bit<br>variable 5  | 0~1            | 1    | 0       | Run&Stop       | 06CCH                         |
| P17.42 | User-defined word<br>variable 1 | -300.0%~300.0% | 0.1% | 0.0%    | Run&Stop       | 06CDH                         |
| P17.43 | User-defined word variable 2    | -300.0%~300.0% | 0.1% | 0.0%    | Run&Stop       | 06CEH                         |
| P17.44 | User-defined word variable 3    | -300.0%~300.0% | 0.1% | 0.0%    | Run&Stop       | 06CFH                         |
| P17.45 | User-defined word variable 4    | -300.0%~300.0% | 0.1% | 0.0%    | Run&Stop       | 06D0H                         |
| P17.46 | User-defined word variable 5    | -300.0%~300.0% | 0.1% | 0.0%    | Run&Stop       | 06D1H                         |

\*NOTE: There is no actual parameter P00.00. The source default P00.00 means to disable the PID.

| Menu P18: Brake logic cont |
|----------------------------|
|----------------------------|

| ID     | Function                             | Range                  | Step   | Default | Change<br>Mode | Modbus<br>Register<br>Address |
|--------|--------------------------------------|------------------------|--------|---------|----------------|-------------------------------|
| P18.01 | Brake controller<br>enable           | 0: Off<br>1: On        | 1      | 0       | Stop Only      | 0708H                         |
| P18.02 | Brake release current threshold      | 0%~200%                | 1%     | 50%     | Run&Stop       | 0709H                         |
| P18.03 | Brake apply current threshold        | 0%~200%                | 1%     | 10%     | Run&Stop       | 070AH                         |
| P18.04 | Brake release<br>frequency threshold | 0.00Hz~20.00Hz         | 0.01Hz | 1.00Hz  | Run&Stop       | 070BH                         |
| P18.05 | Brake apply<br>frequency threshold   | 0.00Hz~20.00Hz         | 0.01Hz | 2.00Hz  | Run&Stop       | 070CH                         |
| P18.06 | Pre-brake release<br>delay           | 0.0s~25.0s             | 0.1s   | 1.0s    | Run&Stop       | 070DH                         |
| P18.07 | Post-brake release<br>delay          | 0.0s~25.0s             | 0.1s   | 1.0s    | Run&Stop       | 070EH                         |
| P18.08 | Brake logic indicator                | 0: Apply<br>1: Release | 1      | Actual  | Actual         | 070FH                         |

## 3 Multistage velocity setup guide

Controlled by terminals, the reference is the value of P04.01 (preset 1)  $\sim$ P04.16 (preset 16).

Use the default setup as an example:

P09.05=0 DI4 is preset select bit 0

P09.06=1 DI5 is preset select bit 1

There are two operation modes:

• When the reference source is preset, terminal status is as shown below:

Table 4-1 Preset and preset terminal status corresponding table 1

| DI5 Status (bit 1) | DI4 Status (bit 0) | Speed             |
|--------------------|--------------------|-------------------|
| OFF                | OFF                | Preset 1 (P04.01) |
| OFF                | ON                 | Preset 2 (P04.02) |
| ON                 | OFF                | Preset 3 (P04.03) |
| ON                 | ON                 | Preset 4 (P04.04) |

• When the reference source is not preset, terminal status is as shown below:

Table 4-2 Preset and preset terminal status corresponding table 2

| DI5 Status (bit 1) | DI4 Status (bit 0) | Speed                      |
|--------------------|--------------------|----------------------------|
| OFF                | OFF                | Keep the frequency setting |
| OFF                | ON                 | Preset 2 (P04.02)          |
| ON                 | OFF                | Preset 3 (P04.03)          |
| ON                 | ON                 | Preset 4 (P04.04)          |

For16 presets (P04.01~P04.16) control, please refer to Menu P04.

16 multistage velocity setup guide:

When setting up P01.01 = 2 (reference sourse is multistage velocity), set up

DI4 controls multistage velocity 0

DI5 controls multistage velocity 1

DI6 controls multistage velocity 2

DI7 controls multistage velocity 3

Or set up advanced application function of digital input terminal, set up

Advanced application of digital input terminal

DI4 controls multistage velocity 0

DI5 controls multistage velocity 1

DI6 controls multistage velocity 2

DI7 controls multistage velocity 3

Digital input terminal DI4~DI7 control values of P01.15~P01.18, thus controlling the value of P01.19, achieving **16** multistage velocity running.

With either setup above, the corresponding relationship between DI4~DI7 status (P01.15 $\sim$ P01.18) and multistage velocity is shown in following table.

| P01.18 | P01.17 | P01.16 | P01.15 | Reference | P01.19 |
|--------|--------|--------|--------|-----------|--------|
|        |        |        |        | selector  |        |
| OFF    | OFF    | OFF    | OFF    | Preset1   | 1      |
| OFF    | OFF    | OFF    | ON     | Preset2   | 2      |
| OFF    | OFF    | ON     | OFF    | Preset3   | 3      |
| OFF    | OFF    | ON     | ON     | Preset4   | 4      |
| OFF    | ON     | OFF    | OFF    | Preset5   | 5      |
| OFF    | ON     | OFF    | ON     | Preset6   | 6      |
| OFF    | ON     | ON     | OFF    | Preset7   | 7      |
| OFF    | ON     | ON     | ON     | Preset8   | 8      |
| ON     | OFF    | OFF    | OFF    | Preset9   | 9      |
| ON     | OFF    | OFF    | ON     | Preset10  | 10     |
| ON     | OFF    | ON     | OFF    | Preset11  | 11     |
| ON     | OFF    | ON     | ON     | Preset12  | 12     |
| ON     | ON     | OFF    | OFF    | Preset13  | 13     |
| ON     | ON     | OFF    | ON     | Preset14  | 14     |
| ON     | ON     | ON     | OFF    | Preset15  | 15     |
| ON     | ON     | ON     | ON     | Preset16  | 16     |

Preset and the preset terminal mapping table

## User PID controller

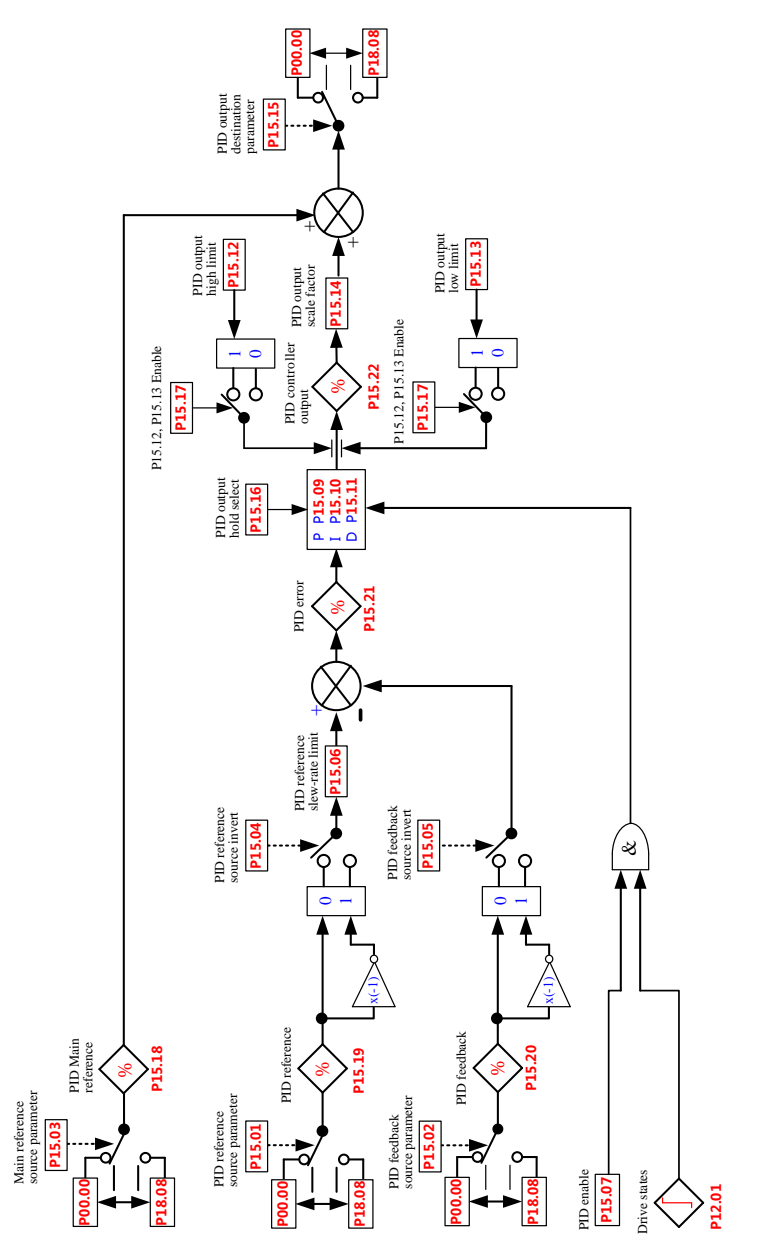

HD700 has a programmable PID controller. The block diagram is as below:

Typical application of PID controller is on the Stress Control, Press Control, Temperature Control, Flow Control, etc.

About parameters of PID controller please refer to the Appendix 2, menu15.

Using PID controller can do the process close-loop control. Following is a simple application example.

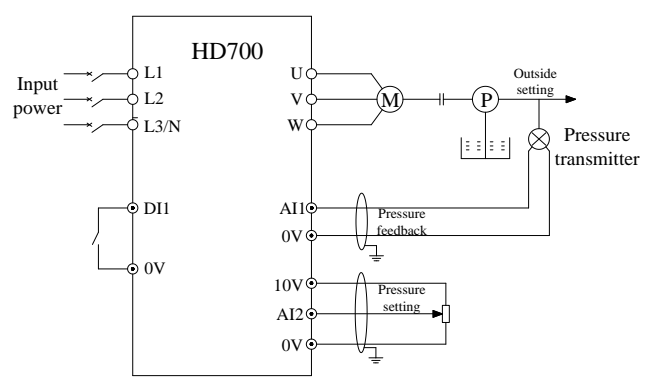

Figure 3-14 Constant water presser control

Setup:

| P09.02=3           | DI1 function is run forward                                 |
|--------------------|-------------------------------------------------------------|
| P00.04 (P01.01) =8 | Reference is user defined                                   |
| P15.15=P01.27      | PID is destinated to P01.27 (User defined reference source) |
| P15.01=P01.21      | AI2 is PID reference source (Presser reference)             |
| P15.02=P01.20      | AI1is PID feedback resource (Presser feedback)              |
| P15.07=1           | PID enable                                                  |

# 4 Options

| Options                                                        | Function                                                                                                    |  |  |  |  |
|----------------------------------------------------------------|----------------------------------------------------------------------------------------------------|--|--|--|--|
| LCD keypad<br>(HDOM-LCD)                                       | Used for operating drives, can display in Chinese and English.                                                                                                    |  |  |  |  |
| Remote keypad<br>(HDOM-RM-Keypad)                              | Used for remote operation, the farthest operation distance is 100 meters.                                                                                                  |  |  |  |  |
| Keypad pallet<br>(HDOM-PadFit)                                 | Used for keypad installation. Connection between the drive and the                                                                                                    |  |  |  |  |
| Simple keypad pallet<br>(HDOM-PadFit1)                         | keypad cannot be more than 10 meters.                                                                                                    |  |  |  |  |
| Communication adapter<br>(HDOM-232)                            | Can realize the isolate transformation bi-directly between RS-232<br>and RS-485. HEDY drives can realize high speed data<br>communication with computers through HDOM-232. |  |  |  |  |
| Communication adapter<br>(HDOM-USB)                            | Can realize the isolate transformation bi-directly between USB and RS-485. HEDY drives can realize high speed data communication with computers through HDOM-USB.          |  |  |  |  |
| Profibus module<br>(HDOM-PROFIBUS-V0)                          | The HDOM-Profibus-V0 is a fieldbus Solutions Module that can be installed to the expansion slot in HD700 drives to provide PROFIBUS-DP slave connectivity.                 |  |  |  |  |
| PC testing software<br>(HDSOFT (PCTools))                      | Interactive software (PC tools) between the computer and the drive, convenient and flexible debugging tools, can realize remote operation.                                 |  |  |  |  |
| Input and output terminal<br>expansion card<br>(HDOM-IO-Logic) | Can expand the input and output terminals.                                                                                                    |  |  |  |  |

### Default Control Terminal Function

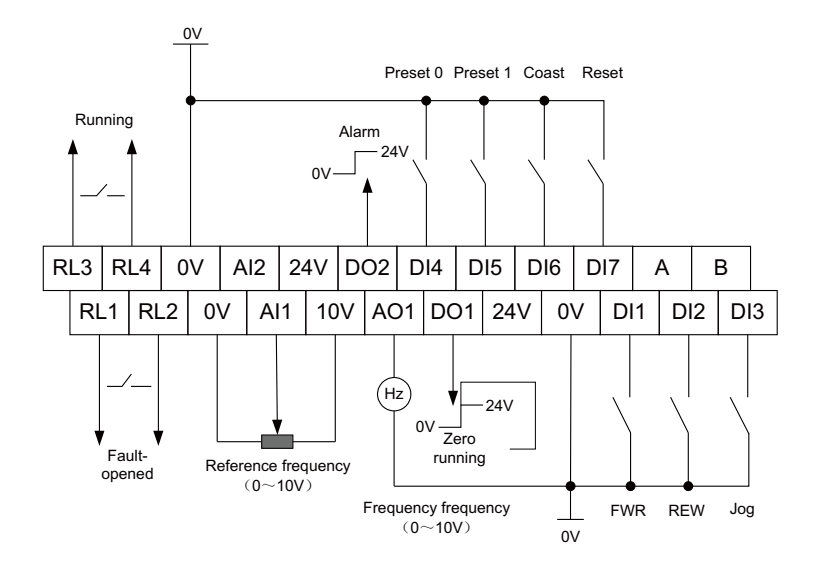